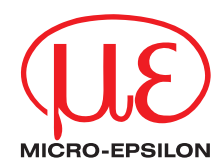

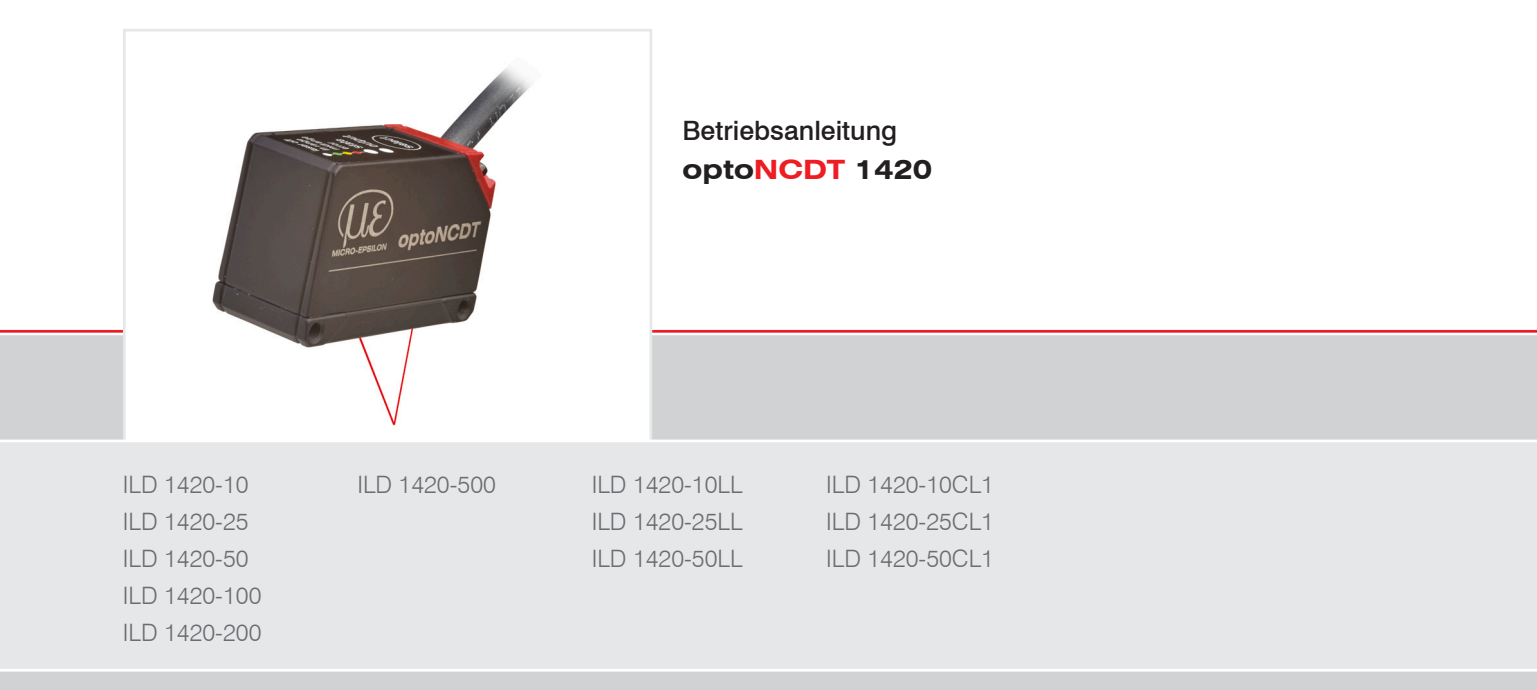

Intelligente laseroptische Wegmessung

MICRO-EPSILON MESSTECHNIK GmbH & Co. KG Königbacher Str. 15

94496 Ortenburg / Deutschland

Tel. +49 (0) 8542/168-0 Fax +49 (0) 8542/168-90 e-mail info@micro-epsilon.de www.micro-epsilon.de

# Inhalt

| 1.              | Sicher                     | heit                |                          |          |  |  |
|-----------------|----------------------------|---------------------|--------------------------|----------|--|--|
| 1.1             | Verwen                     | dete Zeiche         | n                        |          |  |  |
| 1.2             | Warnhir                    | nweise              |                          |          |  |  |
| 1.3             | Hinweis                    | e zur CE-Ke         | ennzeichnuna             |          |  |  |
| 1.4             | Hinweis                    | e zur UKCA          | A-Kennzeichnung          |          |  |  |
| 1.5             | Bestimr                    | nungsgemä           | iße Verwendung           |          |  |  |
| 1.6             | Bestimr                    | nungsgemä           | aßes Umfeld              | 11       |  |  |
| 2               | Lacara                     | ichorhoit           |                          | 10       |  |  |
| <b>2.</b><br>01 |                            |                     |                          |          |  |  |
| 2.1<br>2.2      | ILD1420                    |                     |                          | ۲۲<br>۱۸ |  |  |
| 2.2             |                            | , OL1               |                          |          |  |  |
| 3.              | Funkti                     | onsprinzip          | o, Technische Daten      |          |  |  |
| 3.1             | Kurzbes                    | schreibung          | ····                     |          |  |  |
| 3.2             | Auto-Ta                    | rget Kompe          | ensation (ATC)           |          |  |  |
| 3.3             | Technis                    | che Daten I         | LD1420                   |          |  |  |
| 3.4             | Technische Daten ILD1420LL |                     |                          |          |  |  |
| 3.5             | Technis                    | che Daten I         | LD1420-CL1               | 21       |  |  |
| 4               | l ieferi                   | Ina                 |                          | 23       |  |  |
| 41              | Lieferur                   | nfang               |                          | 23       |  |  |
| 4.2             | Lagerur                    | າດ                  |                          |          |  |  |
| 4.3             | Aufbau                     | der Serienn         | nummer                   |          |  |  |
| _               |                            |                     |                          |          |  |  |
| 5.              | Monta                      | ge                  | atriab                   |          |  |  |
| 5.1             |                            |                     | eureb                    |          |  |  |
|                 | 5.1.1                      | Fobloroir           | nsgrad der Messobernache |          |  |  |
|                 | 5.1.2                      | 5121                | Fremdlicht               |          |  |  |
|                 |                            | 5122                | Farbunterschiede         |          |  |  |
|                 |                            | 5123                | Temperatureinflüsse      |          |  |  |
|                 |                            | 5124                | Mechanische Schwingungen |          |  |  |
|                 |                            | 5125                | Bewegungsunschärfen      |          |  |  |
|                 |                            | 5126                | Oberflächenraubickeiten  | 25<br>26 |  |  |
|                 |                            | 5.1.2.0             | Winkeleinflügen          |          |  |  |
|                 |                            | 5127                | WINKEIEINIUSSE           | 21       |  |  |
|                 | 5.1.3                      | 5.1.2.7<br>Optimier | rung der Messgenauigkeit |          |  |  |

| 5.2 | Mechanische Befestigung, Maßzeichnung                      |    |
|-----|------------------------------------------------------------|----|
| 5.3 | Bedien- und Anzeigeelemente                                |    |
| 5.4 | Elektrische Anschlüsse                                     |    |
|     | 5.4.1 Anschlussmöglichkeiten                               |    |
|     | 5.4.2 Anschlussbelegung                                    |    |
|     | 5.4.3 Versorgungsspannung                                  |    |
|     | 5.4.4 Laser einschalten                                    |    |
|     | 5.4.5 Analogausgang                                        |    |
|     | 5.4.6 Multifunktionseingang                                |    |
|     | 5.4.7 RS422-Verbindung mit USB-Konverter IF2001/USB        |    |
|     | 5.4.8 Schaltausgang                                        |    |
|     | 5.4.9 Steckverbindung und Sensorkabel                      |    |
| 6   | Betrieb                                                    | 40 |
| 61  | Herstellung der Betriebsbereitschaft                       | 40 |
| 6.2 | Bedienung mittels Webinterface                             | 41 |
| 0.2 | 621 Voraussetzungen                                        | 41 |
|     | 6.2.2 Zugriff über Webinterface                            | 42 |
|     | 6.2.3 Kalibrierorotokoll                                   | 43 |
| 6.3 | Presets, Setups, Auswahl Messkonfiguration, Signalgualität |    |
|     | 6.3.1 Messwertdarstellung mit Webbrowser                   |    |
|     | 6.3.2 Videosignaldarstellung im Webbrowser                 |    |
| 6.4 | Programmierung über ASCII-Befehle                          |    |
| 6.5 | Zeitverhalten, Messwertfluss                               |    |
| 7   | Sensor-Parameter einstellen                                | 51 |
| 7.1 | Vorbemerkungen zu den Einstellmöglichkeiten                |    |
| 7.2 | Übersicht Parameter                                        |    |
| 7.3 | Eingänge                                                   |    |
| 7.4 | Signalverarbeitung                                         |    |
|     | 7.4.1 Vorbemerkung                                         |    |
|     | 7.4.2 Messaufgabe                                          |    |
|     | 7.4.3 Messrate                                             |    |
|     | 7.4.4 Triggerung                                           |    |
|     | 7.4.4.1 Allgemein                                          |    |
|     | 7.4.4.2 Triggerung der Messwertaufnahme                    |    |
|     | 7.4.4.3 Triggerung der Messwertausgabe                     |    |
|     | 7.4.5 Auswertebereich maskieren, ROI                       |    |
|     | 7.4.6 Peakauswahl                                          |    |

|     | 7.4.7      | Fehlerbehandlung                                 | . 59  |
|-----|------------|--------------------------------------------------|-------|
|     | 7.4.8      | Mittelung                                        | 60    |
|     |            | 7.4.8.1 Allgemein                                | 60    |
|     |            | 7.4.8.2 Gleitender Mittelwert                    | 61    |
|     |            | 7.4.8.3 Rekursiver Mittelwert                    | 62    |
|     |            | 7.4.8.4 Median                                   | 62    |
|     | 7.4.9      | Nullsetzen und Mastern                           | 63    |
|     |            | 7.4.9.1 Nullsetzen, Mastern mit der Taste Select | 64    |
|     |            | 7.4.9.2 Nullsetzen, Mastern über Hardwareeingang | 65    |
|     | 7.4.10     | Datenreduktion, Ausgabe-Datenrate                | 66    |
| 7.5 | Ausgänge   | )                                                | 67    |
|     | 7.5.1      | Ubersicht                                        | 67    |
|     | 7.5.2      | Digitalausgang, RS422                            | 68    |
|     | 7.5.3      | Analogausgang                                    | 69    |
|     |            | 7.5.3.1 Ausgangsskalierung                       | 69    |
|     |            | 7.5.3.2 Ausgangsskalierung mit der Taste Select  | 70    |
|     |            | 7.5.3.3 Ausgangsskalierung über Hardwareeingang  | .71   |
|     |            | 7.5.3.4 Berechnung Messwert aus analogem Strom   | .72   |
|     |            | 7.5.3.5 Verhalten Abstandswert und Analogausgang | .74   |
|     | <b>.</b>   | 7.5.3.6 Analogausgang Mastern und Teachen        | .76   |
| 7.6 | Systemeir  | istellungen                                      | . //  |
|     | 7.6.1      | Aligemein                                        | . / / |
|     | 7.6.2      | Einheit, Sprache                                 | . / / |
|     | 7.6.3      | lastensperre                                     | 78    |
|     | 7.0.4      |                                                  | /9    |
|     | 7.0.5      | Import, export.                                  | 00    |
|     | 7.0.0      |                                                  | 02    |
|     | 7.0.7      | Sensor Tucksetzen                                | 03    |
| 8   | Digitale   | Schnittstelle BS422                              | 84    |
| 81  | Vorbemer   |                                                  | 84    |
| 82  | Messdate   | nformat                                          | 84    |
| 8.3 | Konvertier | ung des binären Datenformates                    | 85    |
| 84  | Werte Bei  |                                                  | 86    |
| 8.5 | Verhalten  | Digitalausgang                                   | 88    |
| 0.0 | Vernation  | 2.9                                              | 00    |
| 9.  | Reinigun   | ıg                                               | 90    |
|     | Ū          | -                                                |       |
| 10. | Software   | eunterstützung mit MEDAQLib                      | 91    |
|     |            | -                                                |       |

| 11.    | Haftung   | jsausschluss                                               |     |
|--------|-----------|------------------------------------------------------------|-----|
| 12.    | Service,  | , Reparatur                                                | 92  |
| 13.    | Außerbe   | etriebnahme, Entsorgung                                    | 93  |
| Anhang |           |                                                            |     |
| A 1    | Optionale | es Zubehör                                                 | 94  |
| A 2    | Werksein  | stellung                                                   |     |
| A 3    | ASCII-Ko  | mmunikation mit Sensor                                     |     |
| A 3.1  | Allgemeir | n                                                          |     |
| A 3.2  | Upersicht | t Berenie                                                  |     |
| A 3.3  | Aligemen  | LEI D                                                      |     |
|        | A 3.3.1   | GETINEO Sensorinformation                                  | 103 |
|        | A 3 3 3   | LANGUAGE Sprache der Webseite                              | 103 |
|        | A 3.3.4   | RESET. Sensor booten                                       |     |
|        | A 3.3.5   | RESETCNT. Zähler Rücksetzen.                               |     |
|        | A 3.3.6   | ECHO, Umschalten der Befehlsantwort, ASCII-Schnittstelle   |     |
|        | A 3.3.7   | PRINT, Sensoreinstellungen                                 |     |
|        | A 3.3.8   | Benutzerebene                                              | 106 |
|        |           | A 3.3.8.1 LOGIN, Wechsel der Benutzerebene                 |     |
|        |           | A 3.3.8.2 LOGOUT, Wechsel in die Benutzerebene Bediener    |     |
|        |           | A 3.3.8.3 GETUSERLEVEL, Abfrage der Benutzerebene          |     |
|        |           | A 3.3.8.4 STDUSER, Einstellen des Standardnutzers          |     |
|        | A A A A   | A 3.3.8.5 PASSWD, Kennwort andern                          |     |
|        | A 3.3.9   | Inggerung                                                  |     |
|        |           | A 3 3 0 2 TRIGGERAT Wirkung des Triggereingenge            |     |
|        |           | A 3 3 9 3 MEILEVEL Findandshedel Multifunktionseindand     |     |
|        |           | A 3 3 9 4 TRIGGERCOUNT Anzahl der auszugebenden Messwerte  | 107 |
|        |           | A 3.3.9.5 TRIGGERSW. Software-Triggerimpuls                |     |
|        | A 3.3.10  | Schnittstellen                                             |     |
|        |           | A 3.3.10.1 BAUDRATE, RS422                                 |     |
|        |           | A 3.3.10.2 UNIT, Maßeinheit Web-Interface                  | 108 |
|        |           | A 3.3.10.3 MFIFUNC, Funktionsauswahl Multifunktionseingang |     |
|        |           | A 3.3.10.4 ERROROUT1, Schaltausgang aktivieren             | 108 |
|        |           | A 3.3.10.5 ERRORLEVELOUT1, Ausgangspegel Schaltausgang     |     |
|        |           | A 3.3.10.6 ERRORLIMIT                                      |     |

|            | A 3.3.10.7 ERRORHYSTERESIS                                                                                                    | 109                                                                                                    |
|------------|----------------------------------------------------------------------------------------------------|----------------------------------------------------------------------------------------------------|
|            | A 3.3.10.8 ERROROUTHOLD                                                                                                    | 109                                                                                                    |
| A 3.3.11   | Handling von Setups                                                                                                    | 110                                                                                                    |
|            | A 3.3.11.1 IMPORT                                                                                                    | 110                                                                                                    |
|            | A 3.3.11.2 EXPORT                                                                                                    | 110                                                                                                    |
|            | A 3.3.11.3 MEASSETTINGS, Messeinstellungen laden / speichern                                                                                                    | 110                                                                                                    |
|            | A 3.3.11.4 BASICSETTINGS, Geräteeinstellungen laden / speichern                                                                                                    | 111                                                                                                    |
|            | A 3.3.11.5 SETDEFAULT, Werkseinstellungen                                                                                                    | 111                                                                                                    |
| A 3.3.12   | ANALOGSCALE, Skalieren des Analogausgangs                                                                                                    | 111                                                                                                    |
| A 3.3.13   | Tastenfunktion                                                                                                    | 112                                                                                                    |
|            | A 3.3.13.1 KEYFUNC, Tastenfunktion auswählen                                                                                                    | 112                                                                                                    |
|            | A 3.3.13.2 KEYLOCK, Tastensperre einrichten                                                                                                    | 112                                                                                                    |
| Messung    |                                                                                                    | 112                                                                                                    |
| A 3.4.1    | TARGETMODE, Messaufgabe                                                                                                    | 112                                                                                                    |
| A 3.4.2    | MEASPEAK, Auswahl des Peaks im Videosignal                                                                                                    | 112                                                                                                    |
| A 3.4.3    | MEASRATE, Messrate                                                                                                    | 113                                                                                                    |
| A 3.4.4    | LASERPOW, Laserleistung                                                                                                    | 113                                                                                                    |
| A 3.4.5    | ROI, Videosignal, Maskierung des Auswertebereichs                                                                                                    | 113                                                                                                    |
| A 3.4.6    | Messwertbearbeitung                                                                                                    | 113                                                                                                    |
|            | A 3.4.6.1 AVERAGE, Messwertmittelung                                                                                                    | 113                                                                                                    |
|            | A 3.4.6.2 MASTERMV, Mastern / Nullsetzen                                                                                                    | 114                                                                                                    |
| Datenaus   | gabe                                                                                                    | 114                                                                                                    |
| A 3.5.1    | OUTPUT, Auswahl Messwertausgang                                                                                                    | 114                                                                                                    |
| A 3.5.2    | OUTREDUCEDEVICE, Ausgabe-Reduzierung Messwertausgang                                                                                                    | 114                                                                                                    |
| A 3.5.3    | OUTREDUCECOUNT, Ausgabe-Datenrate                                                                                                    | 114                                                                                                    |
| A 3.5.4    | OUTHOLD, Fehlerbehandlung                                                                                                    | 115                                                                                                    |
| A 3.5.5    | Auswahl der auszugebenden Messwerte                                                                                                    | 115                                                                                                    |
|            | A 3.5.5.1 GETOUTINFO RS422, Abfrage Datenauswahl                                                                                                    | 115                                                                                                    |
|            | A 3.5.5.2 OUTADD RS422, Datenauswahl zusätzliche Werte                                                                                                    | 115                                                                                                    |
|            | A 3.5.5.3 OUTVIDEO RS422, Videoausgabe einstellen                                                                                                    | 115                                                                                                    |
| Beispiel E | Befehlsabfolge bei Messwertauswahl                                                                                                    | 116                                                                                                    |
| Fehlerme   | ldungen                                                                                                    | 116                                                                                                    |
| Bedienme   | ອກພໍ້                                                                                                    | 119                                                                                                    |
| Reiter Ho  | me                                                                                                    | 119                                                                                                    |
| Reiter Ein | stellungen                                                                                                    | 119                                                                                                    |
| A 4.2.1    | Eingänge                                                                                                    | 119                                                                                                    |
| A 4.2.2    | Signalverarbeitung                                                                                                    | 120                                                                                                    |
| A 4.2.3    | Ausgänge                                                                                                    | 122                                                                                                    |
| A 4.2.4    | Systemeinstellungen                                                                                                    | 124                                                                                                    |
|            | A 3.3.11<br>A 3.3.12<br>A 3.3.13<br>Messung<br>A 3.4.1<br>A 3.4.2<br>A 3.4.3<br>A 3.4.4<br>A 3.4.5<br>A 3.4.6<br>Datenaus<br>A 3.5.1<br>A 3.5.2<br>A 3.5.3<br>A 3.5.4<br>A 3.5.5<br>Beispiel E<br>Fehlerme<br>Bedienme<br>Reiter Hon<br>Reiter Hon<br>Hon<br>Hon<br>Hon<br>Hon<br>Hon<br>Hon<br>Hon<br>Hon<br>Hon | A 3.3 10.7 ERRORHYSTERESIS<br>A 3.3 10.8 ERROROUTHOLD<br>A 3.3.11 Handling von Setups.<br>A 3.3.11.1 EXPORT<br>A 3.3.11.1 EXPORT<br>A 3.3.11.2 EXPORT<br>A 3.3.11.3 MEASSETTINGS, Messeinstellungen laden / speichern<br>A 3.3.11.5 SETDEFAULT, Werkseinstellungen laden / speichern<br>A 3.3.11.5 SETDEFAULT, Werkseinstellungen laden / speichern<br>A 3.3.11.5 SETDEFAULT, Werkseinstellungen<br>A 3.3.12 ANALOGSCALE, Skalieren des Analogausgangs<br>A 3.3.13 Tastenfunktion<br>A 3.3.13.1 KEYFUNC, Tastenfunktion auswählen<br>A 3.3.13.1 KEYFUNC, Tastenfunktion auswählen<br>A 3.3.13.2 KEYLOCK, Tastensperre einrichten<br>Messung<br>A 3.4.1 TARGETMODE, Messaufgabe<br>A 3.4.2 MEASPEAK, Auswahl des Peaks im Videosignal<br>A 3.4.3 MEASRATE, Messrate<br>A 3.4.4 LASERPOW, Laserleistung<br>A 3.4.5 ROI, Videosignal, Maskierung des Auswertebereichs.<br>A 3.4.6 Messwertbearbeitung<br>A 3.4.6.1 AVERAGE, Messwertmittelung<br>A 3.4.6.2 MASTERMV, Mastern / Nullsetzen<br>Datenausgabe<br>A 3.5.2 OUTREDUCECOUNT, Ausgabe-Reduzierung Messwertausgang<br>A 3.5.3 OUTREDUCECOUNT, Ausgabe-Reduzierung Messwertausgang<br>A 3.5.5 Auswahl der auszugebenden Messwerte<br>A 3.5.5 Auswahl der auszugebenden Messwerte<br>A 3.5.5 J OUTPUT, DURD RS422, Nofrage Datenauswahl.<br>A 3.5.5 J OUTNEDU CEOONT, Ausgabe-Reduzierung Messwertausgang<br>A 3.5.5 J OUTNEDU RS422, Videoausgabe einstellen<br>Beispiel Befehlsabfolge bei Messwertauswahl Usätzliche Werte<br>A 3.5.5.3 OUTNED RS422, Videoausgabe einstellen<br>Beispiel Befehlsabfolge bei Messwertauswahl<br>Fehlermeldungen<br>Bediennemü.<br>Reiter Home<br>Reiter Einstellungen<br>A 4.2.1 Eingänge<br>A 4.2.2 Signalverarbeitung<br>A 4.2.3 Ausgänge |

## 1. Sicherheit

Die Systemhandhabung setzt die Kenntnis der Betriebsanleitung voraus.

### 1.1 Verwendete Zeichen

In dieser Betriebsanleitung werden folgende Bezeichnungen verwendet:

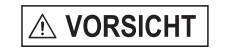

Zeigt eine gefährliche Situation an, die zu geringfügigen oder mittelschweren Verletzungen führt, falls diese nicht vermieden wird.

**HINWEIS** 

Zeigt eine Situation an, die zu Sachschäden führen kann, falls diese nicht vermieden wird.

 $\rightarrow$ 

Zeigt eine ausführende Tätigkeit an.

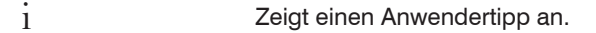

Messung Zeigt eine Hardware oder eine(n) Schaltfläche/Menüeintrag in der Software an.

### 1.2 Warnhinweise

Setzen Sie sich keiner unnötigen Laserstrahlung aus.

Schalten Sie den Sensor zur Reinigung und Wartung aus.

Schalten Sie den Sensor zur Systemwartung und -reparatur aus, falls der Sensor in ein System integriert ist.

Vorsicht – die Verwendung von Bedienelementen oder Einstellungen oder die Durchführung von Verfahren, die nicht in der Betriebsanleitung angegeben sind, können Schäden verursachen.

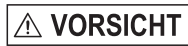

Schließen Sie die Spannungsversorgung nach den Vorschriften für elektrische Betriebsmittel an.

> Verletzungsgefahr

> Beschädigung oder Zerstörung des Sensors

#### Vermeiden Sie Stöße und Schläge auf den Sensor.

# HINWEIS

> Beschädigung oder Zerstörung des Sensors

Befestigen Sie den Sensor ausschließlich an den vorhandenen Montagebohrungen/Gewindelöchern auf einer ebenen Fläche, Klemmungen jeglicher Art sind nicht gestattet.

> Beschädigung oder Zerstörung des Sensors

Die Versorgungsspannung darf angegebene Grenze nicht überschreiten.

> Beschädigung oder Zerstörung des Sensors

Schützen Sie das Sensorkabel vor Beschädigung. Bringen Sie das Kabel lastfrei an, Kabel nach ca. 25 cm abfangen und Pigtail am Stecker abfangen, z. B. durch Kabelbinder.

- > Zerstörung des Sensors
- > Ausfall des Messgerätes

Vermeiden Sie die dauernde Einwirkung von Spritzwasser auf den Sensor.

> Beschädigung oder Zerstörung des Sensors

Auf den Sensor dürfen keine aggressiven Medien (Waschmittel, Kühlemulsionen) einwirken.

> Beschädigung oder Zerstörung des Sensors

### 1.3 Hinweise zur CE-Kennzeichnung

Für das Messsystem optoNCDT 1420 gilt:

- EU-Richtlinie 2014/30/EU
- EU-Richtlinie 2011/65/EU

Produkte, die das CE-Kennzeichen tragen, erfüllen die Anforderungen der zitierten EU-Richtlinien und der jeweils anwendbaren harmonisierten europäischen Normen (EN). Das Messsystem ist ausgelegt für den Einsatz im Industriebereich.

Die EU-Konformitätserklärung und die technischen Unterlagen werden gemäß der EU-Richtlinien für die zuständigen Behörden zur Verfügung gehalten.

### 1.4 Hinweise zur UKCA-Kennzeichnung

Für das optoNCDT 1220 gilt:

- SI 2016 No. 1091:2016-11-16 The Electromagnetic Compatibility Regulations 2016
- SI 2012 No. 3032:2012-12-07 The Restriction of the Use of Certain Hazardous Substances in Electrical and Electronic Equipment Regulations 2012

Produkte, die das UKCA-Kennzeichen tragen, erfüllen die Anforderungen der zitierten Richtlinien und der jeweils anwendbaren Normen. Das Messsystem ist ausgelegt für den Einsatz im Industriebereich.

Die UKCA-Konformitätserklärung und die technischen Unterlagen werden gemäß der UKCA-Richtlinien für die zuständigen Behörden zur Verfügung gehalten.

## 1.5 Bestimmungsgemäße Verwendung

- Der optoNCDT 1420 ist für den Einsatz im Industrie- und Laborbereich konzipiert. Es wird eingesetzt zur
  - Weg-, Abstands-, Positions- und Dickenmessung
  - Qualitätsüberwachung und Dimensionsprüfung
- Der Sensor darf nur innerhalb der in den technischen Daten angegebenen Werte betrieben werden, siehe 3.3.
- Der Sensor ist so einzusetzen, dass bei Fehlfunktionen oder Totalausfall des Sensors keine Personen gefährdet oder Maschinen beschädigt werden.
- Treffen Sie bei sicherheitsbezogenener Anwendung zusätzlich Vorkehrungen für die Sicherheit und zur Schadensverhütung.

### 1.6 Bestimmungsgemäßes Umfeld

- Schutzart: IP67 (gilt nur bei angestecktem Sensorkabel)

Die Schutzart gilt nicht für optische Eingänge, da deren Verschmutzung zur Beeinträchtigung oder Ausfall der Funktion führt.

- Temperaturbereich
  - Betrieb: 0 ... +50 °C
  - Lagerung: -20 ... +70 °C
- Luftfeuchtigkeit: 5 ... 95 % RH (nicht kondensierend)
- Umgebungsdruck: Atmosphärendruck
- Die Schutzart ist beschränkt auf Wasser, keine Bohremulsionen oder Ähnliches.

## 2. Lasersicherheit

## 2.1 ILD1420 / ILD1420LL

Das optoNCDT 1420 /1420LL arbeiten mit einem Halbleiterlaser der Wellenlänge 670 nm (sichtbar/rot).

Die Sensoren sind in die Laserklasse 2 eingeordnet. Der Laser wird gepulst betrieben, die maximale optische Leistung ist  $\leq$  1 mW. Die Pulsfrequenz hängt von der eingestellten Messrate ab (0,25 ... 8 kHz). Die Pulsdauer der Peaks wird abhängig von der Messrate und Reflektivität des Messobjektes geregelt und kann 0,3 ... 3999,6  $\mu$ s betragen.

# 

Laserstrahlung. Irritation oder Verletzung der Augen möglich. Schließen Sie die Augen oder wenden Sie sich sofort ab, falls die Laserstrahlung ins Auge trifft.

Beachten Sie die nationalen Laserschutzvorschriften.

Beim Betrieb der Sensoren sind die einschlägige Vorschriften zu beachten. Danach gilt:

- Bei Lasereinrichtungen der Klasse 2 ist das Auge bei zufälliger, kurzzeitiger Einwirkung der Laserstrahlung, d.h. Einwirkungsdauer bis 0,25 s, nicht gefährdet.
- Lasereinrichtungen der Klasse 2 dürfen Sie deshalb ohne weitere Schutzmaßnahmen einsetzen, wenn Sie nicht absichtlich länger als 0,25 s in den Laserstrahl oder in spiegelnd reflektierte Strahlung hineinschauen.
- Da vom Vorhandensein des Lidschlussreflexes in der Regel nicht ausgegangen werden darf, sollte man bewusst die Augen schließen oder sich sofort abwenden, falls die Laserstrahlung ins Auge trifft.

Laser der Klasse 2 sind nicht anzeigepflichtig und ein Laserschutzbeauftragter ist nicht erforderlich.

Am Sensorkabel sind die beiden Laserhinweisschilder (Deutsch / Englisch) angebracht:

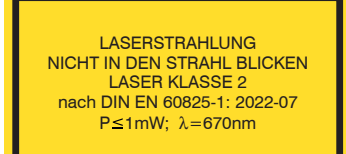

Abb. 1 Laserhinweisschilder am Sensorkabel

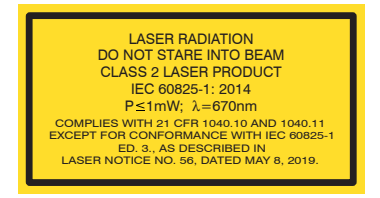

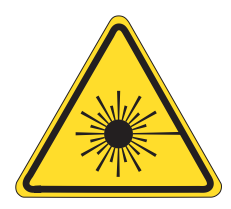

Abb. 2 Laserwarnschild am Sensorgehäuse

Wenn beide Hinweisschilder im angebauten Zustand verdeckt sind, muss der Anwender selbst für zusätzliche Hinweisschilder

an der Anbaustelle sorgen.

Der Betrieb des Lasers wird optisch durch die LED am Sensor angezeigt, siehe 5.3.

Die Gehäuse des ILD1420 dürfen nur vom Hersteller geöffnet werden, siehe 11.

Für Reparatur und Service sind die Sensoren in jedem Fall an den Hersteller zu senden.

Beachten Sie nationale Vorgaben, z. B. die für Deutschland gültige Arbeitsschutzverordnung zu künstlicher optischer Strahlung - OStrV.

Empfehlungen für den Betrieb von Sensoren, die Laserstrahlung im sichtbaren oder nicht sichtbaren Bereich emitieren finden Sie u. a. in der DIN EN 60825-1 (von 07/2022).

## 2.2 ILD1420 CL1

Das optoNCDT 1420 CL1 arbeitet mit einem Halbleiterlaser der Wellenlänge 670 nm (sichtbar/rot). Die maximale optische Leistung ist  $\leq$  0,39 mW. Die Sensoren sind in die Laserklasse 1 eingeordnet.

Die zugängliche Strahlung ist unter vorhersehbaren Bedingungen ungefährlich.

Bei Lasereinrichtungen der Klasse 1 kann eine Beeinträchtigung des Farbsehens und Belästigung nicht ausgeschlossen werden, z. B. durch Blendwirkung.

Lasereinrichtungen der Klasse 1 dürfen Sie deshalb ohne weitere Schutzmaßnahmen einsetzen.

Laser der Klasse 1 sind nicht anzeigepflichtig und ein Laserschutzbeauftragter ist nicht erforderlich.

Am Sensorkabel sind die beiden Laserhinweisschilder (Deutsch/Englisch) angebracht:

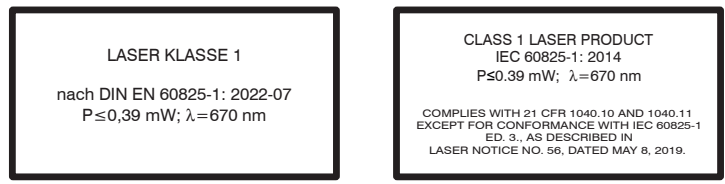

Abb. 3 Laserhinweisschilder am Sensorkabel

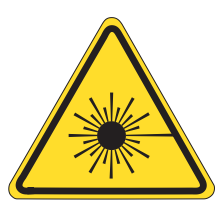

Abb. 4 Laserwarnschild am Sensorgehäuse

Der Betrieb des Lasers wird optisch durch die LED am Sensor angezeigt, siehe 5.3.

Die Gehäuse des ILD1420 CL1 dürfen nur vom Hersteller geöffnet werden, siehe 11.

Für Reparatur und Service sind die Sensoren in jedem Fall an den Hersteller zu senden.

# 3. Funktionsprinzip, Technische Daten

### 3.1 Kurzbeschreibung

Das optoNCDT 1420 arbeitet nach dem Prinzip der optischen Triangulation, d. h. ein sichtbarer, modulierter Lichtpunkt wird auf die Oberfläche des Messobjektes projiziert.

Der diffuse Anteil der Reflexion dieses Lichtpunktes wird von einer Empfängeroptik, die in einem bestimmten Winkel zur optischen Achse des Laserstrahls angeordnet ist, abstandsabhängig auf einem ortsauflösenden Element (CMOS) abgebildet.

Ein Signalprozessor im Sensor berechnet aus dem Ausgangssignal des CMOS-Elements den Abstand des Lichtpunktes auf dem Messobjekt zum Sensor. Der Abstandswert wird linearisiert und über die Analog- oder die RS422-Schnittstelle ausgegeben.

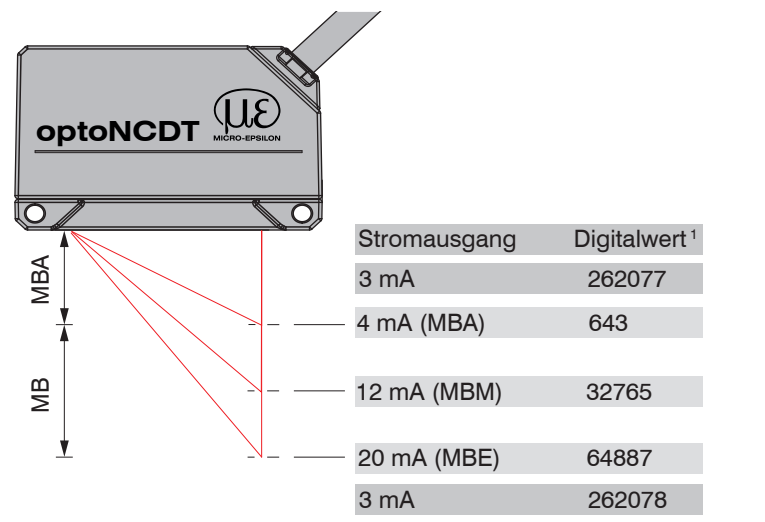

#### Abb. 5 Begriffsdefinition

1) Gilt für Abstandswerte ohne Nullsetzung bzw. Masterung

- MB = Messbereich MBA = Messbereichsanfang
- MBM = Messbereichsmitte
- MBE = Messbereichsende

## 3.2 Auto-Target Kompensation (ATC)

Die Auto-Target-Compensation (ATC) sorgt für eine stabile Ausregelung unabhängig von der Farbe und Helligkeit des Messobjekts. Dank des kleinen Messflecks können auch kleinste Objekte zuverlässig detektiert werden.

## 3.3 Technische Daten ILD1420

| Modell                            |                | ILD1420-10                                                                                       | ILD1420-25       | ILD1420-50          | ILD1420-100        | ILD1420-200     | ILD1420-500                                      |  |
|-----------------------------------|----------------|--------------------------------------------------------------------------------------------------|------------------|---------------------|--------------------|-----------------|--------------------------------------------------|--|
| Messbereich                       |                | 10 mm                                                                                            | 25 mm            | 50 mm               | 100 mm             | 200 mm          | 500 mm                                           |  |
| Messbereichsanfang                |                | 20 mm                                                                                            | 25 mm            | 35 mm               | 50 mm              | 60 mm           | 100 mm                                           |  |
| Messbereichsmitte                 |                | 25 mm                                                                                            | 37,5 mm          | 60 mm               | 100 mm             | 160 mm          | 350 mm                                           |  |
| Messbereichsende                  |                | 30 mm                                                                                            | 50 mm            | 85 mm               | 150 mm             | 260 mm          | 600 mm                                           |  |
| Messrate <sup>1</sup>             |                |                                                                                                  | 6-stufig einstel | lbar: 8 kHz / 4     | kHz / 2 kHz / 1    | kHz / 0,5 kHz / | 0,25 kHz                                         |  |
|                                   |                | ≤ ±8 <i>µ</i> m                                                                                  | ≤ ±20 µm         | $\leq \pm 40 \mu m$ | ≤ ±80 µm           | ≤ ±160 µm       | $\leq \pm 500  \mu m \dots \leq \pm 1000  \mu m$ |  |
| Linearitat <sup>2</sup>           |                |                                                                                                  | :                | ≤ ±0,08 % d.M       |                    |                 | $\leq \pm 0,1 \dots 0,2 \% \text{ d.M.}$         |  |
| Reproduzierbarkeit <sup>3</sup>   |                | 0,5 <i>µ</i> m                                                                                   | 1 <i>µ</i> m     | 2 <i>µ</i> m        | 4 μm 8 μm 20 40 μm |                 |                                                  |  |
| Temperaturstabilität <sup>4</sup> |                | <u>±</u>                                                                                         | 0,015 % d.M. /   | К                   |                    | ±0,01 % d.      | M. / K                                           |  |
|                                   | MBA            | 90 x 120 µm                                                                                      | 100 x 140 µm     | 90 x 120 µm         |                    |                 |                                                  |  |
| Liphtpupletdurph                  | MBM            | 45 x 40 µm                                                                                       | 120 x 130 µm     | 230 x 240 µm        |                    | 750 x 1100 μm   |                                                  |  |
| messer $^{5}$ (±10 %)             | MBE            | 140 x 160 <i>µ</i> m                                                                             | 390 x 500 µm     | 630 x 820 µm        |                    |                 |                                                  |  |
| (,                                | kleinster ø    | 45 x 40 µm                                                                                       | 55 x 50 µm       | 70 x 65 µm          |                    | _               |                                                  |  |
|                                   |                | bei 24 mm                                                                                        | bei 31 mm        | bei 42 mm           | -                  |                 |                                                  |  |
| Lichtquelle                       |                |                                                                                                  |                  | Halbleiterlase      | er <1 mW, 670 r    | nm (rot)        |                                                  |  |
| Laserklasse                       |                | Klasse 2 nach DIN EN 60825-1 : 2022-07                                                           |                  |                     |                    |                 |                                                  |  |
| Zulässiges Fremdlich              | t <sup>6</sup> |                                                                                                  | 50.000 lx        |                     | 30.000 lx          |                 | 10.000 lx                                        |  |
| Versorgungsspannun                | g              | 11 30 VDC                                                                                        |                  |                     |                    |                 |                                                  |  |
| Leistungsaufnahme                 |                | < 2 W (24 V)                                                                                     |                  |                     |                    |                 |                                                  |  |
| Signaleingang                     |                | 1 x HTL Laser on/off;<br>1 x HTL Multifunktionseingang: Trigger in, Nullsetzen, Mastern, Teachen |                  |                     |                    |                 |                                                  |  |
| Digitale Schnittstelle            | 7              | RS422 (16 bit) / EtherCAT / PROFINET / EtherNet/IP                                               |                  |                     |                    |                 |                                                  |  |
| Analogausgang <sup>8</sup>        |                | 4 20 mA; 1 5 V mit Kabel PCF1420-3/U (16 bit; frei skalierbar innerhalb des Messbereiches)       |                  |                     |                    |                 |                                                  |  |

| Modell                                       |                    | ILD1420-10                                                                                                    | ILD1420-25                       | ILD1420-50      | ILD1420-100     | ILD1420-200  | ILD1420-500 |  |
|----------------------------------------------|--------------------|----------------------------------------------------------------------------------------------------|----------------------------------|-----------------|-----------------|--------------|-------------|--|
| Schaltausgang                                |                    |                                                                                                    |                                  | 1 x Fehlerausga | ang: npn, pnp,  | push pull    |             |  |
| Anschluss                                    |                    | Integriertes Kabel 3 m, offene Enden, min. Biegeradius feste Verlegung 30 mm oder integriertes<br>Pigtail 0,3 m mit 12-pol. M12 Stecker (passende Anschlusskabel siehe Zubehör)                                        |                                  |                 |                 |              |             |  |
| Montage                                      |                    |                                                                                                    | Verso                            | hraubung über   | zwei Befestigu  | ngsbohrungen |             |  |
| Tomporaturboroich                            | Betrieb            |                                                                                                    |                                  | 0 +50 °C        | (nicht kondensi | erend)       |             |  |
| Temperaturbereich                            | Lagerung           |                                                                                                    | -20 +70 °C (nicht kondensierend) |                 |                 |              |             |  |
| Schock (DIN EN 6006                          | 68-2-27)           | 15 g / 6 ms in 3 Achsen, je 1000 Schocks                                                                                                    |                                  |                 |                 |              |             |  |
| Vibration (DIN EN 600                        | 068-2-6)           | 20 g / 20 500 Hz in 3 Achsen, je 2 Richtungen und je 10 Zyklen                                                                                                    |                                  |                 |                 |              |             |  |
| Schutzart (DIN EN 60                         | 9529) <sup>9</sup> | IP67                                                                                                    |                                  |                 |                 |              |             |  |
| Material                                     |                    | Aluminiumgehäuse                                                                                                    |                                  |                 |                 |              |             |  |
| Gewicht                                      |                    | ca. 60 g (inkl. Pigtail), ca. 145 g (inkl. Kabel)                                                                                                    |                                  |                 |                 |              |             |  |
| Bedien- und<br>Anzeigeelemente <sup>10</sup> |                    | Select Taste: Zero, Teachen, Werkseinstellung;<br>Webinterface für Setup: Auswählbare Presets, Peakauswahl, Videosignal,<br>frei wählbare Mittelung, Datenreduktion, Setupverwaltung;<br>2 x Farb-LED für Power/Status |                                  |                 |                 |              |             |  |

[1] Werkseinstellung 2 kHz, Ändern der Werkseinstellung erfordert IF2001/USB Konverter (siehe Zubehör). Bei Modellen mit Laserklasse 1 beträgt die die maximale Messrate 4 kHz.

[2] d.M. = des Messbereichs; Angaben gültig für weiße, diffus reflektierende Oberflächen (Micro-Epsilon Referenz-Keramik für ILD-Sensoren)

[3] Messrate 2 kHz, Median 9

[4] Der spezifizierte Wert wird nur durch Montage auf eine metallische Sensorhalterung erreicht. Ein guter Wärmeabfluss vom Sensor zur Halterung muss gewährleistet sein.

[5] ±10 %; MBA = Messbereichsanfang; MBM = Messbereichsmitte; MBE = Messbereichsende

[6] Lichtart: Glühlampe

[7] Für EtherCAT, PROFINET und EtherNet/IP ist Anbindung über Schnittstellenmodul erforderlich (siehe Zubehör)

[8] Bei Modellen mit Laserklasse 1 erfolgt die D/A-Wandlung mit 12 bit

[9] Modelle mit Laserklasse 1 haben die Schutzart IP65

[10] Zugriff auf Webinterface erfordert Anschluss an PC über IF2001/USB (siehe Zubehör)

optoNCDT 1420

## 3.4 Technische Daten ILD1420LL

| Modell                              |             | ILD1420-10LL ILD1420-25LL                                                                 |                                   | ILD1420-50LL         |  |  |
|-------------------------------------|-------------|-------------------------------------------------------------------------------------------|-----------------------------------|----------------------|--|--|
| Messbereich                         |             | 10 mm                                                                                     | 25 mm                             | 50 mm                |  |  |
| Messbereichsanfang                  |             | 20 mm                                                                                     | 25 mm                             | 35 mm                |  |  |
| Messbereichsmitte                   |             | 25 mm                                                                                     | 37,5 mm                           | 60 mm                |  |  |
| Messbereichsende                    |             | 30 mm                                                                                     | 50 mm                             | 85 mm                |  |  |
| Messrate <sup>1</sup>               |             | 6-stufig einstellbar                                                                      | : 8 kHz / 4 kHz / 2 kHz / 1 kHz / | 0,5 kHz / 0,25 kHz   |  |  |
|                                     |             | $\leq \pm 8  \mu m$                                                                       | $\leq \pm 20 \mu m$               | $\leq \pm 40  \mu m$ |  |  |
| Linearitat                          |             | ≤ ±0,08 % d.M.                                                                            |                                   |                      |  |  |
| Reproduzierbarkeit <sup>3</sup>     |             | 0,5 <i>µ</i> m                                                                            | 1 <i>µ</i> m                      | 2 <i>µ</i> m         |  |  |
| Temperaturstabilität <sup>4</sup>   |             | ±0,015 % d.M./K                                                                           |                                   |                      |  |  |
|                                     | MBA         | 140 x 720 μm                                                                              | 220 x 960 µm                      | 240 x 1250 μm        |  |  |
|                                     | MBM         | 65 x 680 μm                                                                               | 80 x 970 <i>µ</i> m               | 130 x 1450 μm        |  |  |
| messer (±10 %) <sup>5</sup>         | MBE         | 140 x 660 μm                                                                              | 240 x 1000 μm                     | 380 x 1650 μm        |  |  |
|                                     | Kleinster   | 65 x 680 μm                                                                               | 80 x 970 <i>µ</i> m               | 110 x 1400 μm        |  |  |
|                                     | Durchmesser | bei 25 mm                                                                                 | bei 37,5 mm                       | bei 52,5 mm          |  |  |
| Lichtquelle                         |             | Halbleiterlaser < 1 mW, 670 nm (rot)                                                      |                                   |                      |  |  |
| Laserklasse                         |             | Klasse 2 nach DIN EN 60825-1: 2022-07                                                     |                                   |                      |  |  |
| Zulässiges Fremdlicht               | 6           | 50.000 lx                                                                                 |                                   |                      |  |  |
| Versorgungsspannung                 | ]           | 11 30 VDC                                                                                 |                                   |                      |  |  |
| Leistungsaufnahme                   |             | < 2 W (24 V)                                                                              |                                   |                      |  |  |
| Signaleingang                       |             | 1 x HTL Laser on/off;                                                                     |                                   |                      |  |  |
| olghaleingang                       |             | 1 x HTL Multifunktionseingang: Trigger in, Nullsetzen, Mastern, Teachen                   |                                   |                      |  |  |
| Digitale Schnittstelle <sup>7</sup> |             | RS422 (16 bit) / EtherCAT <sup>6</sup> / PROFINET <sup>6</sup> / EtherNet/IP <sup>6</sup> |                                   |                      |  |  |
| Analogausgang 8                     |             | 4 20                                                                                      | 0 mA / 1 5 V mit Kabel PCF14      | 20-3/U               |  |  |
| , inclogatogang                     |             | (16 bit; frei skalierbar innerhalb des Messbereiches)                                     |                                   |                      |  |  |

| Modell                 |                       | ILD1420-10LL                                                                                                    | ILD1420-25LL                  | ILD1420-50LL |  |  |
|------------------------|-----------------------|----------------------------------------------------------------------------------------------------|-------------------------------|--------------|--|--|
| Schaltausgang          |                       | 1 x                                                                                                    | Fehlerausgang: npn, pnp, push | pull         |  |  |
| Anschluss              |                       | Integriertes Kabel 3 m, offene Enden, min. Biegeradius feste Verlegung 30 mm; oder integrier-<br>tes Pigtail 0,3 m mit 12-pol. M12 Stecker (passende Anschlusskabel siehe Zubehör)    |                               |              |  |  |
| Montage                |                       | Verschra                                                                                                    | ubung über zwei Befestigungsb | ohrungen     |  |  |
| Tomporaturbaraiah      | Betrieb               | 0 +50 °C (nicht kondensierend)                                                                                                    |                               |              |  |  |
|                        | Lagerung              | -20 +70 °C (nicht kondensierend)                                                                                                    |                               |              |  |  |
| Schock (DIN EN 60068   | 3-2-27)               | 15 g / 6 ms in 3 Achsen, je 1000 Schocks                                                                                                    |                               |              |  |  |
| Vibration (DIN EN 6006 | 68-2-6)               | 20 g / 20 500 Hz in 3 Achsen, je 2 Richtungen und je 10 Zyklen                                                                                                    |                               |              |  |  |
| Schutzart (DIN EN 605  | 29) <sup>9</sup>      | IP67                                                                                                    |                               |              |  |  |
| Material               |                       | Aluminiumgehäuse                                                                                                    |                               |              |  |  |
| Gewicht                |                       | ca. 60 g (inkl. Pigtail), ca. 145 g (inkl. Kabel)                                                                                                    |                               |              |  |  |
| Bedien- und Anzeigeel  | lemente <sup>10</sup> | Select Taste: Zero, Teachen, Werkseinstellung;<br>Webinterface für Setup: Auswählbare Presets, Peakauswahl, Videosignal,<br>frei wählbare Mittelung, Datenreduktion, Setupverwaltung; |                               |              |  |  |

[1] Werkseinstellung 2 kHz, Ändern der Werkseinstellung erfordert IF2001/USB Konverter (siehe Zubehör); bei Modellen mit Laserklasse 1 beträgt die die maximale Messrate 4 kHz

[2] d.M. = des Messbereichs; Angaben gültig für weiße, diffus reflektierende Oberflächen (Micro-Epsilon Referenz-Keramik für ILD-Sensoren)

[3] Messrate 2 kHz, Median 9

[4] Der spezifizierte Wert wird nur durch Montage auf eine metallische Sensorhalterung erreicht. Ein guter Wärmeabfluss vom Sensor zur Halterung muss gewährleistet sein.

[5] ±10 %; MBA = Messbereichsanfang; MBM = Messbereichsmitte; MBE = Messbereichsende

[6] Lichtart: Glühlampe

[7] Für EtherCAT, PROFINET und EtherNet/IP ist Anbindung über Schnittstellenmodul erforderlich (siehe Zubehör)

[8] Bei Modellen mit Laserklasse 1 erfolgt die D/A-Wandlung mit 12 bit

[9] Modelle mit Laserklasse 1 haben die Schutzart IP65

[10] Zugriff auf Webinterface erfordert Anschluss an PC über IF2001/USB (siehe Zubehör)

#### optoNCDT 1420

## 3.5 Technische Daten ILD1420-CL1

| Modell                              |             | ILD1420-10CL1                                                                              | ILD1420-25CL1                          | ILD1420-50CL1             |  |  |
|-------------------------------------|-------------|--------------------------------------------------------------------------------------------|----------------------------------------|---------------------------|--|--|
| Messbereich                         |             | 10 mm                                                                                      | 10 mm 25 mm                            |                           |  |  |
| Messbereichsanfang                  |             | 20 mm                                                                                      | 25 mm                                  | 35 mm                     |  |  |
| Messbereichsmitte                   |             | 25 mm                                                                                      | 37,5 mm                                | 60 mm                     |  |  |
| Messbereichsende                    |             | 30 mm                                                                                      | 50 mm                                  | 85 mm                     |  |  |
| Messrate <sup>1</sup>               |             | 5-stufig einstel                                                                           | llbar: 4 kHz / 2 kHz / 1 kHz / 0,5 k   | Hz / 0,25 kHz             |  |  |
| 1 10                                |             | $\leq \pm 8 \mu m$                                                                         | $\leq \pm 20 \mu m$                    | $\leq \pm 40 \mu m$       |  |  |
| Linearitat                          |             | ≤ ±0,08 % d.M.                                                                             |                                        |                           |  |  |
| Reproduzierbarkeit <sup>3</sup>     |             | 0,5 μm                                                                                     | 1 <i>µ</i> m                           | 2 <i>µ</i> m              |  |  |
| Temperaturstabilität <sup>4</sup>   |             |                                                                                            | ±0,015 % d.M./K                        |                           |  |  |
|                                     | MBA         | 90 x 120 μm                                                                                | 100 x 140 μm                           | 90 x 120 μm               |  |  |
| Lichtpunktdurch-                    | MBM         | 45 x 40 μm                                                                                 | 120 x 130 μm                           | 230 x 240 μm              |  |  |
| messer <sup>5</sup> ±10 %           | MBE         | 140 x 160 μm                                                                               | 390 x 500 μm                           | 630 x 820 μm              |  |  |
|                                     | kleinster ø | 45 x 40 $\mu$ m bei 24 mm                                                                  | 55 x 50 $\mu$ m bei 31 mm              | 70 x 65 $\mu$ m bei 42 mm |  |  |
| Lichtquelle                         |             | Hall                                                                                       | bleiterlaser $\leq$ 0,39 mW, 670 nm (i | rot)                      |  |  |
| Laserklasse                         |             | Klasse 1 nach DIN EN 60825-1: 2022-07                                                      |                                        |                           |  |  |
| Zulässiges Fremdlicht               | 6           | 15.000 lx                                                                                  |                                        |                           |  |  |
| Versorgungsspannung                 | 3           | 11 30 VDC                                                                                  |                                        |                           |  |  |
| Leistungsaufnahme                   |             | < 2 W (24 V)                                                                               |                                        |                           |  |  |
| Signalaingang                       |             | 1 x HTL Laser on/off;                                                                      |                                        |                           |  |  |
| Signalelingang                      |             | 1 x HTL Multifunktionseingang: Trigger in, Nullsetzen, Mastern, Teachen                    |                                        |                           |  |  |
| Digitale Schnittstelle <sup>7</sup> |             | RS422 (16 bit) / EtherCAT / PROFINET / EtherNet/IP                                         |                                        |                           |  |  |
| Analogausgang                       |             | 4 20 mA; 1 5 V mit Kabel PCF1420-3/U (12 bit; frei skalierbar innerhalb des Messbereiches) |                                        |                           |  |  |
| Schaltausgang                       |             | 1 x Fehlerausgang: npn, pnp, push pull                                                     |                                        |                           |  |  |

| Modell                                   |          | ILD1420-10CL1                                                                                                    | ILD1420-25CL1                  | ILD1420-50CL1 |  |  |
|------------------------------------------|----------|----------------------------------------------------------------------------------------------------|--------------------------------|---------------|--|--|
| Anschluss                                |          | Integriertes Kabel 3 m, offene Enden, min. Biegeradius feste Verlegung 30 mm oder integriertes<br>Pigtail 0,3 m mit 12-pol. M12 Stecker (passende Anschlusskabel siehe Zubehör)                                        |                                |               |  |  |
| Montage                                  |          | Verschra                                                                                                    | ubung über zwei Befestigungsbo | hrungen       |  |  |
| Tomporaturbaraiah                        | Betrieb  | (                                                                                                    | )                              |               |  |  |
| remperaturbereich                        | Lagerung | -20 +70 °C (nicht kondensierend)                                                                                                    |                                |               |  |  |
| Schock (DIN EN 60068                     | 8-2-27)  | 15 g / 6 ms in 3 Achsen, je 1000 Schocks                                                                                                    |                                |               |  |  |
| Vibration (DIN EN 600                    | 68-2-6)  | 20 g / 20 500 Hz in 3 Achsen, je 2 Richtungen und je 10 Zyklen                                                                                                    |                                |               |  |  |
| Schutzart (DIN EN 605                    | 529)     | IP65                                                                                                    |                                |               |  |  |
| Material                                 |          | Aluminiumgehäuse                                                                                                    |                                |               |  |  |
| Gewicht                                  |          | ca. 60 g (inkl. Pigtail), ca. 145 g (inkl. Kabel)                                                                                                    |                                |               |  |  |
| Bedien- und Anzeigeelemente <sup>8</sup> |          | Select Taste: Zero, Teachen, Werkseinstellung;<br>Webinterface für Setup: Auswählbare Presets, Peakauswahl, Videosignal,<br>frei wählbare Mittelung, Datenreduktion, Setupverwaltung;<br>2 x Farb-LED für Power/Status |                                |               |  |  |

[1] Werkseinstellung 2 kHz, Ändern der Werkseinstellung erfordert IF2001/USB Konverter (siehe Zubehör);

[2] d.M. = des Messbereichs; Angaben gültig für weiße, diffus reflektierende Oberflächen (Micro-Epsilon Referenz-Keramik für ILD-Sensoren)

[3] Messrate 2 kHz, Median 9

[4] Der spezifizierte Wert wird nur durch Montage auf eine metallische Sensorhalterung erreicht. Ein guter Wärmeabfluss vom Sensor zur Halterung muss gewährleistet sein.

[5] ±10 %; MBA = Messbereichsanfang; MBM = Messbereichsmitte; MBE = Messbereichsende

[6] Lichtart: Glühlampe

[7] Für EtherCAT, PROFINET und EtherNet/IP ist Anbindung über Schnittstellenmodul erforderlich (siehe Zubehör)

[8] Zugriff auf Webinterface erfordert Anschluss an PC über IF2001/USB (siehe Zubehör)

# 4. Lieferung

## 4.1 Lieferumfang

- 1 Sensor ILD1420
- 1 Montageanleitung
- 1 digitales Kalibrierprotokoll, über das Webinterface abrufbar
- Zubehör (2 Stück Schraube M2 und 2 Stück Unterlegscheibe)
- Nehmen Sie die Teile des Messsystems vorsichtig aus der Verpackung und transportieren Sie sie so weiter, dass keine Beschädigungen auftreten können.
- Prüfen Sie die Lieferung nach dem Auspacken sofort auf Vollständigkeit und Transportschäden.
- Wenden Sie sich bitte bei Schäden oder Unvollständigkeit sofort an den Hersteller oder Lieferanten.

Optionales Zubehör finden Sie im Anhang, siehe A 1.

### 4.2 Lagerung

Temperaturbereich Lager: -20 ... +70 °C Luftfeuchtigkeit: 5 ... 95 % RH (nicht kondensierend)

### 4.3 Aufbau der Seriennummer

Sensoren in neuem Design verfügen über eine erweiterte Messrate, einen höher auflösenden D/A Wandler und eine verbesserte Schutzart, siehe Kap. 3. Sie sind erkennbar an der Seriennummer mit folgendem Aufbau:

- 10xxxxx = ILD1420-10, ILD1420-25, ILD1420-50
- 30xxxxx = ILD1420-10LL, ILD1420-25LL, ILD1420-50LL
- 40xxxxx = ILD1420-100, ILD1420-200, ILD1420-500

Seriennummern für Sensoren nach altem Design sind erkennbar an folgendem Aufbau: JJMMxxxx (J = Jahr, M = Monat)

# 5. Montage

## 5.1 Hinweise für den Betrieb

### 5.1.1 Reflexionsgrad der Messoberfläche

Prinzipiell wertet der Sensor den diffusen Anteil der Reflexionen des Laserlichtpunktes aus.

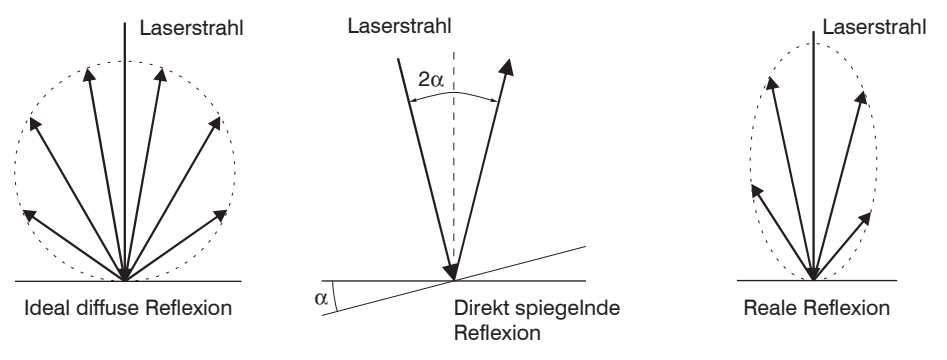

#### Abb. 6 Reflexionsgrad der Messoberfläche

Eine Aussage über einen Mindestreflexionsgrad ist nur bedingt möglich, da selbst von spiegelnden Flächen noch geringe diffuse Anteile ausgewertet werden können. Dies geschieht durch Intensitätsbestimmung der diffusen Reflexion aus dem CMOS-Signal in Echtzeit und anschließender Regelung, siehe 3.2.

Für dunkle oder glänzende Messobjekte, wie zum Beispiel schwarzer Gummi, kann aber eine längere

Belichtungszeit erforderlich sein. Die Belichtungszeit ist an die Messrate gekoppelt und kann nur durch ein Herabsetzen der Messrate des Sensors erhöht werden.

#### 5.1.2 Fehlereinflüsse

#### 5.1.2.1 Fremdlicht

Die Sensoren der Reihe optoNCDT 1420 besitzen durch ihr eingebautes optisches Interferenzfilter eine sehr gute Fremdlichtunterdrückung. Bei glänzenden Messobjekten und bei herabgesetzter Messrate kann es jedoch zu Störungen durch Fremdlicht kommen. In diesen Fällen empfiehlt sich das Anbringen von Abschirmungen gegen das Fremdlicht. Das gilt im Besonderen beim Messen in der Nähe von Schweißeinrichtungen.

optoNCDT 1420

#### 5.1.2.2 Farbunterschiede

Farbunterschiede von Messobjekten wirken sich aufgrund der Intensitätsnachregelung auf das Messergebnis nur gering aus. Häufig sind aber diese Farbunterschiede auch mit unterschiedlichen Eindringtiefen des Laserlichtpunktes in das Material verbunden. Unterschiedliche Eindringtiefen wiederum haben scheinbare Veränderungen der Messfleckgröße zur Folge. Deshalb können Farbwechsel, verbunden mit Eindringtiefenveränderungen, zu Messunsicherheiten führen.

#### 5.1.2.3 Temperatureinflüsse

Bei Inbetriebnahme ist eine Einlaufzeit von mindestens 20 Minuten erforderlich, um eine gleichmäßige Temperaturausbreitung im Sensor zu erreichen.

Wird im  $\mu$ m-Genauigkeitsbereich gemessen, ist auch die Wirkung der Temperaturschwankungen auf die Halterung des Sensors vom Anwender zu beachten.

Schnelle Temperaturänderungen werden durch die dämpfende Wirkung der Wärmekapazität des Sensors nur verzögert erfasst.

#### 5.1.2.4 Mechanische Schwingungen

Sollen mit dem Sensor Auflösungen im µm- Bereich erreicht werden, ist besonderes Augenmerk auf eine stabile bzw. schwingungsgedämpfte Sensor- und Messobjektmontage zu richten.

#### 5.1.2.5 Bewegungsunschärfen

Bei schnell bewegten Messobjekten und niedriger Messrate kann es auch zu Bewegungsunschärfen (Verwischen) kommen. Deshalb ist bei schnellen Vorgängen eine hohe Messrate zu wählen, um Fehler zu vermeiden.

### 5.1.2.6 Oberflächenrauhigkeiten

Laseroptische Sensoren tasten die Oberfläche mit Hilfe eines sehr kleinen Laserspots ab. Sie folgen damit auch kleinen Unebenheiten in der Oberfläche. Eine berührende, mechanische Messung, z. B. mit einem Messschieber, erfasst dagegen einen viel größeren Bereich des Messobjekts. Oberflächenrauigkeiten in der Größenordnung 5 µm und darüber, führen bei traversierenden Messungen zu einer scheinbaren Abstandsänderung.

Eine geeignete Wahl der Mittelungszahl kann die Vergleichbarkeit der optischen und mechanischen Messung verbessern.

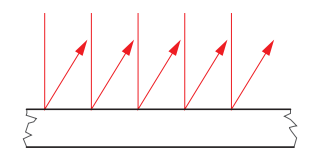

Keramische Referenzoberfläche

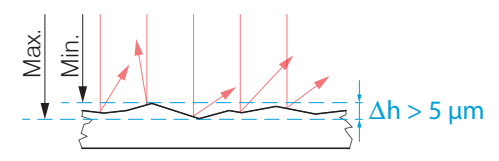

Oberfläche, strukturiert

Empfehlung zur Parameterwahl:

Wählen Sie die Mittelungszahl so, dass ein vergleichbar großes Oberflächenstück wie bei der mechanischen Messung gemittelt wird.

#### 5.1.2.7 Winkeleinflüsse

Verkippungswinkel des Messobjektes bei diffuser Reflexion sowohl um die X- als auch um die Y-Achse von kleiner 5° sind nur bei Oberflächen mit stark direkter Reflexion störend.

Diese Einflüsse sind besonders bei der Abtastung profilierter Oberflächen zu beachten. Prinzipiell unterliegt das Winkelverhalten bei der Triangulation auch dem Reflexionsvermögen der Messobjektoberfläche.

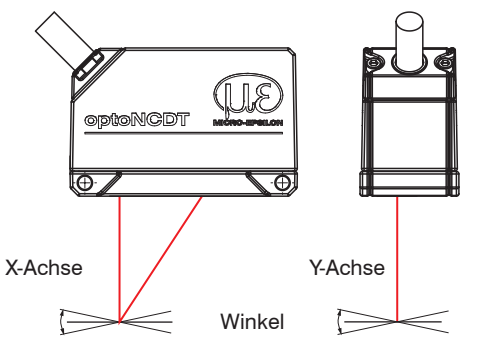

Abb. 7 Messfehler durch Verkippung bei diffuser Reflexion

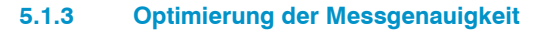

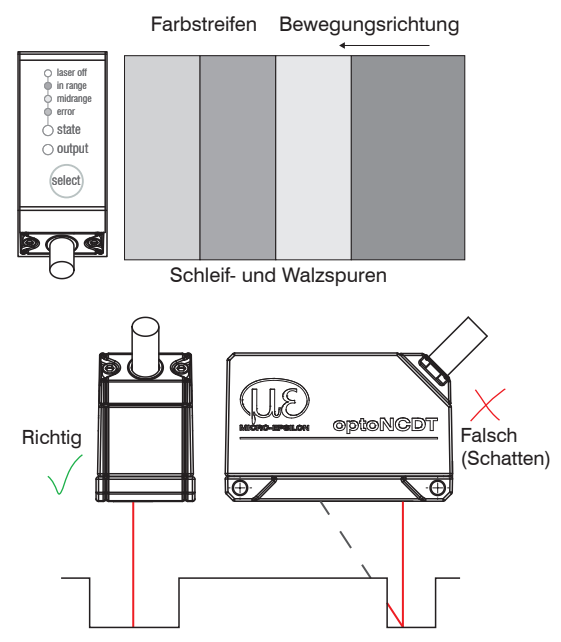

Bei gewalzten oder geschliffenen Metallen, die am Sensor vorbeibewegt werden, ist die Sensorebene in Richtung Walz- bzw. Schleifspuren anzuordnen. Die gleiche Anordnung ist bei Farbstreifen zu wählen.

Abb. 8 Sensoranordnung für geschliffene oder gestreifte Oberflächen

Bei Bohrungen, Sacklöchern und Kanten in der Oberfläche von bewegten Teilen ist der Sensor so anzuordnen, dass die Kante nicht den Laserpunkt verdeckt.

Abb. 9 Sensoranordnung bei Bohrungen und Kanten

### 5.2 Mechanische Befestigung, Maßzeichnung

Der Sensor optoNCDT 1420 ist ein optisches System, mit dem im µm-Bereich gemessen wird. Trifft der Laserstrahl nicht senkrecht auf die Objektoberfläche auf, sind Messunsicherheiten nicht auszuschließen.

- Achten Sie bei der Montage und im Betrieb auf eine sorgsame Behandlung des Sensors.
- Montieren Sie den Sensor über 2 Schrauben M3 oder über die Durchgangsbohrungen (Befestigungsbohrungen) für M2 mit den Schrauben aus dem Zubehör.

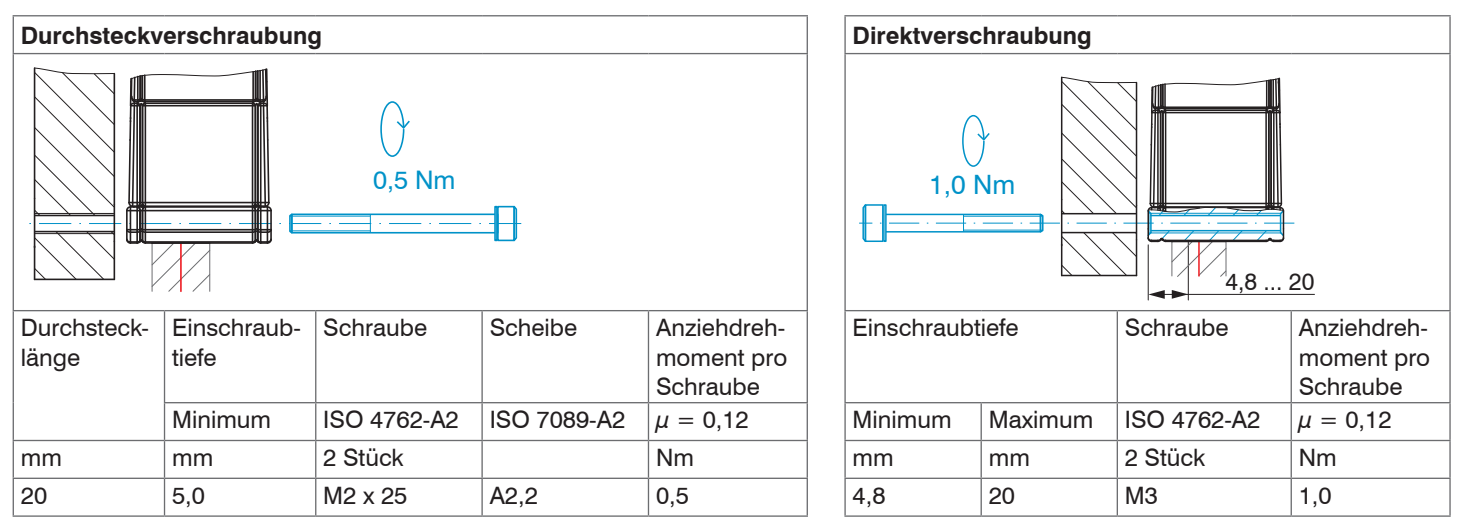

Abb. 10 Montagebedingungen

Die Auflageflächen rings um die Durchgangsbohrungen (Befestigungsbohrungen) sind leicht erhöht.

- Befestigen Sie den Sensor ausschließlich an den vorhandenen Durchgangsbohrungen auf einer ebenen Fläche. Klemmungen
- jeglicher Art sind nicht gestattet. Überschreiten Sie nicht die Drehmomente.

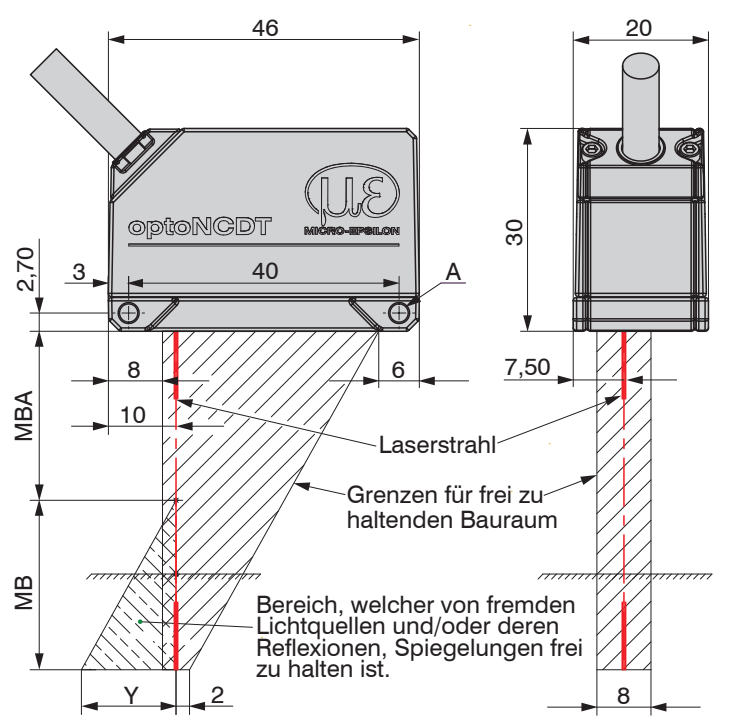

Abb. 11 Maßzeichnung und optischer Freiraum

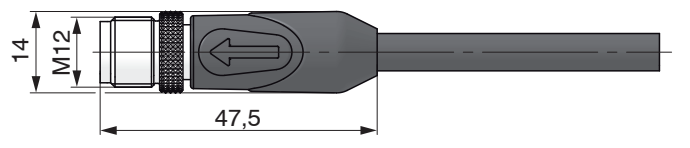

Abb. 12 Maßzeichnung M12-Kabelstecker

| ILD1420- |    | 10 | 25 | 50 | 100 | 200 | 500 |
|----------|----|----|----|----|-----|-----|-----|
| MB       | mm | 10 | 25 | 50 | 100 | 200 | 500 |
| MBA      | mm | 20 | 25 | 35 | 50  | 60  | 100 |
| MBE      | mm | 30 | 50 | 85 | 150 | 260 | 600 |
| Y        | mm | 10 | 21 | 28 | 46  | 70  | 190 |

Der angedeutete Freiraum im Empfangsbereich, siehe Abb. 11, ist mindestens bis zum Ende des Messbereiches von Fremdkörpern und Fremdlicht anderer Lasersensoren freizuhalten.

| ИB   | = | Messbereich        |
|------|---|--------------------|
| ИВА  | = | Messbereichsanfang |
| ИВМ  | = | Messbereichsmitte  |
| ИВЕ  | = | Messbereichsende   |
| d.M. | = | des Messbereichs   |

A: 2x M3 für Direktverschraubung oder 2x M2 als Durchgangsbohrung (Befestigungsbohrung) für Durchsteckverschraubung

### 5.3 Bedien- und Anzeigeelemente

| LED State  | Bedeutung                                                                                                    |
|------------|----------------------------------------------------------------------------------------------------|
| grün       | Messobjekt im Messbereich                                                                                                    |
| gelb       | Messobjekt in Messbereichsmitte                                                                                                    |
| rot        | Fehler, z.B. Messobjekt außerhalb des Messbereichs, zu niedrige Reflexion                                                                                   |
| aus        | Laser abgeschaltet                                                                                                    |
| LED Output | Bedeutung                                                                                                    |
| grün       | Messwertausgang RS422                                                                                                    |
| gelb       | RS422 und Stromausgang sind abgeschaltet.<br>Die RS422 oder der Stromausgang können zugeschal-<br>tet werden.<br>Das Webinterface kann zugeschaltet werden. |
| rot        | Messwerteusgang Strom 4 20 mA                                                                                                    |
|            | Messwertausgang Stronn 4 20 mA                                                                                                    |

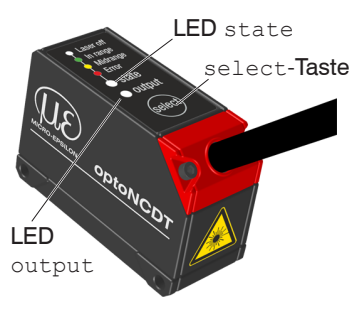

Die programmierbare Taste select ruft die Funktionen Mastern oder Teachen auf. In den Werkseinstellungen ist die Taste select nur 5 Minuten nach dem Einschalten der Versorgungsspannung aktiv. Danach wird sie automatisch gesperrt. Die Tastensperre kann über interne Webseiten oder ASCII-Befehle programmiert werden.

### 5.4 Elektrische Anschlüsse

### 5.4.1 Anschlussmöglichkeiten

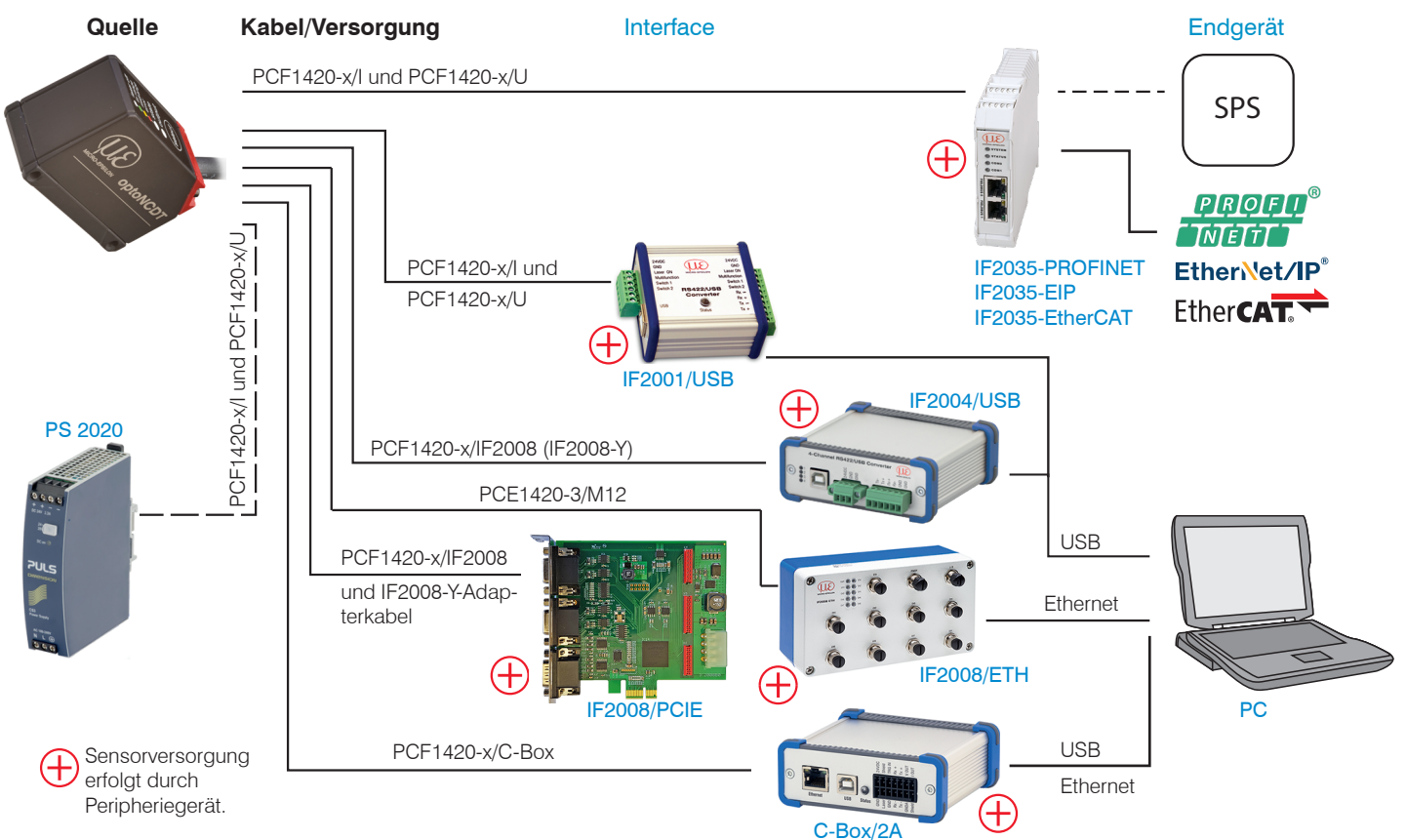

Abb. 13 Anschlussbeispiele am ILD 1420

optoNCDT 1420

#### Montage

Am 12-poligen Sensor-Stecker bzw. an den Anschlusslitzen lassen sich die verschiedenen Peripheriegeräte, siehe Abb. 13, mit den dargestellten Anschlusskabeln anschließen. Die Konverter IF2001/USB und IF2004/USB, die Verrechnungsheinheit C-Box/2A, das Schnittstellenmodul IF2035 und die PCI-Interfacekarte IF2008/PCIE liefern auch die Versorgungsspannung (24 VDC) des Sensors. Die Spannungsversorgung der Konverter erfolgt z. B. durch das optional erhältliche Netzteil PS 2020.

| Peripheriegerät                    | Sensor-Kanäle | Anwendung/Endgerät         |
|------------------------------------|---------------|----------------------------|
| IF2001/USB, RS422-USB-Konverter    | ein           | PC                         |
| IF2035-PROFINET / -EIP / -EtherCAT | ein           | SPS                        |
| C-Box/2A                           | zwei          | PC                         |
| IF2004/USB                         | vier          | PC                         |
| IF2008/PCIE, PCI-Interfacekarte    | vier          | PC                         |
| IF2008/ETH                         | acht          | PC                         |
| SPS, ILD1420 o. ä.                 |               | Funktionseingang: Trigger  |
| Schalter, Taster, SPS, o.ä.        |               | Schalteingang Laser On/Off |

Abb. 14 Max. Sensorkanäle an den Peripheriegeräten

#### 5.4.2 Anschlussbelegung

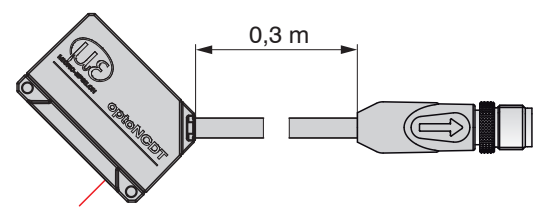

ILD1420 mit Pigtail (M12-Kabelbuchse)

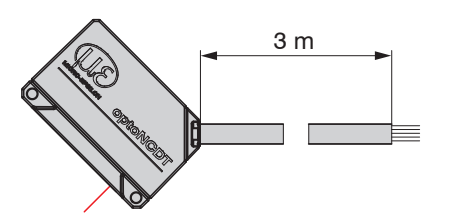

ILD1420 mit offenen Enden

Die Abschirmung des Kabels ist mit dem Sensorgehäuse verbunden. Das Sensorkabel ist nicht schleppkettentauglich. Einseitig ist es am Sensor angegossen, das andere Ende besitzt einen M12-Rundkabelstecker oder Litzen mit Aderendhülsen

| Signal                     | Pin | Adernfarbe<br>Sensorkabel <sup>1</sup> | Erläuterung         | Bemerkung, Beschaltung                                                                                                    |                      |
|----------------------------|-----|----------------------------------------|---------------------|----------------------------------------------------------------------------------------------------|----------------------|
| RS422 Rx+                  | 3   | Grün                                   | Soriellor Eingang   | Intern mit 120 Ohm abaaaablaasaa                                                                                                    |                      |
| RS422 Rx-                  | 4   | Gelb                                   | Serieller Eingang   | intern mit 120 Onm abgeschlossen                                                                                                    |                      |
| RS422 Tx+                  | 5   | Grau                                   | Cariallar Augene    | Am Empfänger mit 120 Ohm abschließen                                                                                                    |                      |
| RS422 Tx-                  | 6   | Rosa                                   | Serieller Ausgang   |                                                                                                    | \3 f) 7              |
| V <sub>+</sub>             | 7   | Rot                                    | Versorgungsspannung | 11 30 VDC, typ. 24 VDC, P < 2 W                                                                                                    |                      |
| Laser on/off               | 8   | Schwarz                                | Schalteingang       | Laser aktiv, wenn der Eingang mit<br>GND verbunden ist                                                                                                    | 5                    |
| Multifunktions-<br>eingang | 9   | Violett                                |                     | Multifunktionseingang<br>(TrigIn, Zero/Master, TeachIn)                                                                                                    | Lötseite Kabelbuchse |
| Error                      | 10  | Braun                                  | Schaltausgang       | I <sub>max</sub> = 100 mA, V <sub>max</sub> = 30 VDC<br>Schaltverhalten programmierbar: (NPN, PNP, Push-Pull)                                                                                                    |                      |
| I <sub>out</sub>           | 11  | Weiß                                   | 4 20 mA             | $\begin{array}{l} R_{\rm B\ddot{u}rde} = 250 \; {\rm Ohm\; ergibt\; V}_{\rm OUT} \; 1 \; \; 5 \; {\rm V\; bei\; V}_{+} > 11 \; {\rm V} \\ R_{\rm B\ddot{u}rde} = 500 \; {\rm Ohm\; ergibt\; V}_{\rm OUT} \; 2 \; \; 10 \; {\rm V\; bei\; V}_{+} > 17 \; {\rm V} \end{array}$ |                      |
| GND                        | 12  | Blau                                   | Bezugsmasse         | Versorgungs- und Signalmasse                                                                                                    |                      |
| Steckergehäuse             |     | Schirm                                 | Sensorgehäuse       | Mit Potentialausgleich verbinden                                                                                                    |                      |

Das Versorgungs- und Ausgangskabel aus der Modellreihe PCF1420 ist schleppkettentauglich, siehe A 1 (optionales Zubehör). Einseitig ist eine M12 Kabelbuchse angegossen, das andere Ende besitzt Litzen mit Aderendhülsen.

1) Sensorkabel integriert, PCF1420-x/l und PCF1420-x/U

optoNCDT 1420

#### 5.4.3 Versorgungsspannung

Nennwert: 24 V DC (11 ... 30 V, P < 2 W).

Schalten Sie das Netzteil erst nach Fertigstellung der Verdrahtung ein.

Verbinden Sie die Eingänge "7" und "12" am Sensor mit einer 24 V-Spannungsversorgung.

| 11 7'' | Sensor<br>Pin | PCF1420-x/Y<br>Farbe | Versorgung            |           |
|--------|---------------|----------------------|-----------------------|-----------|
| 30 VDC | 7             | Rot                  | V <sub>+</sub>        |           |
|        | 12            | Blau                 | Versorgungs-<br>masse | <br> <br> |

Spannungsversorgung nur für Messgeräte, nicht gleichzeitig für Antriebe oder ähnliche Impulsstörquellen verwenden. MICRO-EPSILON empfiehlt die Verwendung des optional erhältlichen Netzteils PS2020 für den Sensor. Abb. 15 Anschluss Versorgungsspannung

#### 5.4.4 Laser einschalten

Der Messlaser am Sensor wird über einen HTL-Schalteingang eingeschaltet. Dies ist von Vorteil, um den Sensor für Wartungszwecke oder Ähnliches abschalten zu können. Zum Schalten eignen sich sowohl ein Schalttransistor mit offenem Kollektor (zum Beispiel in einem Optokoppler) als auch ein Relaiskontakt.

Der Laser bleibt abgeschaltet, solange nicht Pin 8 mit Pin 12 elektrisch leitend verbunden ist.

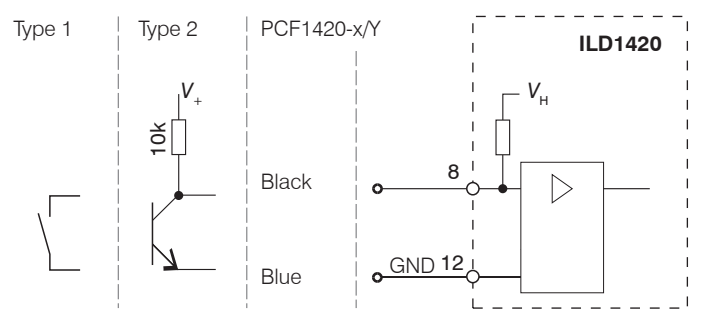

Es ist kein externer Widerstand zur Strombegrenzung erforderlich. Für permanent "Laser on" Pin 8 und Pin 12 verbinden.

Reaktionszeit: Der Sensor braucht circa 1 ms Zeit bis korrekte Messdaten gesendet werden, nachdem der Laser wieder eingeschaltet wurde.

Abb. 16 Prinzipschaltung zum Einschalten des Lasers optoNCDT 1420

#### 5.4.5 Analogausgang

Der Sensor stellt einen Stromausgang 4 ... 20 mA zur Verfügung.

- Der Stromausgang darf nicht dauerhaft im Kurzschlussbetrieb ohne Lastwiderstand betrieben werden. Der Kurzschlussbetrieb
- I führt dauerhaft zur thermischen Überlastung und damit zur automatischen Überlastabschaltung des Ausgangs.

Verbinden Sie den Ausgang 11 (weiß) und 12 (blau) am Sensor mit einem Messgerät.

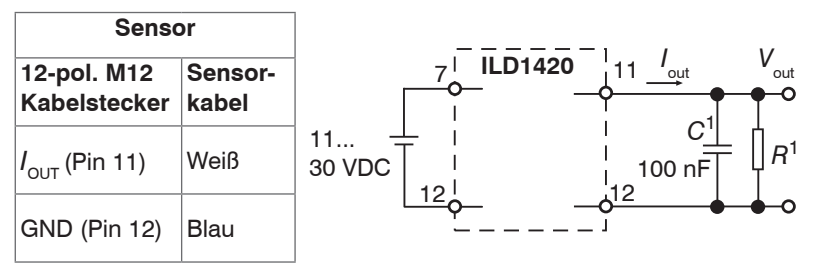

Abb. 17 Beschaltung für Spannungsausgang

1) Die Bauteile sind im PCF 1420-x/U bereits enthalten.

Bei Verwendung eines PCF1420-x/U erhalten Sie am Ausgang eine Analogspannung im Bereich von 1 ... 5 V. R = 250 Ohm:  $V_{OUT}$  1 ... 5 V bei  $V_+ > 11$  V R = 500 Ohm:  $V_{OUT}$  2 ... 10 V bei  $V_+ > 17$  V
## 5.4.6 Multifunktionseingang

Der Multifunktionseingang ermöglicht die Funktionen Triggerung, Nullsetzen/Mastern, Teachen. Die Funktion hängt von der Programmierung des Eingangs ab und vom Zeitverhalten des Eingangsignals.

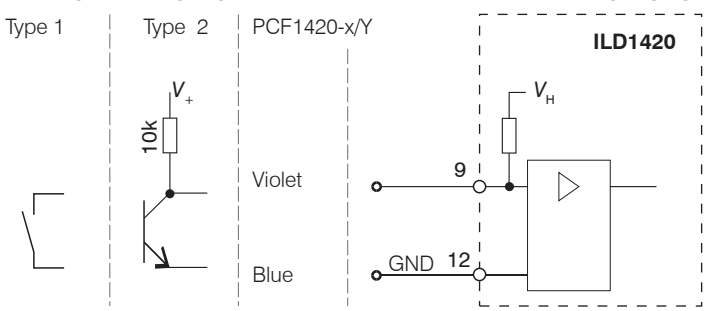

Der Eingang ist nicht galvanisch getrennt.

Interner Pull-up-Widerstand, ein offener Eingang wird als High erkannt.

Verbinden Sie den Eingang mit GND, um die Funktion auszulösen.

Abb. 18 Prinzipschaltung für den Multifunktionseingang

# 5.4.7 RS422-Verbindung mit USB-Konverter IF2001/USB

• Trennen beziehungsweise verbinden Sie die Sub-D-Verbindung zwischen RS422 und USB-Konverter nur im spannungslosen Zustand.

| Sens                        | or               | Endgerät (Konverter)                |
|-----------------------------|------------------|-------------------------------------|
| 12-pol. M12<br>Kabelstecker | Sensor-<br>kabel | Typ IF2001/USB<br>von MICRO-EPSILON |
| GND (Pin 12)                | Blau             | GND                                 |
| Tx - (Pin 6)                | Rosa             | Rx -                                |
| Tx + (Pin 5)                | Grau             | Rx +                                |
| Rx - (Pin 4)                | Gelb             | Tx -                                |
| Rx + (Pin 3)                | Grün             | Tx +                                |

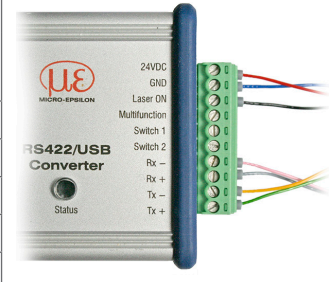

Symmetrische Differenzsignale nach EIA-422, nicht galvanisch von der Versorgungsspannung getrennt.

Verwenden Sie ein geschirmtes Kabel mit verdrillten Adern, z. B. PCF1420-x.

Abb. 19 Pin-Belegung IF2001/USB

Für die Verbindung zwischen Sensor und PC müssen die Leitungen gekreuzt werden.

optoNCDT 1420

### 5.4.8 Schaltausgang

Das Schaltverhalten (NPN, PNP, Push-Pull, Push-Pull negiert) des Schaltausgangs (Error) hängt von der Programmierung ab.

Der NPN-Ausgang ist z.B. geeignet für die Anpassung an eine TTL-Logik mit einer Hilfsspannung  $V_{\rm H}$  = +5 V. Der Schaltausgang ist geschützt gegen Verpolung, Überlastung (< 100 mA) und Übertemperatur.

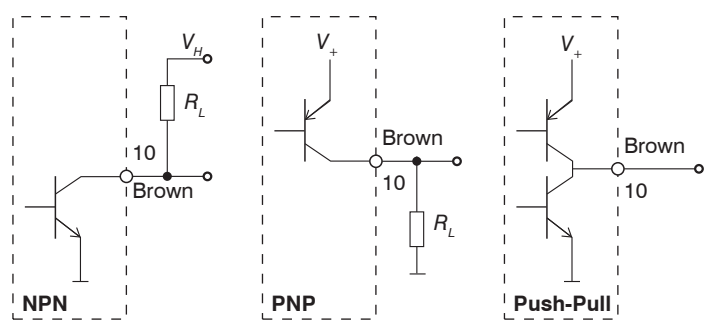

Ausgang ist nicht galvanisch getrennt.

24V-Logik (HTL),  $I_{max} = 100 \text{ mA},$   $V_{Hmax} = 30 \text{ V} \text{ Sättigungsspannung bei } I_{max} = 100 \text{ mA}:$ Low < 2,5 V (Ausgang - GND), High < 2,5 V (Ausgang -  $V_{+}$ )

Abb. 20 Prinzipschaltung Schaltausgang

| Schaltverhalten    |                           |                                 |  |
|--------------------|---------------------------|---------------------------------|--|
| Bezeichnung        | Ausgang aktiv<br>(Fehler) | Ausgang passiv<br>(kein Fehler) |  |
| NPN (Low side)     | GND                       | ca. V <sub>H</sub>              |  |
| PNP (High side)    | V <sub>+</sub>            | ca. GND                         |  |
| Push-Pull          | V <sub>+</sub>            | GND                             |  |
| Push-Pull, negiert | GND                       | V <sub>+</sub>                  |  |

Abb. 21 Schaltverhalten Schaltausgang

Der Schaltausgang wird aktiviert bei einem fehlenden Messobjekt, Messobjekt zu nah/zu fern oder wenn kein gültiger Messwert ermittelt werden kann.

#### Montage

#### 5.4.9 Steckverbindung und Sensorkabel

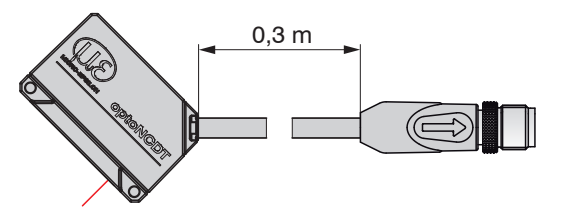

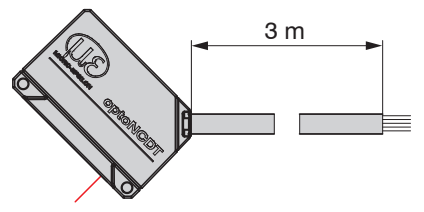

ILD1420 mit Pigtail (M12-Kabelbuchse)

ILD1420 mit offenen Enden

- 🗈 Unterschreiten Sie nicht den Biegeradius für das Sensorkabel von 30 mm (fest verlegt) bzw. 60 mm (dynamisch).
- Die fest angeschlossenen Sensorkabel sind nicht schleppkettentauglich.
- Unbenutzte offene Kabelenden müssen zum Schutz vor Kurzschlüssen oder Fehlfunktionen des Sensors isoliert oder stumpf abgeschnitten werden.

MICRO-EPSILON empfiehlt die Verwendung der schleppkettentauglichen Versorgungs- und Ausgangskabel aus der Modellreihe PCF1420, siehe A 1 (optionales Zubehör).

- Befestigen Sie den M12-Kabelstecker, wenn Sie ein schleppkettentaugliches Versorgungs- und Ausgangskabel aus der Modellreihe PCF1420 verwenden.
- Vermeiden Sie übermäßigen Zug auf die Kabel. Sehen Sie Zugentlastungen in der Nähe der Stecker bei senkrecht frei hängenden Kabeln ab 5 m Länge vor.
- Verbinden Sie den Kabelschirm mit dem Potentialausgleich (PE, Schutzleiter) am Auswertegerät (Schaltschrank, PC-Gehäuse) und vermeiden Sie Masseschleifen.
- Verlegen Sie Signalleitungen nicht neben oder zusammen mit Netzleitungen oder impulsbelasteten Leitungen (z.B. f
  ür Antriebe und Magnetventile) in einem B
  ündel oder Kabelkanal, sondern verwenden Sie separate Kabelkan
  äle.

# 6. Betrieb

# 6.1 Herstellung der Betriebsbereitschaft

Montieren Sie das optoNCDT 1420 entsprechend den Montagevorschriften, siehe 5.

E Verbinden Sie den Sensor mit nachfolgenden Anzeige- oder Überwachungseinheiten und der Stromversorgung.

Die Laserdiode im Sensor wird nur aktiviert, wenn am Eingang Laser on/off Pin 8 mit Pin 12 verbunden ist, siehe 5.4.4.

Nach dem Einschalten der Versorgungsspannung durchläuft der Sensor eine Initialisierungssequenz. Nach außen signalisiert der Sensor dies durch ein kurzes Aktivieren aller LED's. Nach Ablauf der Initialisierung sendet der Sensor ein "->" über die RS422-Schnittstelle. Die Initialisierung dauert maximal 10 Sekunden. Innerhalb dieser Zeit wird nur das Kommando Reset bzw. Bootloader über die Taste Select ausgeführt.

Der Sensor benötigt für reproduzierbare Messungen eine Einlaufzeit von typisch 20 min.

Ist die LED Output aus, dann fehlt die Versorgungsspannung.

Ist die LED State aus, dann ist die Laserlichtquelle abgeschaltet.

# 6.2 Bedienung mittels Webinterface

#### 6.2.1 Voraussetzungen

Das Webinterface enthält die aktuellen Einstellungen des Sensors und der Peripherie. Die Bedienung ist nur so lange möglich, wie eine RS422-Verbindung zum Sensor besteht.

Der Sensor ist über einen RS422-Konverter mit einem PC/Notebook verbunden, die Versorgungsspannung besteht.

Starten Sie das Programm sensorTOOL.

| Verbindungen                       |   |
|------------------------------------|---|
| Sensorgruppe                       |   |
| optoNCDT                           | ~ |
| Sensortyp                          |   |
| optoNCDT ILD1420                   | ~ |
| Scanoptionen                       |   |
| Suche auf seriellen Schnittstellen |   |
| Schnelle Suche RS485               |   |
| Aktiviere Logging                  |   |
| Einzel-Sensor DAQ Modus            | ~ |
| Lade Sensor-Protokoll              | ۲ |

Klicken Sie auf die Schaltfläche Sensor.

Das Programm sucht auf den verfügbaren Schnittstellen nach angeschlossenen Sensoren der Reihe ILD1420.

Abb. 22 Hilfsprogramm zur Sensorsuche und Start Webinterface

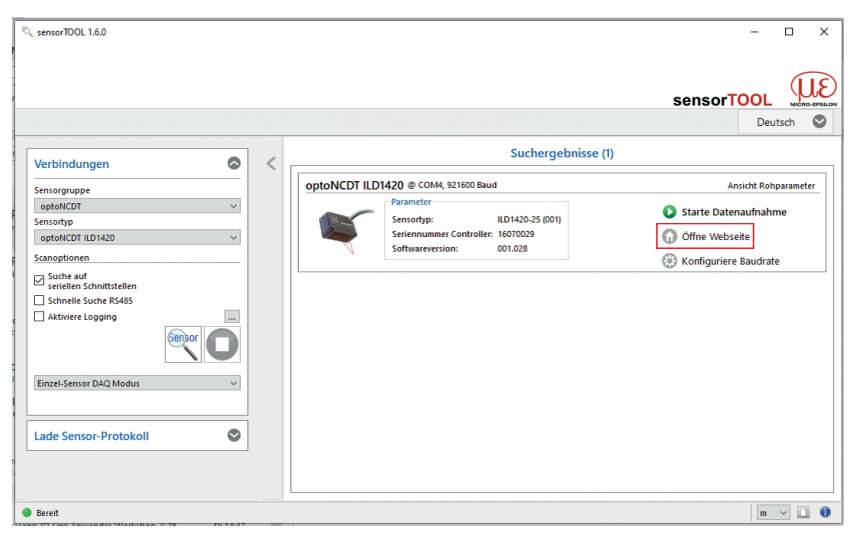

Sie benötigen einen Webbrowser, kompatibel zu HTML5, auf einem PC/Notebook. Wählen Sie einen gewünschten Sensor aus. Klicken Sie auf die Schaltfläche Öffne Webseite.

### 6.2.2 Zugriff über Webinterface

Starten Sie das Webinterface des Sensors, siehe 6.2.1.

Im Webbrowser erscheinen nun interaktive Webseiten zur Konfiguration des Sensors. Der Sensor ist aktiv und liefert Messwerte.

| <u>D</u> atei <u>B</u> earbe                                                                                                    | iten <u>A</u> nsicht   | <u>C</u> hronik | <u>L</u> esezeichen                                 | E <u>x</u> tras <u>H</u> | ilfe                        |                             |                |                                                                                                    |
|----------------------------------------------------------------------------------------------------|------------------------|-----------------|-----------------------------------------------------|--------------------------|-----------------------------|-----------------------------|----------------|----------------------------------------------------------------------------------------------------|
| 🗰 ILD142                                                                                                    | 0-50                   | >               | +                                                   | _                        | -                           |                             |                |                                                                                                    |
| <ul><li></li><li></li><li></li><li></li><li></li><li></li><li></li><li></li><li></li><li></li><li></li><li></li><li></li><li></li><li></li><li></li><li></li><li></li><li></li><li></li><li></li><li></li><li></li><li></li><li></li><li></li><li></li><li></li><li></li><li></li><li></li><li></li></ul> | 7.0.0.1                |                 | $\nabla$                                            | C Q                      | Suchen                      | 合 自 🖸                       | <b>/ ↓</b> ☆ ∢ | ≬ » ≡                                                                                                 |
|                                                                                                    | epioncor               |                 | Seriennummer 150<br>Option 001<br>Messbereich 50.00 | 60166<br>Imm             |                             | optol                       | NCDT1420       | MICRO-EPSILON                                                                                         |
| Q Einstellunge                                                                                                    | n suchen               |                 | f Hom                                               | e 0                      | Einstellungen               | Messwertanzeige             | () Info        |                                                                                                    |
| Messkonfigu                                                                                                    | ration                 | 8               | Status                                              |                          | Abstand                     | Belichtungszeit             | Messrate       | Diagrammtyp                                                                                           |
| Mess<br>Gum                                                                                                    | aufgabe<br>mi 1.21     | 0               | ٥                                                   |                          | 21.574 mm                   | 2.5 µs                      | 2 kHz          | Mess Video<br>Auto                                                                                    |
| Signalqualit                                                                                                    | it                     |                 | 23.2-                                               |                          |                             |                             |                |                                                                                                    |
| Jum KHz T                                                                                                    | sgewogen ohne M        | ttelung         | 22.6                                                |                          |                             |                             |                | 0                                                                                                    |
| Systemkonfi                                                                                                    | guration               |                 | E 22.3-                                             |                          |                             | Δ                           | ΛΛΛ            | AA                                                                                                    |
| Hz KHz Mess                                                                                                    | frequenz<br>z          |                 | Jamssay 22.0 -                                      |                          | $\land \land$               | $\Lambda \Lambda \Lambda$   | + + + +        | $\left\{ \left  \left  \left  \left  \left  \left  \left  \left  \left  \left  \left  \left  \left  $ |
| And Mess<br>Medi                                                                                                    | wertmittelung<br>an: 9 |                 | 21.6 -                                              |                          | $f \setminus f \setminus f$ | /                           | JVV            |                                                                                                    |
| RS42<br>921.                                                                                                    | 2<br>8 kBps, : 1 von 8 |                 | 21.3 -                                              |                          |                             |                             |                |                                                                                                    |
| Diagramm ste                                                                                                    | uerung                 |                 | 20.7 -                                              |                          |                             |                             |                |                                                                                                    |
| н                                                                                                    | - 8                    |                 | 36                                                  | 0.3 3                    | 90.7 391.1                  | 391.6 39<br>Zeitfenster [s] | 2.0 392.4      | 392.9 393.3                                                                                           |

Die horizontale Navigation enthält folgende Funktionen:

- Die Suchfunktion ermöglicht einen zeitsparenden Zugriff auf Funktionen und Parameter.
- Home. Das Webinterface startet automatisch in dieser Ansicht mit Messchart, Messkonfiguration und Signalqualität.
- Einstellungen: Dieses Menü enthält alle Sensorparameter, siehe 7.
- Messwertanzeige: Messchart mit Digitalanzeige oder Einblendung des Videosignals.
- Info: Enthält Informationen zum Sensor, u. a. Messbereich, Seriennummer und Softwarestand
- Sprachauswahl Webinterface

#### Abb. 23 Einstiegsseite nach Aufruf des Webinterfaces

Das Aussehen der Webseiten kann sich abhängig von den Funktionen ändern. Dynamische Hilfetexte mit Auszügen aus der Betriebsanleitung unterstützen Sie bei der Konfiguration des Sensors.

#### optoNCDT 1420

#### **Betrieb**

Abhängig von der gewählten Messrate und des genutzten PC's kann es zu einer dynamischen Messwertreduktion in der Darstellung kommen. D. h. nicht alle Messwerte werden an das Webinterface zur Darstellung und Speicherung übertragen.

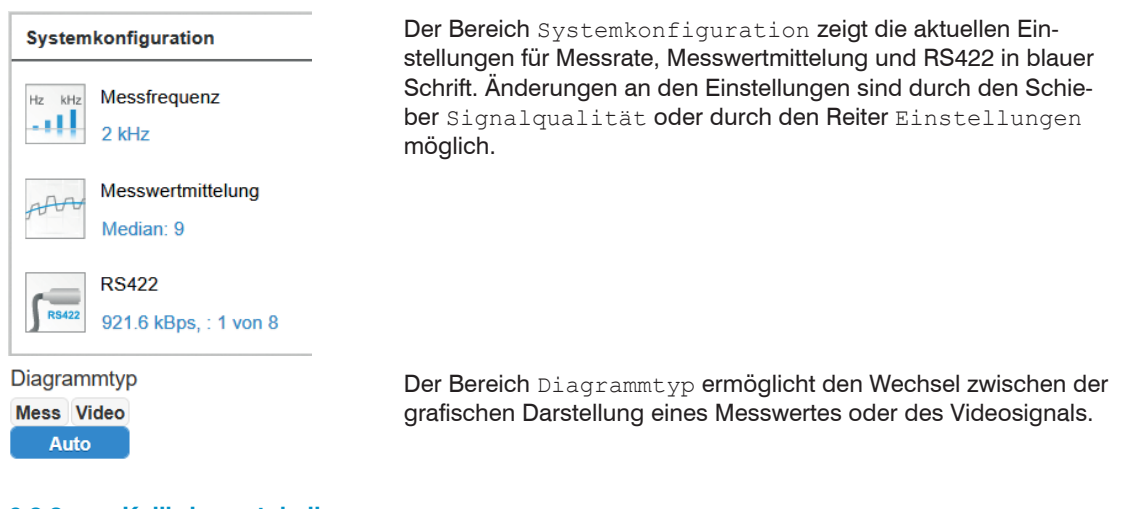

# 6.2.3 Kalibrierprotokoll

| Download / Informationen | Im Menüpunkt Info finden Sie unter |
|--------------------------|------------------------------------|
| Betriebsanleitung        | Download.                          |
| Kalibrierprotokoll       |                                    |

# 6.3 Presets, Setups, Auswahl Messkonfiguration, Signalqualität

Definition

- Preset: Hersteller-spezifisches Programm, das Einstellungen für häufige Messaufgaben enthält; sie können nicht überschrieben werden
- Setup: Anwender-spezifisches Programm, das relevante Einstellungen für eine Messaufgabe enthält
- Initiales Setup beim Booten (Sensorstart): aus den Setups kann ein Favorit gewählt werden, das beim Sensorstart automatisch aktiviert wird. Ist kein Favorit aus den Setups bestimmt, aktiviert der Sensor das Preset Standard beim Start.

Mit Auslieferung des Sensors ab Werk

- sind die Presets Standard, wechselnde Oberflächen und Material mit Eindringen möglich
- ist kein Setup vorhanden.

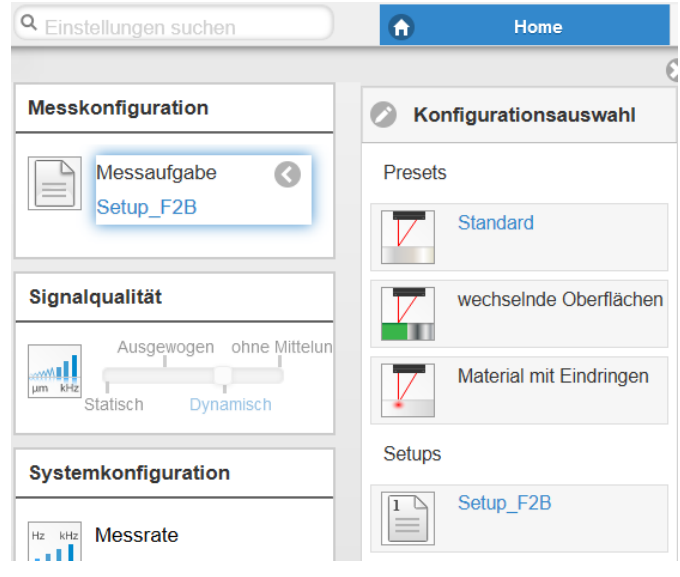

### Ein Preset können Sie auswählen im Reiter

Home > Messkonfiguration oder

Einstellungen im Menü Messwertaufnahme > Messaufgabe

### Ein Setup können Sie auswählen im Reiter

Home > Messkonfiguration **oder** 

Einstellungen im Menü Systemeinstellungen > Laden & Speichern

Im Controller kann ein Setup dauerhaft gespeichert werden, siehe 7.6.4.

Für alle Presets kann die Mittelung über den Schieberegler Signalqualität individuell an die Messaufgabe angepasst werden.

| Signalqua     | alität          |                |
|---------------|-----------------|----------------|
|               | Ausgewogen<br>I | ohne Mittelung |
| µm kHz<br>Sta | tisch Dyr       | namisch        |

| Statisch<br>Gleitend, 128 Werte  |
|----------------------------------|
| Ausgewogen<br>Gleitend, 64 Werte |
| Dynamisch<br>Median, 9 Werte     |
| ohne Mittelung                   |

Mitteluna

### Beschreibung

Im Bereich Signalqualität kann mit Mausklick zwischen vier vorgegebenen Grundeinstellungen (Statisch, Ausgewogen, Dynamisch und ohne Mittelung) gewechselt werden. Dabei ist die Reaktion im Diagramm und der Systemkonfiguration sofort sichtbar.

- Startet der Sensor mit einer benutzerdefinierten Messeinstel-
- L lung (Setup), siehe 7.6.4, ist ein Ändern der Signalqualität nicht möglich.

Presets erlauben einen schnellen Start in die individuelle Messaufgabe. Die Auswahl eines Presets, passend zur Messobjekt-Oberfläche, bewirkt eine vordefinierte Konfiguration der Einstellungen, die für das gewählte Material die besten Ergebnisse erzielt.

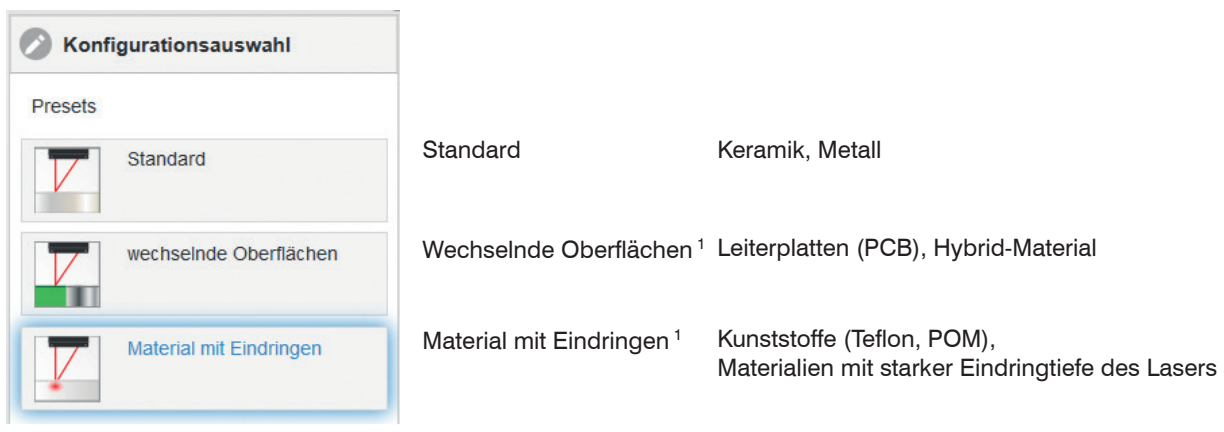

Nach der Programmierung sind alle Einstellungen in einem Parametersatz dauerhaft zu speichern, damit sie beim nächsten

L Einschalten des Sensors wieder zur Verfügung stehen. Verwenden Sie dazu die Schaltfläche Einstellungen speichern.

1) Verfügbar für die Sensormodelle ILD1420-10/25/50.

#### optoNCDT 1420

#### 6.3.1 Messwertdarstellung mit Webbrowser

Starten Sie mit dem Reiter Messwertanzeige die Messwert-Darstellung.

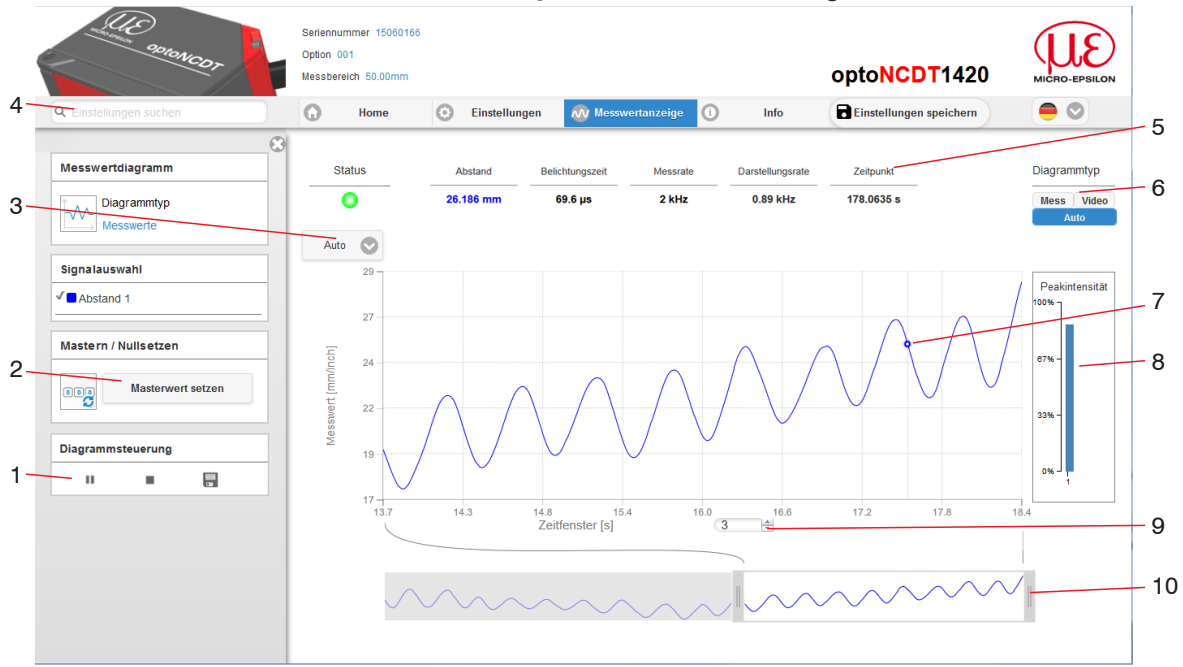

#### Abb. 24 Webseite Messung (Abstandsmessung)

Stop hält das Diagramm an; Datenauswahl und die Zoomfunktion sind weiterhin möglich. Pause unterbricht die Aufzeichnung. Speichern öffnet den Windows-Auswahldialog für Dateiname und Speicherort, um die letzten 10.000 Werte in eine CSV-Datei (Trennung mit Semikolon) zu speichern, die innerhalb der letzten 10 Sekunden und unabhängig von der Messrate gemessen wurden.

- 2 Die Funktion startet bzw. beendet eine relative Messung. Der Masterwert kann hier ebenfalls in einem Untermenü definiert werden.
- 3 Für die Skalierung der Messwertachse (Y-Achse) der Grafik ist Auto (= Autoskalierung) oder Manual (= manuelle Einstellung) möglich.
- 4 Die Suchfunktion ermöglicht einen zeitsparenden Zugriff auf Funktionen und Parameter.
- 5 In den Textboxen über der Grafik werden die aktuellen Werte für Abstand, Belichtungszeit, aktuelle Messrate, Darstellungsrate und Zeitstempel angezeigt.
- 6 Auswahl eines Diagrammtyps. In der Stellung Auto wird der zur jeweiligen Einstellung passende Diagrammtyp automatisch ausgewählt.
- 7 Mouseover-Funktion. Im gestoppten Zustand werden beim Bewegen der Maus über die Grafik Kurvenpunkte mit einem Kreissymbol markiert und die zugehörigen Werte in den Textboxen über der Grafik angezeigt. Die Peakintensität wird ebenfalls aktualisiert.
- 8 Die Peakintensität wird als Balkendiagramm angezeigt.
- 9 Die Skalierung der x-Achse lässt sich mit einem Eingabefeld unter der Zeitachse definieren.
- 10 Skalierung der x-Achse: Bei laufender Messung kann mit dem linken Slider das Gesamtsignal vergrößert (gezoomt) werden. Ist das Diagramm gestoppt, kann auch der rechte Slider verwendet werden. Das Zoomfenster kann auch mit der Maus in der Mitte des Zoomfensters (Pfeilkreuz) verschoben werden.
- Wenn Sie die Diagrammdarstellung in einem separaten Tab oder Fenster des Browsers laufen lassen, müssen Sie die Darstellung nicht jedes Mal neu starten.
- Klicken Sie auf die Schaltfläche Start, um die Anzeige der Messergebnisse zu starten.

### 6.3.2 Videosignaldarstellung im Webbrowser

Starten Sie mit der Funktion Video im Bereich Diagrammtyp die Videosignal-Darstellung.

Das Diagramm im rechten großen Grafikfenster stellt das Videosignal der Empfängerzeile dar. Das Videosignal im Grafikfenster zeigt die Intensitätsverteilung über den Pixeln der Empfängerzeile an. Links 0 % (Abstand klein) und rechts 100 % (Abstand groß). Der zugehörige Messwert ist durch eine senkrechte Linie (Peakmarkierung) markiert.

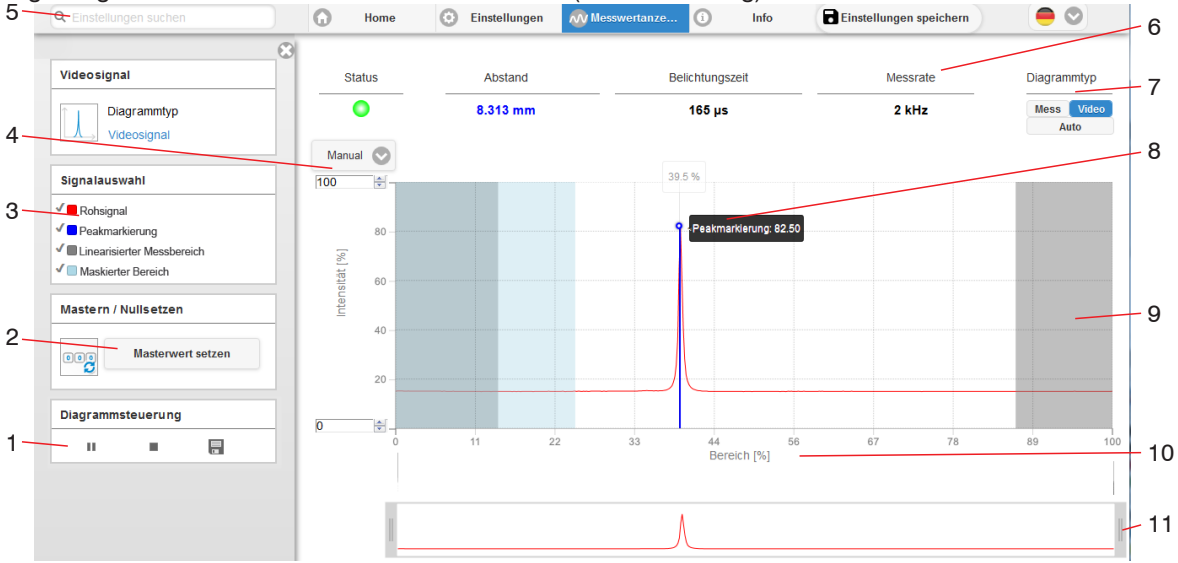

Abb. 25 Webseite Videosignal

- 1 Stop hält das Diagramm an; Datenauswahl und die Zoomfunktion sind weiterhin möglich. Pause unterbricht die Aufzeichnung. Speichern öffnet den Windows-Auswahldialog für Dateiname und Speicherort, um das Videosignal in eine CSV-Datei zu speichern.
- 2 Die Funktion startet bzw. beendet eine relative Messung. Der Masterwert kann hier ebenfalls in einem Untermenü definiert werden.

#### Betrieb

- 3 Im linken Fenster können die darzustellenden Videokurven während oder nach der Messung hinzu- oder abgeschaltet werden. Nicht aktive Kurven sind grau unterlegt und können durch einen Klick auf den Haken hinzugefügt werden. Wenn Sie nur ein einzelnes Signal sehen wollen, dann klicken Sie auf dessen Namen.
  - Rohsignal (unkorrigiertes CMOS-Signal, rot)
  - Peakmarkierung (senkrechte blaue Linie), entspricht dem berechneten Messwert
  - Linearisierter Messbereich (begrenzt durch graue Schraffierung), nicht änderbar
  - Maskierter Bereich (begrenzt durch hellblaue Schraffur), änderbar
- 4 Für die Skalierung der Intensitätsachse (Y-Achse) der Grafik ist Auto (= Autoskalierung) oder Manual (= manuelle Einstellung) möglich.
- 5 Die Suchfunktion ermöglicht einen zeitsparenden Zugriff auf Funktionen und Parameter.

ASCII-Befehle an den Sensor können auch direkt im Suchfeld eingegeben werden.

- 6 In den Textboxen über der Grafik werden die aktuellen Werte für Abstand, Belichtungszeit, aktuelle Messrate, Darstellungsrate und Zeitstempel angezeigt.
- 7 Auswahl eines Diagrammtyps. In der Stellung Auto wird der zur jeweiligen Einstellung passende Diagrammtyp automatisch ausgewählt.
- 8 Mouseover-Funktion. Im gestoppten Zustand werden beim Bewegen der Maus über die Grafik Kurvenpunkte mit einem Kreissymbol markiert und die zugehörige Intensität angezeigt. Über dem Grafikfeld erscheint die dazugehörende x-Position in %.
- 9 Der linearisierte Bereich liegt im Diagramm zwischen den grauen Schattierungen und ist nicht veränderbar. Nur Peaks, deren Mitten innerhalb dieses Bereiches liegen, können als Messwert berechnet werden. Der maskierte Bereich kann bei Bedarf eingeschränkt werden und wird dann rechts und links durch eine zusätzliche hellblaue Schattierung begrenzt. Die im resultierenden Bereich verbleibenden Peaks werden für die Auswertung verwendet.
- 10 Die Skalierung der x-Achse lässt sich mit einem Eingabefeld unter der Zeitachse definieren.
- 11 Skalierung der x-Achse: Das oben dargestellte Diagramm kann mit den beiden Slidern rechts und links im unteren Gesamtsignal vergrößert (gezoomt) werden. Mit der Maus in der Mitte des Zoomfensters (Pfeilkreuz) kann dieses auch seitlich verschoben werden.

Mit der Darstellung des Videosignals lassen sich die Wirkung der einstellbaren Messaufgabe (Targetmaterial), Peakauswahl und eventuelle Störsignale durch Reflexionen o. ä. erkennen.

Es gibt keinen linearen Zusammenhang zwischen der Lage des Peaks in der Videosignaldarstellung und dem ausgegebenen Messwert.

# 6.4 Programmierung über ASCII-Befehle

Als zusätzliches Feature können Sie den Sensor über eine ASCII-Schnittstelle, physikalisch RS422, programmieren. Dazu muss der Sensor entweder an eine serielle Schnittstelle RS422 mittels geeignetem Schnittstellenkonverter, siehe A 1, oder einer Einsteckkarte an einen PC/SPS angeschlossen werden.

Achten Sie in den verwendeten Programmen auf die richtige RS422-Grundeinstellung.

Nach Herstellung der Verbindung können Sie die Befehle aus dem Anhang, siehe A 3, über ein Terminalprogramm an den Sensor übertragen.

# 6.5 Zeitverhalten, Messwertfluss

Der Sensor benötigt ohne Triggerung zum Messen und Verarbeiten 3 Zyklen:

Die Zykluszeit beträgt 250  $\mu$ s bei einer Messrate von 4 kHz. Der Messwert N steht nach drei Zyklen am Ausgang bereit. Die Verzögerungszeit zwischen Erfassung und Beginn der Ausgabe beträgt demnach 750  $\mu$ s. Da die Abarbeitung in den Zyklen parallel erfolgt, wird nach weiteren 250  $\mu$ s der nächste Messwert (N+1) ausgegeben.

# 7. Sensor-Parameter einstellen

# 7.1 Vorbemerkungen zu den Einstellmöglichkeiten

Sie können das optoNCDT 1420 auf verschiedene Arten parametrieren:

- mittels Webbrowser über das Programm sensorTOOL und das Sensor-Webinterface
- mit ASCII-Befehlssatz und Terminalprogramm über RS422.
- Wenn Sie die Programmierung nicht im Sensor dauerhaft speichern, gehen die Einstellungen nach dem Ausschalten des Sensors wieder verloren.

# 7.2 Übersicht Parameter

Nachfolgende Parameter können Sie im optoNCDT 1420 einstellen bzw. ändern, siehe Reiter Einstellungen.

| Eingänge            | Laser on/off, Multifunktionseingang, Tastenfunktion                                                                                                    |
|---------------------|----------------------------------------------------------------------------------------------------|
| Signalverarbeitung  | Messaufgabe, Messrate, Zähler Rücksetzen,<br>Triggern (Datenaufnahme, Datenausgabe), Auswertebereich (ROI), Peakauswahl,<br>Fehlerbehandlung, Messwertmittelung, Nullsetzen/Mastern, Datenreduktion |
| Ausgänge            | RS422, Analogausgang, Schaltausgang                                                                                                    |
| Systemeinstellungen | Einheit auf Webseite, Tastensperre, Laden & Speichern, Import & Export,<br>Zugriffsberechtigung, Controller rücksetzen (Werkseinstellungen)                                                         |

# 7.3 Eingänge

🕨 Wechseln Sie im Reiter Einstellungen in das Menü Eingänge.

| Laser on/off    | On / Off                        |            | Laser on/off ist nur wirksam, wenn Pin 8 mit GND ver-<br>bunden ist.                                                                                                    |  |
|-----------------|---------------------------------|------------|----------------------------------------------------------------------------------------------------|--|
| Multifunktions- | Nullsetzen (Mastern)            | High / Low | Legt die Funktion des Schalteingangs fest. Der Trigger                                                                                                    |  |
| eingang         | Trigger In                      | High / Low | wertes. Nullsetzen/Mastern setzt den aktuellen Mess-                                                                                                    |  |
|                 | Teachen                         |            | <ul> <li>wert auf den eingegebenen Masterwert. Das Teachen<br/>skaliert den Analogausgang. Als aktiver Eingangspegel<br/>ist HTL definiert.</li> <li>Legt die Funktion der Sensortaste fest. Inaktiv bedeutet<br/>Tastensperre.</li> </ul> |  |
|                 | Inaktiv                         |            |                                                                                                    |  |
| Tastenfunktion  | Nullsetzen (Mastern)<br>Teachen |            |                                                                                                    |  |
|                 |                                 |            |                                                                                                    |  |
|                 | Inaktiv                         |            | 1                                                                                                    |  |

# 7.4 Signalverarbeitung

### 7.4.1 Vorbemerkung

**Wechseln Sie im Reiter** Einstellungen **in das Menü** Signalverarbeitung.

Im rechten Teil der Anzeige erscheint ein Diagramm entsprechend der vorherigen Einstellung im Bereich Diagrammtyp. Das Diagramm ist aktiv und sämtliche Einstellungen werden sofort sichtbar. Darunter werden Hinweise zur gewählten Einstellung gegeben. Im linken Bereich befinden sich die Menüs für den Bereich Signalverarbeitung.

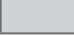

Grau hinterlegte Felder erfordern eine Auswahl.

# 7.4.2 Messaufgabe

Die Messaufgabe beinhaltet die Auswahl des Messobjekts (Target). Die Auswahl eines Targets lädt eine vordefinierte Sensorkonfiguration, die für das gewählte Material die besten Ergebnisse erzielt.

| Messaufgabe | Standard                             | Geeignet für Materialien aus Keramik, Metall oder gefüllte<br>Kunststoffe                     |
|-------------|--------------------------------------|-----------------------------------------------------------------------------------------------|
|             | wechselnde Oberfläche <sup>1</sup>   | Geeignet z. B. für Leiterplatten (PCB) oder Hybridmaterialien                                 |
|             | Material mit Eindringen <sup>1</sup> | Geeignet für Kunststoffe (POM, Teflon), Materialien mit star-<br>ker Eindringtiefe des Lasers |

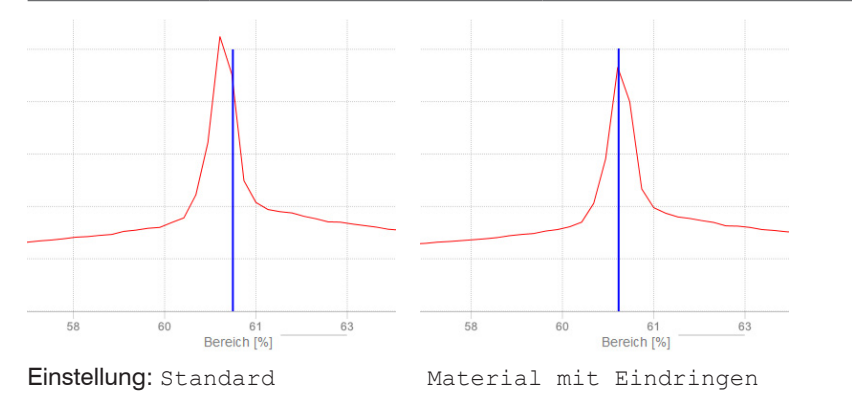

Die Auswahl der Messobjekteigenschaften lässt sich im rechten Diagramm Videosignal durch die Position der blauen Peakmarkierung im Verhältnis zum Videosignal (Rohsignal) beobachten. Diese sollte möglichst im Bereich des höchsten Punktes (Peak) des Videosignals treffen.

Abb. 26 Beispiel: Videosignale (Ausschnitt) mit Messobjektwerkstoff POM

In der Einstellung Standard trifft die Peakmarkierung (Messwert) bei dem Beispiel-Kunststoff POM nicht den Schwerpunkt des realen Peaks, da dessen Fuß durch das Eindringen des Laserlichtes asymmetrisch verzerrt ist. Erst in der richtigen Einstellung der Messaufgabe auf Material mit Eindringen wird dies ermöglicht.

1) Verfügbar für die Sensormodelle ILD1420-10/25/50.

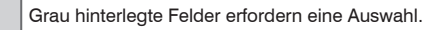

Bei der Einstellung Wechselnde Oberflächen wird ein Kompromiss zwischen Eindringen und Standardoberfläche gewählt, der optimale Ergebnisse für beide Materialien erzielt. Das wird u. a. auch im Diagramm Abstandswerte (Mess) an den verschiedenen Abstandswerten für die einzelnen Messaufgaben sichtbar.

#### 7.4.3 Messrate

Die Messrate gibt die Anzahl der Messungen pro Sekunde an.

Wählen Sie die gewünschte Messrate aus.

| Messrate | 250 Hz / 500 Hz / 1 kHz / | Verwenden Sie eine hohe Messrate bei hellen und matten                             |
|----------|---------------------------|------------------------------------------------------------------------------------|
|          | 2 kHz / 4 kHz / 8 kHz     | Messobjekten. Verwenden Sie eine niedrige Messrate bei dunklen oder glänzenden     |
|          |                           | Messobjekten (z. B. schwarz lackierte Flächen), um das Messergebnis zu verbessern. |

Bei einer maximalen Messrate von 8 kHz wird das CMOS-Element 8000 mal pro Sekunde belichtet. Je niedriger die Messrate, um so länger ist auch die maximale Belichtungszeit.

Ab Werk ist die Messrate auf 2 kHz eingestellt.

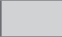

# 7.4.4 Triggerung

# 7.4.4.1 Allgemein

Die Messwertaufnahme und -ausgabe am optoNCDT 1420 ist durch ein externes elektrisches Triggersignal oder per Kommando steuerbar. Dabei wird die analoge und digitale Ausgabe beeinflusst. Der Messwert zum Triggerzeitpunkt wird zeitversetzt ausgegeben, siehe 6.5.

- Die Triggerung hat keine Auswirkung auf das Zeitverhalten, so dass zwischen dem Triggerereignis (Pegeländerung) und dem Beginn der Ausgabe immer 3 Zyklen + 1 Zyklus (Jitter) liegen.
- Micro-Epsilon empfiehlt den Verzicht auf Datenreduzierung z. B. durch Unterabtastung, wenn die Triggerung verwendet wird.
- Als externer Triggereingang wird der Multifunktionseingang benutzt, siehe 5.4.6.
- Werkseinstellung: keine Triggerung, der Sensor beginnt mit der Datenübertragung unmittelbar nach dem Einschalten.
- Die Pulsdauer des "Trigger in"-Signals beträgt mindestens 50  $\mu$ s.

Die Triggerung der Messwertaufnahme und -ausgabe haben das gleiche Zeitverhalten.

| Aufnahme-<br>Trigger /<br>Ausgabe-<br>Trigger | Pegel    |                  |        |      | Es erfolgt eine kontinuierliche Messwertausgabe, solange der<br>gewählte Pegel anliegt. Pegelauswahl, siehe 7.3. Die Pulsdauer<br>muss mindestens eine Zykluszeit betragen. Die darauffolgende<br>Pause muss mindestens eine Zykluszeit betragen. |
|-----------------------------------------------|----------|------------------|--------|------|----------------------------------------------------------------------------------------------------|
|                                               | Flanke   | Flanke unendlich |        | 14/0 | Flankenauswahl, siehe 7.3. "0" Trigger beenden,                                                                                                    |
|                                               |          | manuell          | Anzani | went |                                                                                                    |
|                                               | Software | unendlich        |        |      | Eine Software-Triggerung wird mit Betätigen der Schaltfläche                                                                                                    |
|                                               |          |                  |        |      | Trigger auslösen gestartet. "0" Trigger beenden                                                                                                    |
|                                               |          | manuell          | Anzahl | Wert | "1 16382" Werte pro Trigger, "16383" Endlostrigger                                                                                                    |
|                                               | Inaktiv  |                  |        |      | Keine Triggerung                                                                                                    |

Beim Triggern gilt:

 $f_{_{
m T}} < f_{_{
m M}}$ 

 $f_{T}$  Triggerfrequenz

Messrate

 $f_{\rm M}$ 

Grau hinterlegte Felder erfordern eine Auswahl.

Als Triggerbedingungen sind implementiert:

Pegel-Triggerung mit Pegel hoch / Pegel niedrig.

Kontinuierliche Messwertaufnahme/-ausgabe, solange der gewählte Pegel anliegt. Danach stoppt die Datenaufnahme/-ausgabe.

Die Pulsdauer muss mindestens eine Zykluszeit betragen. Die darauffolgende Pause muss ebenfalls mindestens eine Zykluszeit betragen.

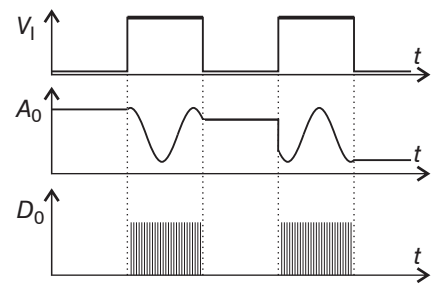

Abb. 27 Triggerpegel High (oben) mit Analogausgang  $A_0$  und Digitalausgangssignal  $D_0$  (unten)

**Flanken-Triggerung** mit steigender oder fallender Flanke. Startet Messwertaufnahme/-ausgabe, sobald die gewählte Flanke am Triggereingang anliegt. Der Sensor gibt bei erfüllter Triggerbedingung die festgelegte Anzahl an Messwerten aus. Wertebereich von 1 ... 16383. Nach Beendigung der Datenausgabe bleibt der Analogausgang auf dem letzten Wert stehen (Sample & Hold).

Die Pulsdauer muss mindestens 50  $\mu$ s betragen.

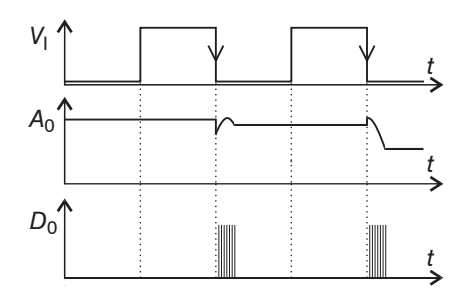

Abb. 28 Triggerflanke HL (oben) mit Analogausgang  $A_0$  und Digitalausgangssignal  $D_0$  (unten

**Software-Triggerung.** Startet die Messwertausgabe, sobald ein Softwarebefehl (anstatt des Triggereinganges) kommt. Der Triggerzeitpunkt ist ungenauer definiert. Nach dem Triggerereignis gibt der Sensor die vorher eingestellte Anzahl an Messwerten aus oder startet eine kontinuierliche Messwertausgabe. Ist für die Anzahl der Messwerte "0" gewählt, stoppt der Sensor die Triggerung und die kontinuierliche Wertausgabe.

Die Messwertausgabe kann auch über ein Kommando beendet werden.

# 7.4.4.2 Triggerung der Messwertaufnahme

Das aktuelle Zeilensignal wird erst nach einem gültigen Triggerereignis weiterverarbeitet und die Messwerte daraus berechnet. Die Messwertdaten werden dann für die weitere Berechnung (z. B. Mittelwert) sowie die Ausgabe über eine digitale oder analoge Schnittstelle weitergereicht. In die Berechnung der Mittelwerte können deshalb unmittelbar vor dem Triggerereignis liegende Messwerte nicht einfließen, stattdessen aber ältere Messwerte, die bei vorhergehenden Triggerereignissen erfasst wurden.

Die Aktivierung des Datenaufnahme -Triggers deaktiviert den Datenausgabe -Trigger.

### 7.4.4.3 Triggerung der Messwertausgabe

Die Berechnung der Messwerte erfolgt fortlaufend und unabhängig vom Triggerereignis.

Ein Triggerereignis löst nur die Ausgabe der Werte über eine digitale oder analoge Schnittstelle aus. In die Berechnung der Mittelwerte gehen also die unmittelbar vor dem Triggerereignis gemessenen Werte ein.

Die Aktivierung des Datenausgabe-Triggers deaktiviert den Datenaufnahme-Trigger.

# 7.4.5 Auswertebereich maskieren, ROI

Die Maskierung begrenzt den Auswertebereich (ROI - Region of interest) für die Abstandsberechnung im Videosignal. Diese Funktion wird verwendet, um z. B. störende Reflexionen oder Fremdlicht zu unterdrücken.

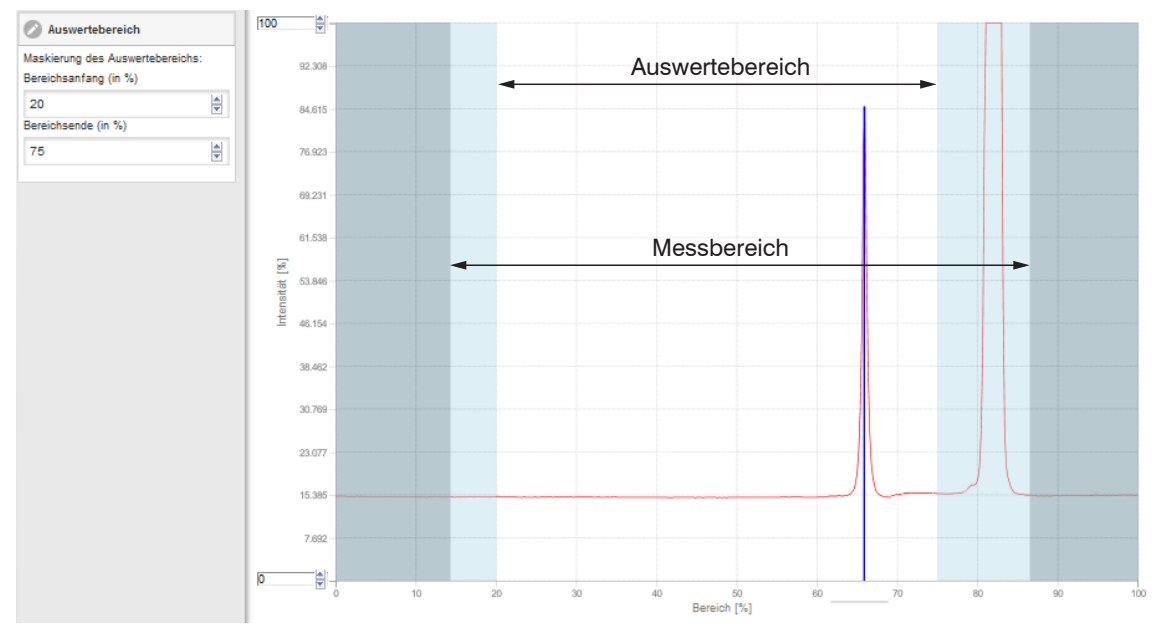

Abb. 29 Hellblaue Bereiche begrenzen den Auswertebereich

Die Belichtungsregelung optimiert die Peaks im Auswertebereich. Somit können kleine Peaks optimal ausgeregelt werden, wenn ein hoher Störpeak außerhalb des Auswertebereiches liegt.

### 7.4.6 Peakauswahl

| Peakauswahl | Erster Peak /<br>höchster Peak / | Definiert, welches Signal im<br>Zeilensignal für die Auswertung                                                                                                    | 100-                      | nah 🗕 Ser      | nsor — 🕨 fern                         |
|-------------|----------------------------------|----------------------------------------------------------------------------------------------------|---------------------------|----------------|---------------------------------------|
|             | letzter Peak                     | verwendet wird.                                                                                                    | _                         | Höchster       |                                       |
|             |                                  | Erster Peak: Nachstliegender<br>Peak (Spitze) zum Sensor.<br>Höchster Peak: Standard, Peak<br>mit der höchsten Intensität.<br>Letzter Peak: Entferntest liegen-<br>der Peak zum Sensor. | Intensität [%]<br>0<br>20 | Erster<br>Peak | Letzter<br>Peak<br>50 Bereich [%] 100 |

Bei einem Messobjekt, das aus mehreren transparenten Schichten besteht, kann ein korrektes Messergebnis nur für den ersten Peak ermittelt werden.

#### 7.4.7 Fehlerbehandlung

Die Fehlerbehandlung regelt das Verhalten des Analogausgangs und der RS422-Schnittstelle im Fehlerfall.

| Fehlerbehandlung | Fehlerausgabe, kein Messwert  | Der Analogausgang liefert 3 mA anstatt<br>des Messwerts. Die RS422-Schnittstelle<br>gibt einen Fehlerwert aus. |      |  |
|------------------|-------------------------------|----------------------------------------------------------------------------------------------------|------|--|
|                  | Letzten Wert unendlich halten | Analogausgang und RS422-Schnittstelle<br>bleiben auf dem letzten gültigen Wert<br>stehen.                      |      |  |
|                  | Letzen Wert halten            | 1 1024                                                                                                    | Wert |  |

Kann kein gültiger Messwert ermittelt werden, wird ein Fehler ausgegeben. Wenn das bei der weiteren Verarbeitung stört, kann alternativ dazu der letzte gültige Wert über eine bestimmte Zeit gehalten, d.h. wiederholt ausgegeben werden. Nach Ablauf der gewählten Anzahl wird ein Fehlerwert ausgegeben.

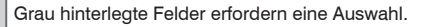

# 7.4.8 Mittelung

#### 7.4.8.1 Allgemein

Die Mittelung der Messwerte wird für statische Messungen oder sich langsam ändernde Messwerte empfohlen.

| Messwertmittelung | keine Mittelung  |               |      | Messwerte werden nicht gemittelt.                                                      |
|-------------------|------------------|---------------|------|----------------------------------------------------------------------------------------|
|                   | Gleitend N Werte | 2 / 4 / 8 128 | Wert | Angabe der Mittelungsart. Die Mittelungszahl                                           |
|                   | Rekursiv N Werte | 2 32767       | Wert | N gibt an, über wie viele fortlaufende Mess-<br>werte im Sensor gemittelt werden soll. |
|                   | Median N Werte   | 3/5/7/9       | Wert |                                                                                        |

Die Messwertmittelung erfolgt nach der Berechnung der Abstandswerte vor der Ausgabe über die Schnittstellen.

Durch die Mittelwertbildung wird

- die Auflösung verbessert,
- das Ausblenden einzelner Störstellen ermöglicht oder
- das Messergebnis "geglättet".

Das Linearitätsverhalten wird mit einer Mittelung nicht beeinflusst.

In jedem Messzyklus wird der interne Mittelwert neu berechnet.

Der eingestellte Mittelwerttyp und die Mittelungszahl müssen im Sensor gespeichert werden, damit sie nach dem Ausschalten erhalten bleiben.

Die Mittelung hat keinen Einfluss auf die Messrate bzw. Datenrate bei digitaler Messwertausgabe. Die Mittelungszahlen lassen sich auch über die digitalen Schnittstellen programmieren. Der Sensor optoNCDT 1420 wird ab Werk mit der Voreinstellung "Median 9", d. h. mit Mittelwertbildung vom Typ Median über 9 Messwerte ausgeliefert.

Je nach Art des Mittelwertes und der Anzahl der gemittelten Werte ergeben sich unterschiedliche Einschwingzeiten, siehe 6.5.

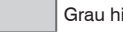

Grau hinterlegte Felder erfordern eine Auswahl.

# 7.4.8.2 Gleitender Mittelwert

Über die wählbare Anzahl *N* aufeinanderfolgender Messwerte (Fensterbreite) wird der arithmetische Mittelwert *M*<sub>gl</sub> nach folgender Formel gebildet und ausgegeben:

| <u>N</u>                      | MW = Messwert,                                |
|-------------------------------|-----------------------------------------------|
| ∑ <i>MW</i> (k)               | N = Mittelungszahl,                           |
| $M_{\perp} = \frac{k=1}{k=1}$ | k = Laufindex (im Fenster)                    |
| <sup>gi</sup> N               | $M_{_{\rm ql}}$ = Mittelwert bzw. Ausgabewert |

Verfahren: Jeder neue Messwert wird hinzugenommen, der erste (älteste) Messwert aus der Mittelung (aus dem Fenster) wieder herausgenommen. Dadurch werden kurze Einschwingzeiten bei Messwertsprüngen erzielt.

Beispiel: N = 4

... 0, 1, 
$$\underline{2, 2, 1, 3}_{\downarrow}$$
 ... 1, 2,  $\underline{2, 1, 3, 4}_{\downarrow}$  Messwerte  

$$\frac{2, 2, 1, 3}{4} = M_{g^{l}}(n) \qquad \qquad \frac{2, 1, 3, 4}{4} = M_{g^{l}}(n+1)$$
Ausgabewert

### Besonderheiten:

Bei der gleitenden Mittelung im optoNCDT 1420 sind für die Mittelungszahl *N* nur Potenzen von 2 zugelassen. Wertebereich für die Mittelungszahl *N* ist 1 / 2 / 4 / 8 ... 128.

#### 7.4.8.3 Rekursiver Mittelwert

Formel:

 $M_{\rm rek}(n) = rac{MW_{(n)} + (N-1) \times M_{\rm rek (n-1)}}{N}$   $MW = {
m Messwert},$   $N = {
m Mittelungszahl},$   $n = {
m Messwertindex}$   $M_{\rm rek} = {
m Mittelwert}$  bzw. Ausgabewert

#### Verfahren:

Jeder neue Messwert MW(n) wird gewichtet zur Summe der vorherigen Mittelwerte M<sub>rek</sub> (n-1) hinzugefügt.

#### **Besonderheiten:**

Die rekursive Mittelung erlaubt eine sehr starke Glättung der Messwerte, braucht aber sehr lange Einschwingzeiten bei Messwertsprüngen. Der rekursive Mittelwert zeigt Tiefpassverhalten. Wertebereich für die Mittelungszahl *N* ist 2 ... 32767.

## 7.4.8.4 Median

Aus einer vorgewählten Anzahl von Messwerten wird der Median gebildet.

## Verfahren:

Dazu werden die einlaufenden Messwerte (3, 5, 7 oder 9 Messwerte) nach jeder Messung neu sortiert. Der mittlere Wert wird danach als Median ausgegeben. Bei der Bildung des Medians im Sensor werden 3, 5, 7 oder 9 Messwerte berücksichtigt, d.h. es gibt keinen Median 1.

### **Besonderheiten:**

Diese Mittelungsart unterdrückt einzelne Störimpulse. Die Glättung der Messwertkurven ist jedoch nicht sehr stark.

Beispiel: Mittelwert aus fünf Messwerten

... 0 1 2 4 5 1 3  $\rightarrow$  Messwerte sortiert: 1 2 3 4 5 Median <sub>(n)</sub> = 3 ... 1 2 4 5 1 3 5  $\rightarrow$  Messwerte sortiert: 1 3 4 5 5 Median <sub>(n+1)</sub> = 4

# 7.4.9 Nullsetzen und Mastern

Durch Nullsetzen und Mastern können Sie den Messwert genau auf einen bestimmten Sollwert im Messbereich setzen. Der Ausgabebereich wird dadurch verschoben. Sinnvoll ist diese Funktion z. B. für mehrere nebeneinander messende Sensoren, bei der Dickenund Planaritätsmessung.

| Nullsetzen/                                                          | Inaktiv |      | Normaler Messwert, bzw. Nullsetzen/Mastern wird rückgängig gemacht.                       |  |  |  |
|----------------------------------------------------------------------|---------|------|-------------------------------------------------------------------------------------------|--|--|--|
| Mastern Aktiv Wert Angabe, z. B. der Dicke<br>Wertebereich 0 bis max |         | Wert | Angabe, z. B. der Dicke eines Masterstückes.<br>Wertebereich 0 bis max. + 2 x Messbereich |  |  |  |

Mastern wird zum Ausgleich von mechanischen Toleranzen im Messaufbau der Sensoren oder der Korrektur von zeitlichen (thermischen) Änderungen am Messsystem verwendet. Das Mastermaß, auch als Kalibriermaß bezeichnet, wird dabei als Sollwert vorgegeben.

Der beim Messen eines Masterobjektes am Sensorausgang ausgegebene Messwert ist der "Masterwert". Das Nullsetzen ist eine Besonderheit des Masterns, weil hier der Masterwert "0" beträgt.

Beim Mastern wird die Sensorkennlinie parallel verschoben. Die Kennlinienverschiebung verkleinert den nutzbaren Messbereich des Sensors, je weiter Masterwert und Masterposition voneinander entfernt sind.

### Ablauf Mastern / Nullsetzen:

- Bringen Sie Messobjekt und Sensor in die gewünschte Position zueinander.
- Senden Sie das Master-Kommando.

Das Master-Kommando wartet maximal 2 Sekunden auf den nächsten Messwert und mastert ihn. Wenn, z. B. bei externer Triggerung, innerhalb dieser Zeit kein Messwert aufgenommen wird, kehrt das Kommando mit dem Fehler E220 Timeout zurück.

Nach dem Mastern liefert der Sensor neue Messwerte, bezogen auf den Masterwert. Durch ein Rücksetzen mit der Schaltfläche Inaktiv wird wieder der Zustand vor dem Mastern eingestellt.

- Mastern oder Nullsetzen erfordert ein Messobjekt im Messbereich.
- Mastern und Nullsetzen beeinflusst den Digital- und den Analogausgang.

Ein ungültiger Masterwert, z.B. kein Peak vorhanden, wird mit dem Fehler E602 Master value is out of range quittiert.

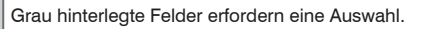

Wert Dunkel umrandete Felder erfordern die Angabe eines Wertes.

#### 7.4.9.1 Nullsetzen, Mastern mit der Taste Select

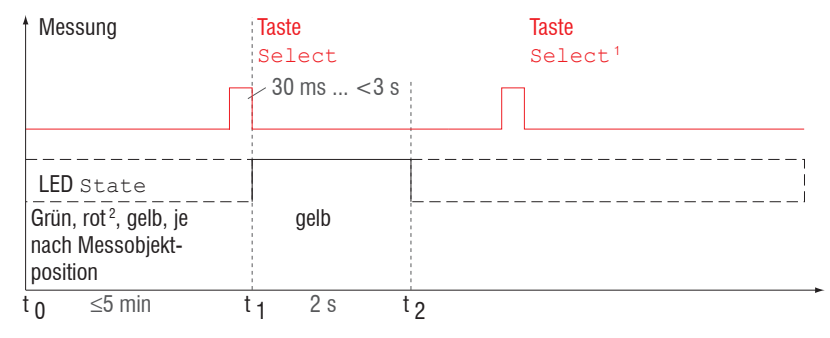

Die Taste Select ist entsprechend der Werkseinstellung nach einem Ablauf von 5 min gesperrt. Die Tastensperre können Sie z. B. über das Webinterface aufheben, siehe 7.6.3.

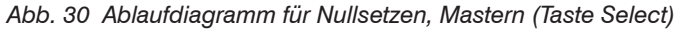

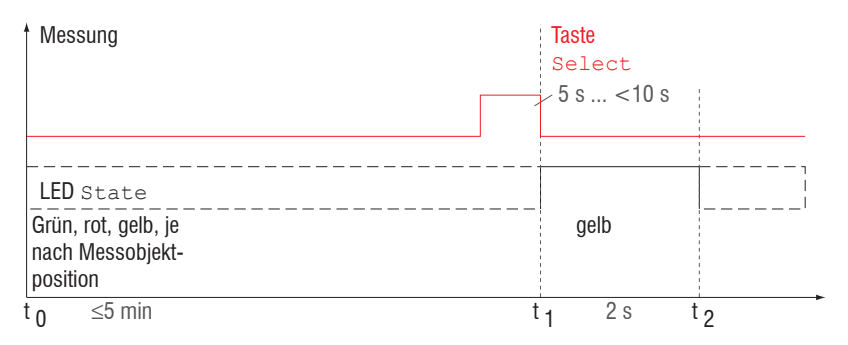

### Abb. 31 Ablaufdiagramm für die Rücknahme Nullsetzen/Mastern

- 1) Die Taste Select bleibt ohne Wirkung, weil die Tastensperre aktiv ist.
- 2) Bei roter State LED wird der Masterwert nicht übernommen, Blinkfrequenz 8 Hz für 2 s.

Die Funktion Nullsetzen/Mastern kann mehrfach hintereinander angewendet werden. Zwischen dem Wiederholen der Funktion Nullsetzen/Mastern ist eine Pause von 1 s nötig. Die Funktion Nullsetzen/Mastern kann auch mit dem Multifunktionseingang kombiniert werden.

### 7.4.9.2 Nullsetzen, Mastern über Hardwareeingang

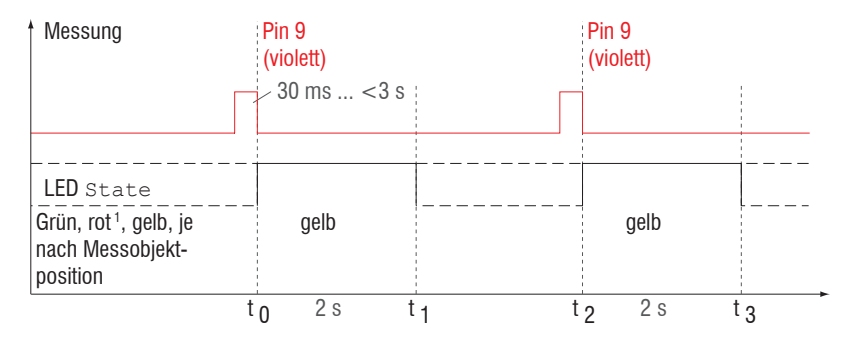

Abb. 32 Ablaufdiagramm für Nullsetzen, Mastern (Hardwareeingang)

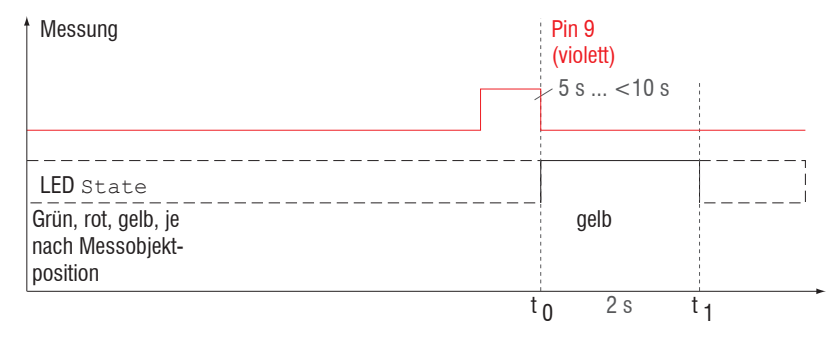

Abb. 33 Ablaufdiagramm für die Rücknahme Nullsetzen/Mastern

Die Funktion Nullsetzen/Mastern kann mehrfach hintereinander angewendet werden. Zwischen dem Wiederholen der Funktion Nullsetzen/Mastern ist eine Pause von 1 s nötig. Die Funktion Nullsetzen/Mastern kann auch mit der Taste Select kombiniert werden.

1) Bei roter State LED wird der Masterwert nicht übernommen, Blinkfrequenz 8 Hz für 2 s.

Ein Impuls am Funktionseingang ist an Pin 9 Pigtail bzw. die violette Ader am Sensorkabel bzw. PCF1420-x möglich.

Details über den Hardwareeingang finden Sie bei den elektrischen Anschlüssen, siehe 5.4.6.

### 7.4.10 Datenreduktion, Ausgabe-Datenrate

| Datenreduzierung     | Wert           | Weist den Sensor an, welche Daten von der Ausgabe<br>ausgeschlossen werden und somit die zu übertragende<br>Datenmenge reduziert wird. |
|----------------------|----------------|----------------------------------------------------------------------------------------------------|
| Reduzierung gilt für | RS422 / Analog | Die für die Unterabtastung vorgesehenen Schnittstellen<br>sind mit der Checkbox auszuwählen.                                           |

Sie können die Messwertausgabe im Sensor reduzieren, wenn Sie im Webinterface oder per Befehl die Ausgabe jedes n-ten Messwertes vorgeben. Die Datenreduktion bewirkt, dass nur jeder n-te Messwert ausgegeben wird. Die anderen Messwerte werden verworfen. Der Reduktionswert n kann von 1 (jeder Messwert) bis 3.000.000 gehen. Damit können Sie langsamere Prozesse, z. B. eine SPS, an den schnellen Sensor anpassen, ohne die Messrate reduzieren zu müssen.

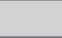

Grau hinterlegte Felder erfordern eine Auswahl.

# 7.5 Ausgänge

# 7.5.1 Übersicht

| RS422                                                | 22 Baudrate 9,6 / 19,2 / 56,0 / 115,2 / 230,4 /<br>1000 kBps |                                                                                                    | /     | Übertragungsgeschwindigkeit, binäres Datenformat                                                                                                    |                                                                                    |                                                                                                    |
|------------------------------------------------------|--------------------------------------------------------------|----------------------------------------------------------------------------------------------------|-------|----------------------------------------------------------------------------------------------------|------------------------------------------------------------------------------------|----------------------------------------------------------------------------------------------------|
|                                                      | Ausgabedaten                                                 | Abstand / Belichtungszeit / Intensität /<br>Sensorstatus / Messwertzähler /<br>unlinearisierter Schwerpunkt /<br>Zeitstempel / Video-Rohsignal |       | ität /                                                                                                    | Die für die Übertragung vorgesehenen Daten sind<br>mit der Checkbox zu aktivieren. |                                                                                                    |
| Analogausgang                                        | Standardskalierung                                           | 1                                                                                                    |       |                                                                                                    | Messbereichsanfang 4 mA,<br>bei Messbereichsende 20 mA                             |                                                                                                    |
|                                                      | Zweipunktskalierung                                          | Bereichsanfang                                                                                                    | Wert  |                                                                                                    |                                                                                    | Es werden immer 2 Punkte geteacht, die den Anfang<br>und das Ende des neuen Messbereichs kennzeich-                        |
|                                                      |                                                              | Bereichsende                                                                                                    | Wert  |                                                                                                    |                                                                                    | nen. Mit der Zweipunktskalierung ist eine Umkehrung des Ausgangssignals möglich.                                           |
| Schaltausgang                                        | Inaktiv                                                      |                                                                                                    |       |                                                                                                    | Regelt das Schaltverhalten des Schaltausgangs                                      |                                                                                                    |
|                                                      | Messbereichsfehler                                           | NPN / PNP / PushPull / PushPullNeg                                                                                                    |       |                                                                                                    | leg                                                                                | (Error), siehe 5.4.8.<br>Analogbereich: Der Schaltausgang schaltet bei Über-<br>schreitung des skalierten Analogbereiches. |
|                                                      | Grenzwert                                                    | NPN / PNP / PushPull / PushPullNeg                                                                                                    |       |                                                                                                    | leg                                                                                |                                                                                                    |
|                                                      |                                                              | Grenzwert                                                                                                    | Wert  |                                                                                                    |                                                                                    | Messbereich: Schaltausgang schaltet, wenn sich der<br>Peak nicht (vollständig) im Auswertebereich (ROI)                    |
|                                                      |                                                              | Hysterese                                                                                                    | Wert  |                                                                                                    |                                                                                    | befindet.<br>Grenzwert: Der Schaltausgang schaltet bei Über-                                                               |
|                                                      |                                                              | Mindesthaltezeit                                                                                                    | Wert  |                                                                                                    |                                                                                    | schreitung des Grenzwertes.                                                                                                |
| Datenausgabe                                         | Webinterface / Analog / RS422                                |                                                                                                    |       | Entscheidet über die genutzte Schnittstelle für die<br>Messwertausgabe. Eine parallele Messwertausga-<br>be über mehrere Kanäle ist nicht möglich. Bei der<br>Auswahl Webinterface werden keine Messwerte über<br>RS422 oder den Stromausgang ausgegeben. |                                                                                    |                                                                                                    |
| Grau hinterlegte Felder erfordern eine Auswahl. Wert |                                                              |                                                                                                    | Dunke | el umrandete Felder erfordern die Angabe eines Wertes.                                                                                                    |                                                                                    |                                                                                                    |

# 7.5.2 Digitalausgang, RS422

Details finden Sie in der Beschreibung der Digitalen Schnittstelle RS422, siehe 8.

# 7.5.3 Analogausgang

## 7.5.3.1 Ausgangsskalierung

- Max. Ausgabebereich: 4 mA ... 20 mA
- Ausgangshub  $\Delta I_{OUT}$ : 16 mA = 100 % MB
- Fehlerwert: 3,0 mÅ ( $\pm$ 10  $\mu$ Å)

Das Teachen skaliert den Analogausgang. Damit optimieren Sie die Auflösung des Analogausgangs. Das Verhalten des Strom- und Schaltausgangs verändert sich. Es werden immer 2 Punkte geteacht, die den Anfang und das Ende des neuen Messbereichs kennzeichnen. Das Teachen erfolgt über die eingebaute Taste Select, den Multifunktionseingang oder über das Webinterface.

- In Verbindung mit einer benutzerdefinierten
- Ausgangskennlinie können Sie den Schaltausgang, siehe 5.4.8, als schiebbaren Grenzwertschalter verwenden.

Die Messobjektpositionen für Teach 1 und Teach 2 müssen sich unterscheiden.

Der Teachvorgang setzt ein gültiges Messsignal voraus. Bei

- kein Objekt,
- Objekt nicht auswertbar,
- zu nah am Sensor außerhalb MBA, oder
- zu weit vom Sensor außerhalb MBE

wird der Teachvorgang abgebrochen.

Abb. 34 Standardkennlinie (schwarz), umgekehrte, benutzerdefinierte Kennlinie (rot)

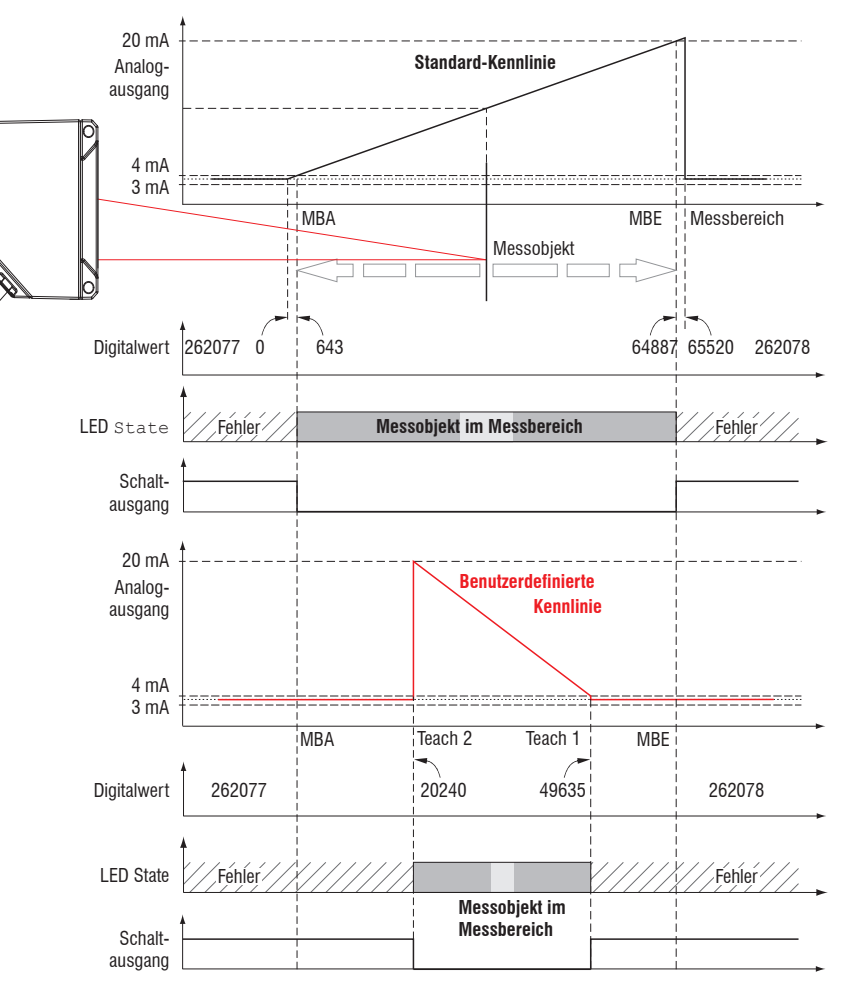

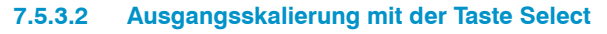

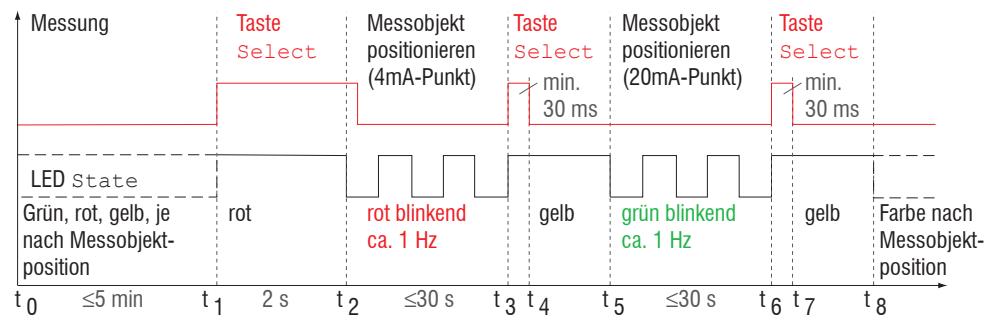

Abb. 35 Ablaufdiagramm für die Ausgangsskalierung

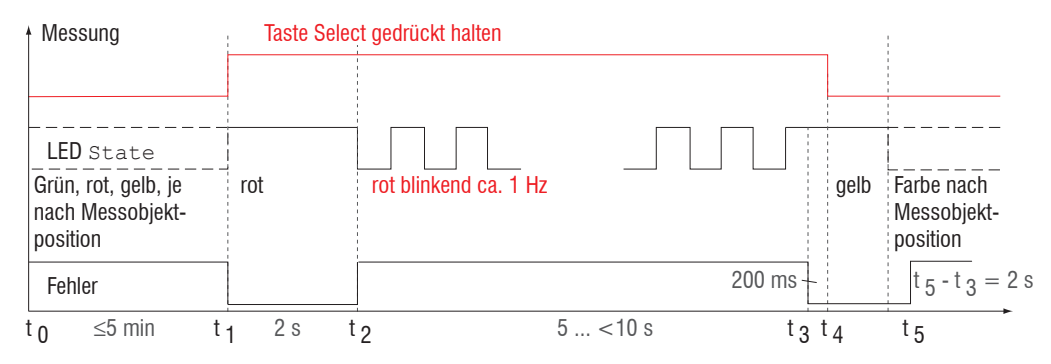

Abb. 36 Ablaufdiagramm für die Rücknahme der Ausgangsskalierung

Wird bei der Rücknahme der Ausgangsskalierung die Select-Taste länger als 10 s oder nicht innerhalb des Zeitfensters gedrückt, wird dies als Fehler über die State-LED angezeigt. Die State LED blinkt dann rot mit 8 Hz zwei Sekunden lang.

# 7.5.3.3 Ausgangsskalierung über Hardwareeingang

Die Skalierung des Analogausgangs ist über einen Impuls am Funktionseingang, Pin 9 Pigtail bzw. die violette Ader am Sensorkabel bzw. PCF1420-x, möglich.

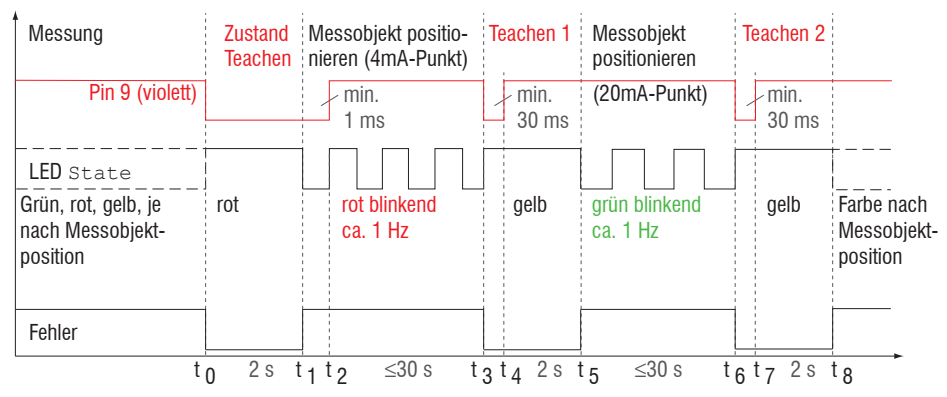

Abb. 37 Ablaufdiagramm für die Ausgangsskalierung

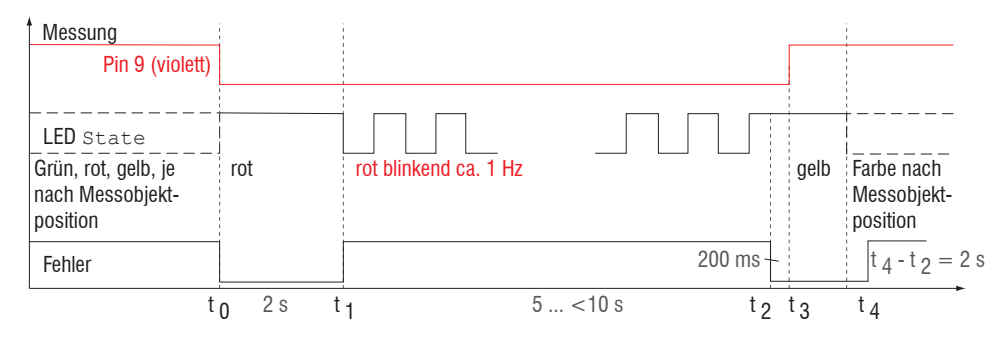

Abb. 38 Ablaufdiagramm für die Rücknahme der Ausgangsskalierung

# 7.5.3.4 Berechnung Messwert aus analogem Strom

## Stromausgang (ohne Mastern, ohne Teachen)

| Variablen                     | Wertebereich                                                            | Formel                                                                      |
|-------------------------------|-------------------------------------------------------------------------|-----------------------------------------------------------------------------|
| I <sub>OUT</sub> = Strom [mA] | [3,8; <4] MBA-Reserve<br>[4; 20] Messbereich<br>[>20; 20,2] MBE-Reserve | $d \text{[mm]} = \frac{(I_{\text{out}} \text{[mA]} - 4)}{* MB} \text{[mm]}$ |
| MB = Messbereich [mm]         | {10/25/50/100/200/500}                                                  | 16                                                                          |
| d = Abstand [mm]              | [-0,01 <i>MB</i> ; 1,01 <i>MB</i> ]                                     |                                                                             |

## Stromausgang (mit Mastern), Bezugswert Messbereichsmitte

| Variablen                     | Wertebereich                                                            | Formel                                                                     |  |
|-------------------------------|-------------------------------------------------------------------------|----------------------------------------------------------------------------|--|
| I <sub>OUT</sub> = Strom [mA] | [3,8; <4] MBA-Reserve<br>[4; 20] Messbereich<br>[>20; 20,2] MBE-Reserve | $d \text{[mm]} = \frac{(l_{\text{out}} \text{[mA]} - 12)}{MB} \text{[mm]}$ |  |
| MB = Messbereich [mm]         | {10/25/50/100/200/500}                                                  | 16                                                                         |  |
| MP = Masterposition [mm]      | [0; <i>MB</i> ]                                                         |                                                                            |  |
| d - Abstand [mm]              | für <i>MP</i> ≤ 0,5 <i>MB</i> : [- <i>MP</i> ; 0,5 <i>MB</i> ]          |                                                                            |  |
|                               | für <i>MP</i> > 0,5 <i>MB</i> : [-0,5 <i>MB</i> ;                       | MB - MP]                                                                   |  |
## Stromausgang (mit Teachen)

| Varia               | ablen               | Wertebereich                                                            | Formel                                                               |  |  |  |
|---------------------|---------------------|-------------------------------------------------------------------------|----------------------------------------------------------------------|--|--|--|
| I <sub>out</sub>    | = Strom [mA]        | [3,8; <4] MBA-Reserve<br>[4; 20] Messbereich<br>[>20; 20,2] MBE-Reserve | (/ <sub>our</sub> [mA] - 4)                                          |  |  |  |
| MB                  | = Messbereich [mm]  | {10/25/50/100/200/500}                                                  | $d \text{ [mm]} = \frac{16}{16} *  n \text{ [mm]} - m \text{ [mm]} $ |  |  |  |
| <i>m</i> , <i>n</i> | = Teachbereich [mm] | [0; <i>MB</i> ]                                                         |                                                                      |  |  |  |
| d                   | = Abstand [mm]      | [ <i>m</i> ; <i>n</i> ]                                                 |                                                                      |  |  |  |

## Stromausgang (mit Mastern und Teachen)

| Variablen                     | Wertebereich                                                              | Formel                                                                                          |  |  |  |
|-------------------------------|---------------------------------------------------------------------------|-------------------------------------------------------------------------------------------------|--|--|--|
| I <sub>out</sub> = Strom [mA] | [3,8; <4] MBA-Reserve<br>[4; 20] Messbereich<br>[>20; 20,2] MBE-Reserve   | $d \text{[mm]} = \frac{(l_{\text{out}} \text{[mA]} - 12)}{m} * [n \text{[mm]} - m \text{[mm]}]$ |  |  |  |
| MB = Messbereich [mm]         | {10/25/50/100/200/500}                                                    | 16 [ <i>n</i> [ <i>n</i> [ <i>n</i> ] <i>n</i> ]                                                |  |  |  |
| MP = Masterposition [mm]      | [0; <i>MB</i> ]                                                           |                                                                                                 |  |  |  |
| m n - Taaabbaraiah [mm]       | für <i>MP</i> ≤ 0,5 <i>MB</i> : [- <i>MP</i> ; 0,5 <i>MB</i> ]            |                                                                                                 |  |  |  |
|                               | für <i>MP</i> > 0,5 <i>MB</i> : [-0,5 <i>MB</i> ; <i>MB</i> - <i>MP</i> ] |                                                                                                 |  |  |  |
| d = Abstand [mm]              | [ <i>m</i> ; <i>n</i> ]                                                   |                                                                                                 |  |  |  |

## 7.5.3.5 Verhalten Abstandswert und Analogausgang

Die Funktion Mastern bzw. Nullsetzen setzt den Analogausgang auf die Hälfte des Ausgabebereichs, also 12 mA, unabhängig vom Masterwert. Die Beispiele zeigen das Verhalten des Stromausgangs und des Abstandswertes am Beispiel eines ILD1420-50, Messbereich 50 mm.

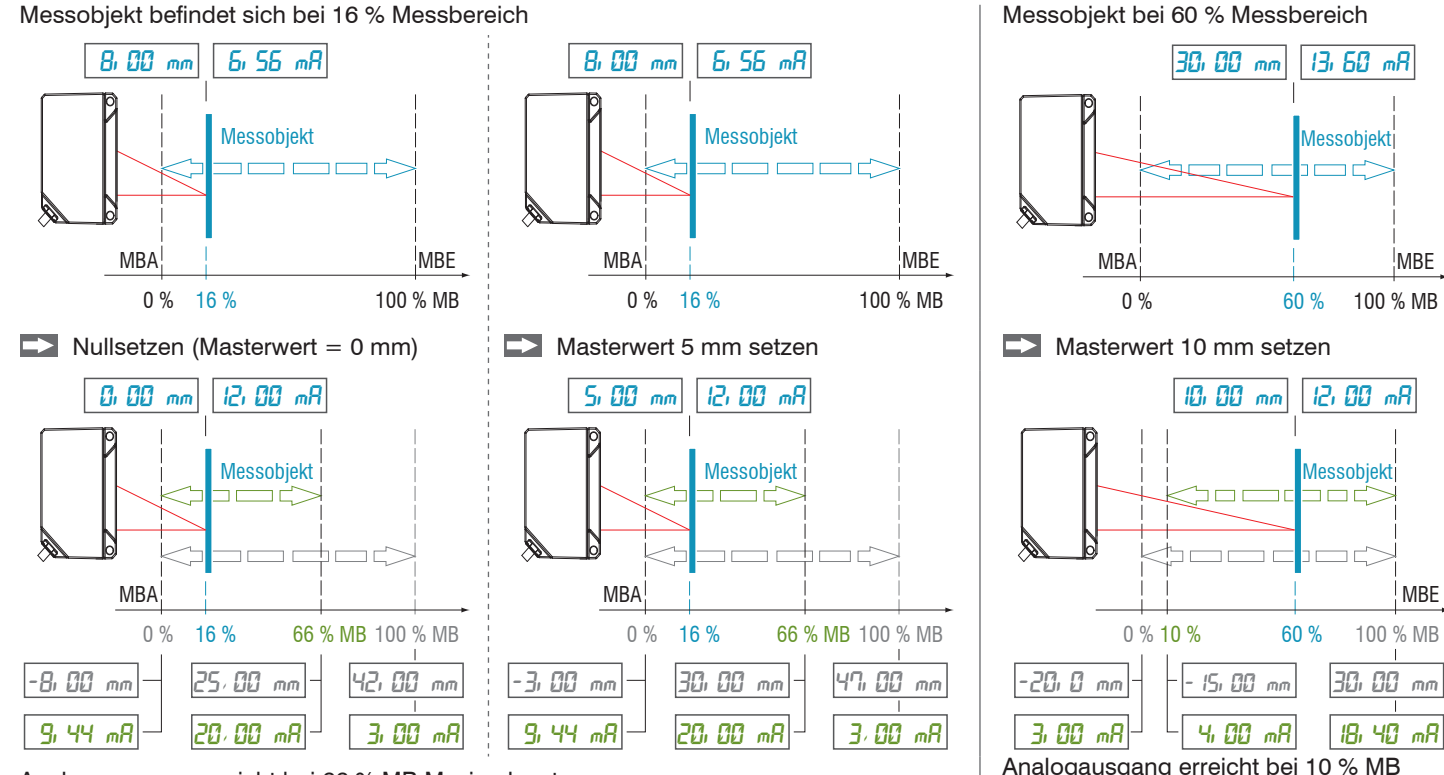

Analogausgang erreicht bei 66 % MB Maximalwert

MB = Messbereich, MBA = Messbereichsanfang, MBE = Messbereichsende optoNCDT 1420 Minimalwert

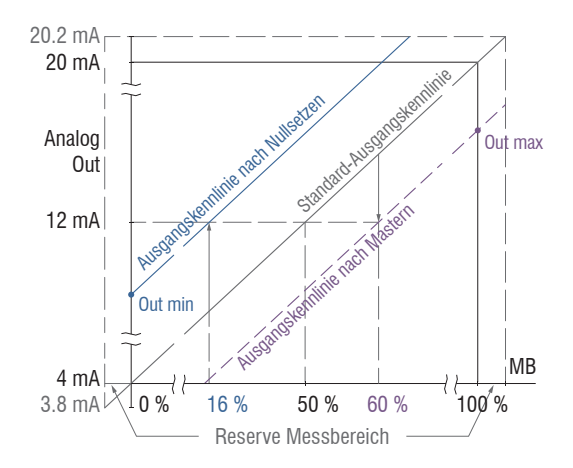

| Masterpunkt | Masterwert | Out min  | Out max  |  |
|-------------|------------|----------|----------|--|
| 16 %        | 0 mm       | 9,44 mA  | 20,0 mA  |  |
| (8 mm)      | 0 mm       | (-8 mm)  | (33 mm)  |  |
| 60 %        | 10 mm      | 4,00 mA  | 18,40 mA |  |
| (30 mm)     | 10 mm      | (-15 mm) | (30 mm)  |  |

Abb. 39 Analogausgangssignal mit Nullsetzen bzw. Mastern

Sensor-Parameter einstellen

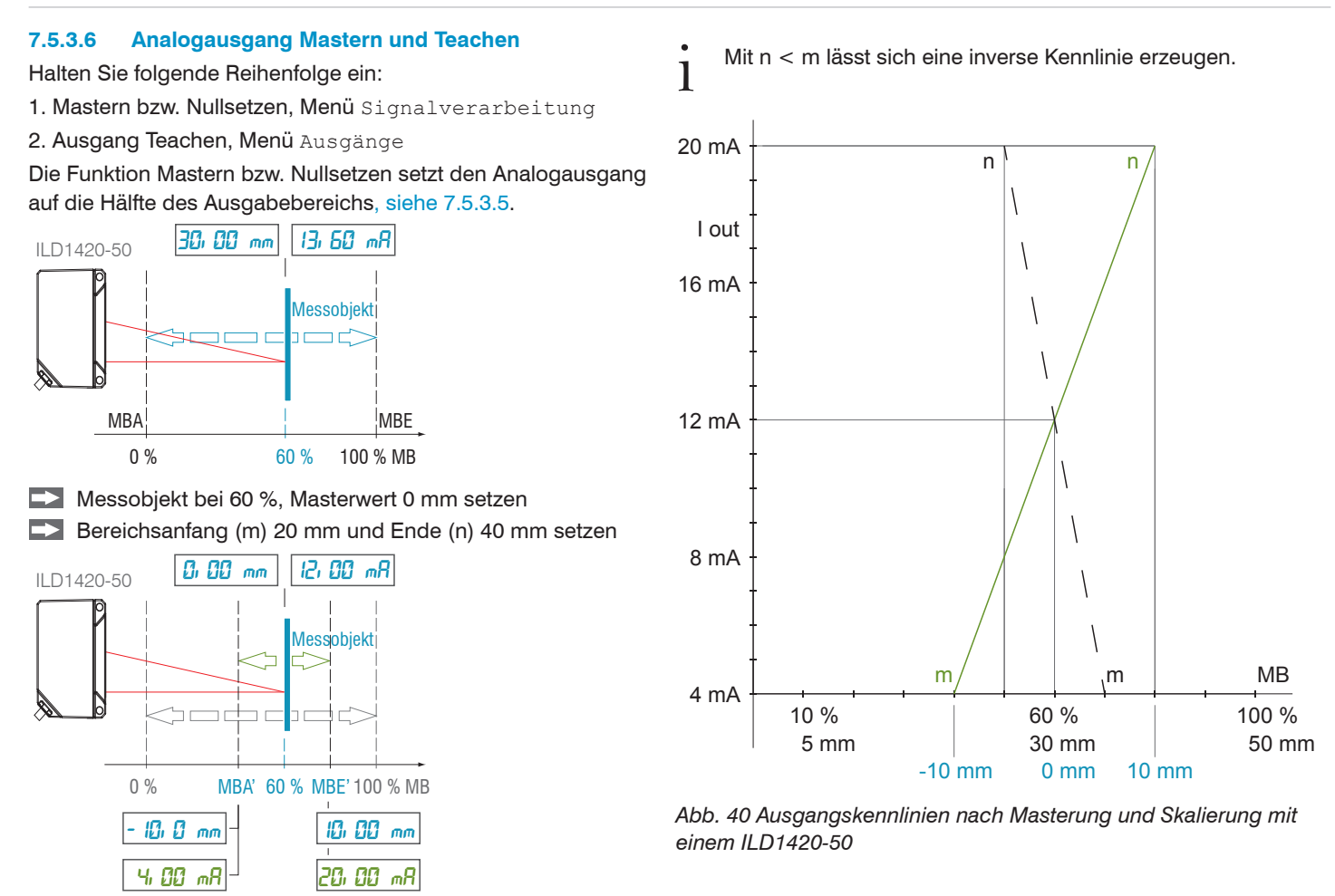

optoNCDT 1420

## 7.6 Systemeinstellungen

### 7.6.1 Allgemein

Nach der Programmierung sind alle Einstellungen unter einem Parametersatz dauerhaft zu speichern, damit sie beim nächsten Einschalten des Sensors wieder zur Verfügung stehen.

#### 7.6.2 Einheit, Sprache

Das Webinterface unterstützt in der Darstellung der Messergebnisse die Einheiten Millimeter (mm) und Zoll (Inch).

Als Sprache ist im Webinterface Deutsch oder Englisch möglich. Wechseln Sie die Sprache in der Menüleiste.

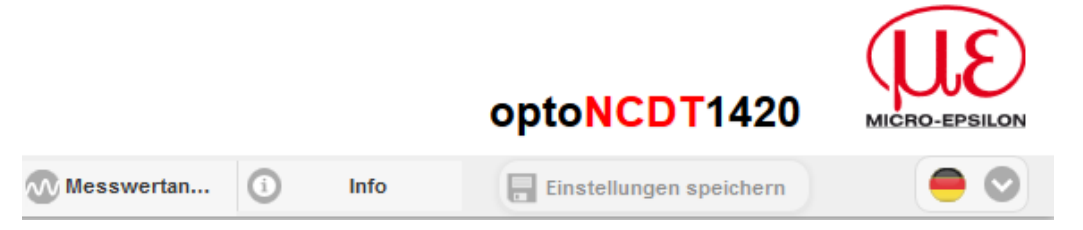

Abb. 41 Sprachauswahl in der Menüleiste

#### 7.6.3 Tastensperre

Die Funktion Tastensperre für die Taste Select, siehe 5.3, verhindert ein unbefugtes / ungewolltes Ausführen der Tastenfunktionen. Die Tastensperre ist immer aktiviert, wenn die Benutzerebene Bediener gewählt wurde. Die Tastensperre kann nur in der Benutzerebene Experte deaktiviert werden. Meldet sich ein Experte im System an, wird die Tastensperre am Sensor automatisch aufgehoben.

| Tastensperre | Automatisch | Bereich von 1 60 [min] | Wert | Die Tastensperre setzt nach Ablauf der defi-<br>nierten Zeit ein. Ein Klick auf die Schaltflä-<br>che Refresh verlängert die Zeitspanne bis<br>zum Einsetzen der Tastensperre. |
|--------------|-------------|------------------------|------|----------------------------------------------------------------------------------------------------|
|              | Aktiv       | ktiv                   |      | Die Taste Select reagiert nicht auf Einga-<br>ben, unabhängig von der Benutzerebene.                                                                                           |
|              | Inaktiv     |                        |      | Die Taste Select ist aktiv, unabhängig von der Benutzerebene.                                                                                                    |

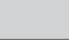

Grau hinterlegte Felder erfordern eine Auswahl.

#### 7.6.4 Laden, Speichern

Alle Einstellungen am Sensor können in Anwenderprogrammen, so genannten Setups, dauerhaft gespeichert werden.

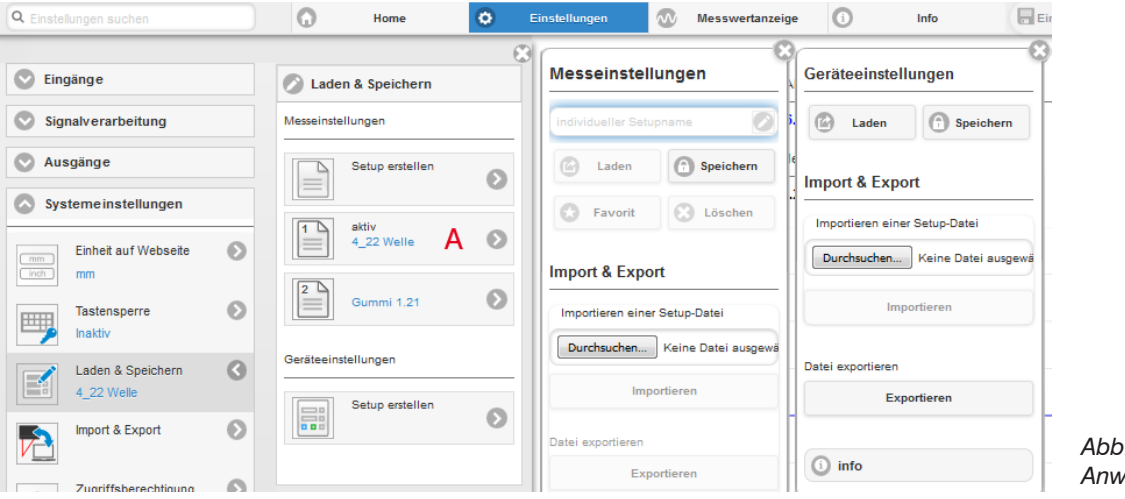

Abb. 42 Verwalten von Anwenderprogrammen

| Setups im Sensor verwalten, Möglichkeiten und Ablauf                                                                                      |                                                                                                    |                                        |                                                                                                    |  |  |  |  |  |
|----------------------------------------------------------------------------------------------------|----------------------------------------------------------------------------------------------------|----------------------------------------|----------------------------------------------------------------------------------------------------|--|--|--|--|--|
| Einstellungen speichern                                                                                                    | Bestehendes Setup aktivieren                                                                                                    | Änderung im aktiven Setup<br>speichern | Setup nach dem Booten<br>bestimmen                                                                                                    |  |  |  |  |  |
| <b>Menü</b> Setup erstellen                                                                                                    | Menü Laden & Speichern                                                                                                    | Menüleiste                             | Menü Laden & Speichern                                                                                                    |  |  |  |  |  |
| Geben Sie im Feld<br>Mamen für das Setup an,<br>z. B. Gummi 1.21 und<br>betätigen Sie die Einga-<br>be mit der Schaltfläche<br>Speichern. | <ul> <li>Klicken Sie mit der linken<br/>Maustaste auf das ge-<br/>wünschte Setup, Bereich A.</li> <li>Es öffnet sich der Dialog</li> <li>Messeinstellungen.</li> <li>Klicken Sie die Schaltfläche<br/>Laden.</li> </ul> | Klicken Sie auf<br>die Schaltfläche    | <ul> <li>Klicken Sie mit der linken<br/>Maustaste auf das ge-<br/>wünschte Setup, Bereich A.</li> <li>Es öffnet sich der Dialog</li> <li>Messeinstellungen.</li> <li>Klicken Sie die Schaltfläche<br/>Favorit.</li> </ul> |  |  |  |  |  |

| Setups mit PC/Notebook austauschen, Möglichkeiten                                                      |                                                             |  |  |  |  |
|----------------------------------------------------------------------------------------------------|-------------------------------------------------------------|--|--|--|--|
| Setup auf PC speichern                                                                                 | Setup von PC laden                                          |  |  |  |  |
| Menü Laden & Speichern                                                                                 | Menü Laden & Speichern                                      |  |  |  |  |
| Klicken Sie mit der linken Maustaste auf das gewünschte Klicken Sie mit der linken Maustaste auf Setup |                                                             |  |  |  |  |
| Setup, Bereich A.                                                                                      | Es öffnet sich der Dialog Messeinstellungen.                |  |  |  |  |
| Es öffnet sich der Dialog Messeinstellungen.                                                           | Klicken Sie die Schaltfläche Durchsuchen.                   |  |  |  |  |
| Klicken Sie die Schaltfläche Exportieren.                                                              | Es öffnet sich ein Windows-Dialog zur Dateiauswahl.         |  |  |  |  |
|                                                                                                    | Wählen Sie die gewünschte Datei aus und klicken Sie Schalt- |  |  |  |  |
|                                                                                                    | fläche Öffnen.                                              |  |  |  |  |
|                                                                                                    | Klicken Sie auf die Schaltfläche Importieren.               |  |  |  |  |

### 7.6.5 Import, Export

Ein Parametersatz umfasst die aktuellen Einstellungen, Setup(s) und das initiale Setup beim Booten des Sensors. Das Menü Import & Export erlaubt einen einfachen Austausch von Parametersätzen mit einem PC/Notebook.

| Parametersatz mit PC/Notebook austauschen,                                                                                                    | Möglichkeiten                                                                                                    |                                                                                                    |  |  |
|----------------------------------------------------------------------------------------------------|----------------------------------------------------------------------------------------------------|----------------------------------------------------------------------------------------------------|--|--|
| Parametersatz auf PC speichern                                                                                                    | Parametersatz von PC laden                                                                                                    | Mess- und Geräteeinstellungen<br>zum Exportieren wählen:                                                                         |  |  |
| Menü Import & Export                                                                                                    | Menü Import & Export                                                                                                    |                                                                                                    |  |  |
| <ul> <li>Klicken Sie mit der linken Maustaste auf die Schaltfläche Datei erstellen.</li> <li>Es öffnet sich der Dialog</li> <li>Mess- und Geräteeinstellungen zum Exportieren wählen.</li> <li>Durch Anwahl/Abwahl in den Checkboxen stellen Sie einen Parametersatz zusammen.</li> <li>Klicken Sie auf die Schaltfläche Datei übertragen.</li> <li>Es öffnet sich ein Windows-Dialog zum Dateitransfer.</li> <li>Quittieren Sie den Dialog mit OK.</li> <li>Das Betriebssystem legt den Parametersatz im Bereich Download ab. Der Dateiname für das nebenstehende Beispiel lautet damit &lt;\ Downloads\ILD1420_50BASICSETTINGS_MEASSETTINGS_Gummi_1_21JSON&gt;</li> </ul> | <ul> <li>Klicken Sie die Schaltfläche<br/>Durchsuchen.</li> <li>Es öffnet sich ein Windows-Dialog zur<br/>Dateiauswahl.</li> <li>Wählen Sie die gewünschte Datei<br/>aus und klicken Sie auf die Schalt-<br/>fläche öffnen.</li> <li>Es öffnet sich der Dialog<br/>Mess- und Geräteeinstellungen<br/>zum Importieren wählen.</li> <li>Durch Anwahl/Abwahl in den<br/>Checkboxen bestimmen Sie die<br/>durchzuführenden Aktionen.</li> <li>Klicken Sie auf die Schaltfläche<br/>Datei übertragen.</li> </ul> | Messeinstellungen:<br>Gummi 1.21<br>4_22 Welle<br>Boot-Setup:<br>Geräteeinstellungen:<br>Geräteeinstellungen<br>Datei übertragen |  |  |

Um zu vermeiden, dass beim Import ein bereits vorhandenes Setup unbeabsichtigt überschrieben wird, erfolgt eine automatische Sicherheitsabfrage, siehe nebenstehende Abbildung. Aktionen beim Importieren:

Vorhandene Setups (mit gleichem Namen) überschreiben

Einstellungen des importierten Boot-Setups übernehmen

## 7.6.6 Zugriffsberechtigung

Die Vergabe eines Passwortes verhindert unbefugtes Ändern von Einstellungen am Sensor. Im Auslieferungszustand ist der Passwortschutz nicht aktiviert. Der Sensor arbeitet in der Benutzerebene Experte.

Nach erfolgter Konfiguration des Sensors sollte der Passwortschutz aktiviert werden. Das Standard-Passwort für die Expertenebene lautet 000.

- Das Standard-Passwort oder ein benutzerdefiniertes Passwort wird durch ein Software-Update nicht geändert. Das Experten-
- Passwort ist unabhängig vom Setup und wird damit auch nicht mit dem Setup zusammen geladen oder gespeichert.

Für den Benutzer sind folgende Funktionen zugänglich:

|                                                                     | Bediener | Experte |
|---------------------------------------------------------------------|----------|---------|
| Passwort erforderlich                                               | nein     | ja      |
| Eingänge, Signalverarbeitung, Ausgänge, Systemeinstellungen ansehen | ja       | ja      |
| Eingänge, Signalverarbeitung, Ausgänge, Systemeinstellungen ändern  | nein     | ja      |
| Passwort ändern                                                     | nein     | ja      |
| Wechsel zwischen Messwertdiagramm und Videosignal                   | nein     | ja      |
| Skalierung Diagramme                                                | ja       | ja      |
| Werkseinstellung setzen                                             | nein     | ja      |

#### Abb. 43 Rechte in der Benutzerhierarchie

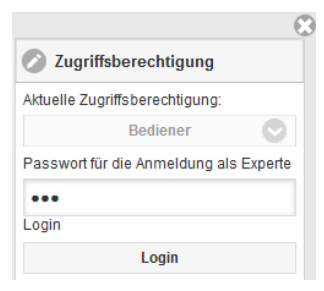

Tippen Sie das Standard-Passwort 000 oder ein benutzerdefiniertes Passwort in das Feld Passwort ein und bestätigen Sie die Eingabe mit Login.

In die Betriebsart Bediener wechseln Sie mit einem Klick auf die Schaltfläche  ${\tt Logout}.$ 

Abb. 44 Wechsel in die Benutzerebene Experte

Die Benutzerverwaltung ermöglicht die Vergabe eines benutzerdefinierten Passwortes in der Betriebsart Experte.

| Passwort                        | Wert                  | Bei allen Passwörtern wird die Groß/Kleinschreibung beachtet, Zahlen sind erlaubt. Sonderzeichen sind nicht zugelassen. Die maximale Länge ist auf 31 Zeichen beschränkt. |
|---------------------------------|-----------------------|----------------------------------------------------------------------------------------------------|
| Benutzer-Level<br>beim Neustart | Bediener /<br>Experte | Legt die Benutzerebene fest, mit der der Sensor nach dem Wiederein-<br>schalten startet.<br>MICRO-EPSILON empfiehlt hier die Auswahl Bediener.                            |

Nach erfolgter Konfiguration des Sensors sollte der Passwortschutz aktiviert werden. Bitte notieren Sie sich das Passwort für später.

#### 7.6.7 Sensor rücksetzen

| Sensor<br>rücksetzen | Sensoreinstel-<br>lungen | Schaltfläche | Es werden die Einstellungen Baudrate, Sprache, Einheit,<br>Tastensperre und Echo-Mode gelöscht und die Default-Para-<br>meter geladen.                                                                             |
|----------------------|--------------------------|--------------|----------------------------------------------------------------------------------------------------|
|                      | Messeinstellung          | Schaltfläche | Es werden die Einstellungen für Messrate, Trigger, Auswerte-<br>bereich, Peakauswahl, Fehlerbehandlung, Mittelung, Nullset-<br>zen/Mastern, Datenreduktion und die Setups gelöscht.<br>Das 1. Preset wird geladen. |
|                      | Alles rücksetzen         | Schaltfläche | Beim Betätigen der Schaltfläche werden die Einstellungen<br>für den Sensor, die Messeinstellungen, die Zugriffsberechti-<br>gung, Passwort und die Setups gelöscht. Das 1. Preset wird<br>geladen.                 |
|                      | Sensor neu<br>starten    | Schaltfläche | Beim Betätigen der Schaltfläche wird der Sensor mit den Ein-<br>stellungen aus dem Favoritensetup neu gebootet, siehe 7.6.4.                                                                                       |

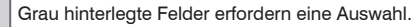

# 8. Digitale Schnittstelle RS422

### 8.1 Vorbemerkungen

Die Schnittstelle RS422 hat eine maximale Baudrate von 1 MBaud. Die Baudrate ist im Auslieferungszustand auf 921,6 kBaud eingestellt.

Datenformat: Messwerte im Binärformat, Befehle als ASCII-Zeichenkette, Little-Endian

Schnittstellenparameter: 8 Datenbits, keine Parität, ein Stoppbit (8N1).

Trennen beziehungsweise verbinden Sie die Sub-D-Verbindung zwischen RS422 und USB-Konverter nur im spannungslosen Zustand.

### 8.2 Messdatenformat

Es werden bis zu 18 Bit pro Ausgabewert übertragen, siehe 8.4. Ein Ausgabewert wird auf drei Bytes verteilt, die sich in den beiden höchsten Bits unterscheiden. Die Übertragung weiterer Ausgabewerte ist optional.

#### Ausgabewert 1:

|        | Prea | mble | Datenbits |     |     |     |     |     |
|--------|------|------|-----------|-----|-----|-----|-----|-----|
| L-Byte | 0    | 0    | D5        | D4  | D3  | D2  | D1  | D0  |
| M-Byte | 0    | 1    | D11       | D10 | D9  | D8  | D7  | D6  |
| H-Byte | 1    | 0    | D17       | D16 | D15 | D14 | D13 | D12 |

#### Ausgabewert 2 ... 32:

|        | Prea | mble | Datenbits |     |     |     |     |     |
|--------|------|------|-----------|-----|-----|-----|-----|-----|
| L-Byte | 0    | 0    | D5        | D4  | D3  | D2  | D1  | D0  |
| M-Byte | 0    | 1    | D11       | D10 | D9  | D8  | D7  | D6  |
| H-Byte | 1    | 1    | D17       | D16 | D15 | D14 | D13 | D12 |

Ausgabereihenfolge: L-Byte, M-Byte, H-Byte.

In Abhängigkeit von der Messrate, Baudrate und Ausgabe-Datenrate können alle Ausgabedaten in einem Block ausgegeben werden. Ist die Ausgabe nicht möglich, wird ein Laufzeitfehler ausgegeben. Datenauswahl und Ausgabereihenfolge ist mit dem Befehl GETOU-TINFO\_RS422 abzufragen.

Die Ausgabe von Abstands-Messwerten und weiteren Messwerten über RS422 benötigt eine nachfolgende Umrechnung in die entsprechende Einheit, siehe 8.4. optoNCDT 1420 Seite 84

## 8.3 Konvertierung des binären Datenformates

Bei der Konvertierung müssen H-Byte, M-Byte und L-Byte anhand der ersten beiden Bits (Kennbits) erkannt, die Kennbits entfernt und die restlichen Bits wieder zu einem 16 oder 18-Bit Datenwort zusammengefasst werden.

Ergebnis der Konvertierung

| ļ |     |     | <b>D</b> / - |     | D.I.O. | <b>D</b> / A |     | <b>B</b> 4 6 |    | -  | -  |    |    |    | -  | -  | <b>D</b> ( | -  |
|---|-----|-----|--------------|-----|--------|--------------|-----|--------------|----|----|----|----|----|----|----|----|------------|----|
| i | D17 | D16 | D15          | D14 | D13    | D12          | D11 | D10          | D9 | D8 | D7 | D6 | D5 | D4 | D3 | D2 | D1         | DO |

Die Konvertierung muss im Anwenderprogramm erfolgen. D16 und D17 werden u. a. zur Auswertung der Fehlercodes oder z. B. für den Messwertzähler verwendet.

Auch während der Kommunikation mit dem Sensor kann dieser ständig Messwerte am RS422-Ausgang liefern.

1

## 8.4 Werte, Bereiche

Die digitalen Messwerte werden als vorzeichenlose Digitalwerte (Rohwerte) ausgegeben. Es werden 16 bzw. 18 Bit pro Wert übertragen. Nachfolgend finden Sie eine Zusammenstellung der ausgegebenen Werte und die Umrechnung des Digitalwertes.

| Wert                   | Länge  | Variablen                           | Wertebereich                                                                     | Formel                                                                                         |  |
|------------------------|--------|-------------------------------------|----------------------------------------------------------------------------------|------------------------------------------------------------------------------------------------|--|
| Abstand 16 Bit         |        | x = Digitalwert                     | [0; <643] MBA-Reserve<br>[643; 64887] Messbereich<br>[>64887; 65520] MBE-Reserve | $d \text{[mm]} = \frac{1}{102} \left( \frac{102}{2} \times 1 \right) \times MB \text{[mm]}$    |  |
|                        |        | MB = Messbereich [mm]               | {10/25/50/100/200/500}                                                           | 100 (65520 ) <sup>MB</sup> [1111]                                                              |  |
|                        |        | d = Abstand [mm]                    | [-0,01 <i>MB</i> ; 1,01 <i>MB</i> ]                                              |                                                                                                |  |
| Abstand                | 18 Bit | x = Digitalwert                     |                                                                                  | Der Ausgabebereich wird auch bei 18 Bit mit                                                    |  |
| (mit Mastern)          |        | MB = Messbereich [mm]               | {10/25/50/100/200/500}                                                           | wert verschoben, siehe Abb. 46.                                                                |  |
|                        |        | <i>MP</i> = Masterposition [mm]     | [0; <i>MB</i> ]                                                                  | Die Reserven bei MBA und MBE werden                                                            |  |
|                        |        | MV = Masterwert [mm]                | = Masterwert [mm] [0; 2MB]                                                       |                                                                                                |  |
|                        |        | d = Abstand [mm]                    |                                                                                  |                                                                                                |  |
|                        |        | <i>MV &lt; MP</i> - 0,5 <i>MB</i> : | [-0,5 <i>MB</i> + <i>MV</i> ; <i>MB</i> - <i>MP</i> + <i>MV</i> ]                | $d \text{ [mm]} = \frac{1}{100} \left( \frac{102}{65520} \times -51 \right) * MB \text{ [mm]}$ |  |
|                        |        | $MV \ge MP - 0,5MB$ :               | [-MP + MV; MB - MP + MV]                                                         |                                                                                                |  |
| Belichtungszeit 18 Bit |        | x = Digitalwert                     | [1; 262143]                                                                      | P7 [up] - Y                                                                                    |  |
|                        |        | $BZ = Belichtungszeit [\mu s]$      | [0,1; 26214,3]                                                                   | $\begin{bmatrix} DZ & [\mu S] & - & 10 \end{bmatrix}$                                          |  |
| Intensität             | 16 Bit | x = Digitalwert                     | [0; 65472]                                                                       | 25                                                                                             |  |
|                        |        | I = Intensität [%]                  | [0; 100]                                                                         | $1 [10] - \frac{16368}{16368} \times$                                                          |  |

| Sensorstatus                    | 18 Bit    | x = Digitalwert          | [0. 242143]       | Bit 0 (LSB): Peak beginnt vor BOL            |  |  |
|---------------------------------|-----------|--------------------------|-------------------|----------------------------------------------|--|--|
| Concordiatio                    |           | Ritagiarung              | [0, 1]            | Bit 1: Book ondet noch BOL                   |  |  |
|                                 |           | Bilcodierung             | [0, 1]            | Bit 1: Peak endet nach ROI                   |  |  |
|                                 |           |                          |                   | Bit 2: kein Peak gefunden                    |  |  |
|                                 |           | MBA = Messbereichsanfang |                   | Bit 5: Abstand vor MBA (erweitert)           |  |  |
|                                 |           | MBE = Messbereichsende   |                   | Bit 6: Abstand nach MBE (erweitert)          |  |  |
|                                 |           |                          |                   | Bit 15: Messwert ist getriggert              |  |  |
|                                 |           |                          |                   | Bit 16, 17: Status-LED;                      |  |  |
|                                 |           |                          |                   | - 00 – aus 10 – rot                          |  |  |
|                                 |           |                          |                   | - 01 – grün 11 – gelb                        |  |  |
| Messwertzähler                  | 18 Bit    | x = Digitalwert          | [0; 262143]       |                                              |  |  |
| Zeitstempel                     | 2 Wörter, | x = Digitalwert Lo       | [0; 65535]        | 1                                            |  |  |
|                                 | a 16 Bit  | y = Digitalwert Hi       | [0; 65535]        | $t [\text{ms}] = \frac{1}{100} (65536y + x)$ |  |  |
|                                 |           | t = Zeitstempel [ms]     | [0; 11h55m49.67s] | 100                                          |  |  |
| Unlinearisierter<br>Schwerpunkt | 18 Bit    | x = Digitalwert          | [0; 262143]       |                                              |  |  |
| Controlpunit                    |           | US = Schwerpunkt [%]     | [0; 100]          | $\frac{1}{262143}$                           |  |  |
| Video-Roh-<br>signal            | 16 Bit    | 512 Pixel                | [0; 65535]        |                                              |  |  |

Im Abstandswert übertragene Zustandsinformationen

| Abstandswert | Beschreibung                              |
|--------------|-------------------------------------------|
| 262075       | zu große Datenmenge für gewählte Baudrate |
| 262076       | es ist kein Peak vorhanden                |
| 262077       | Peak liegt vor dem Messbereich (MB)       |
| 262078       | Peak liegt nach dem Messbereich (MB)      |
| 262080       | Messwert nicht auswertbar                 |
| 262081       | Peak ist zu breit                         |
| 262082       | Laser ist ausgeschaltet                   |
|              |                                           |

## 8.5 Verhalten Digitalausgang

Messwerte, die auf der Nullsetz- oder Masterfunktion beruhen, werden mit 18 Bit kodiert. Der Masterwert selbst kann den doppelten Messbereich annehmen. Die Beispiele zeigen das Verhalten des Digitalwertes mit einem ILD1420-50, Messbereich 50 mm.

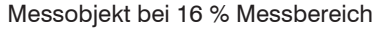

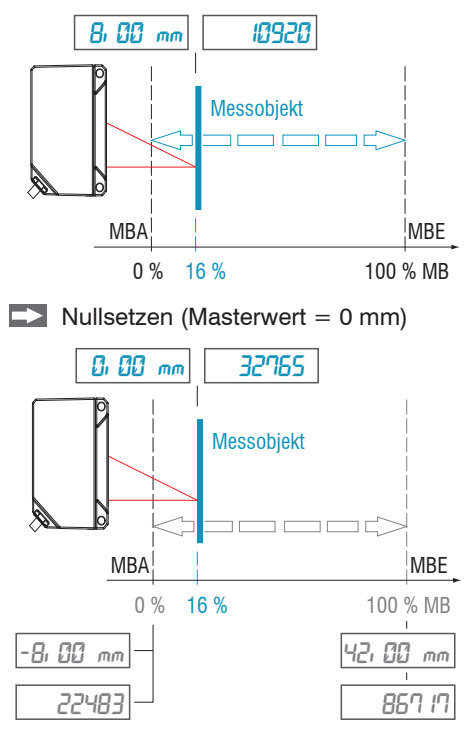

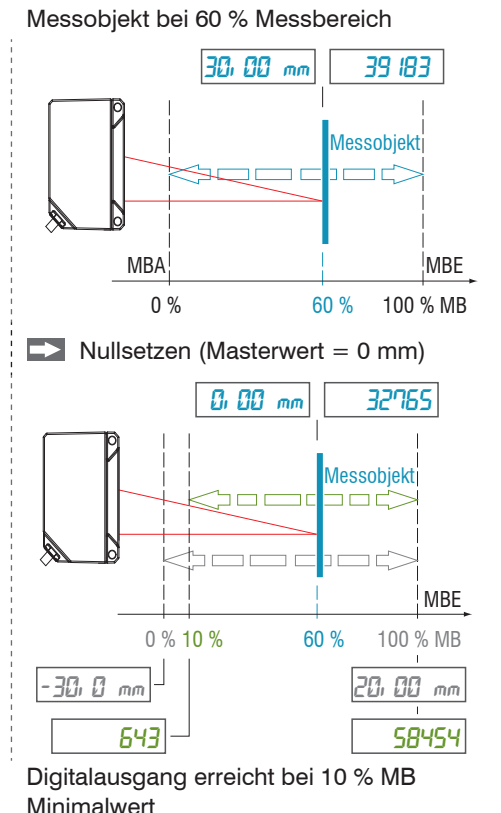

Messobjekt bei 60 % Messbereich

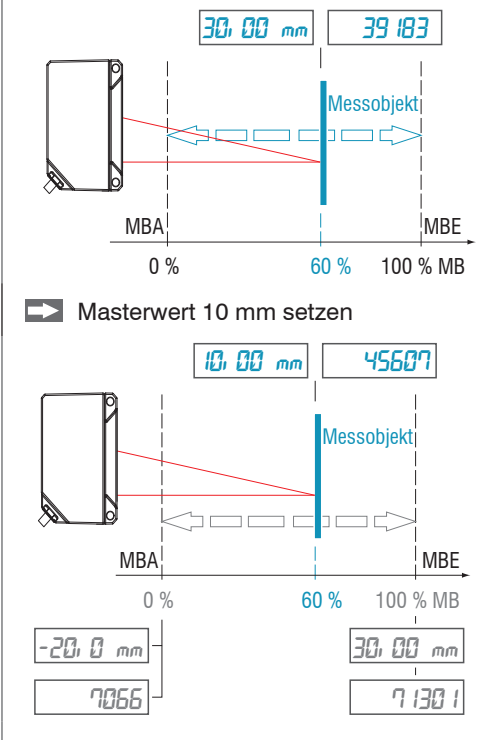

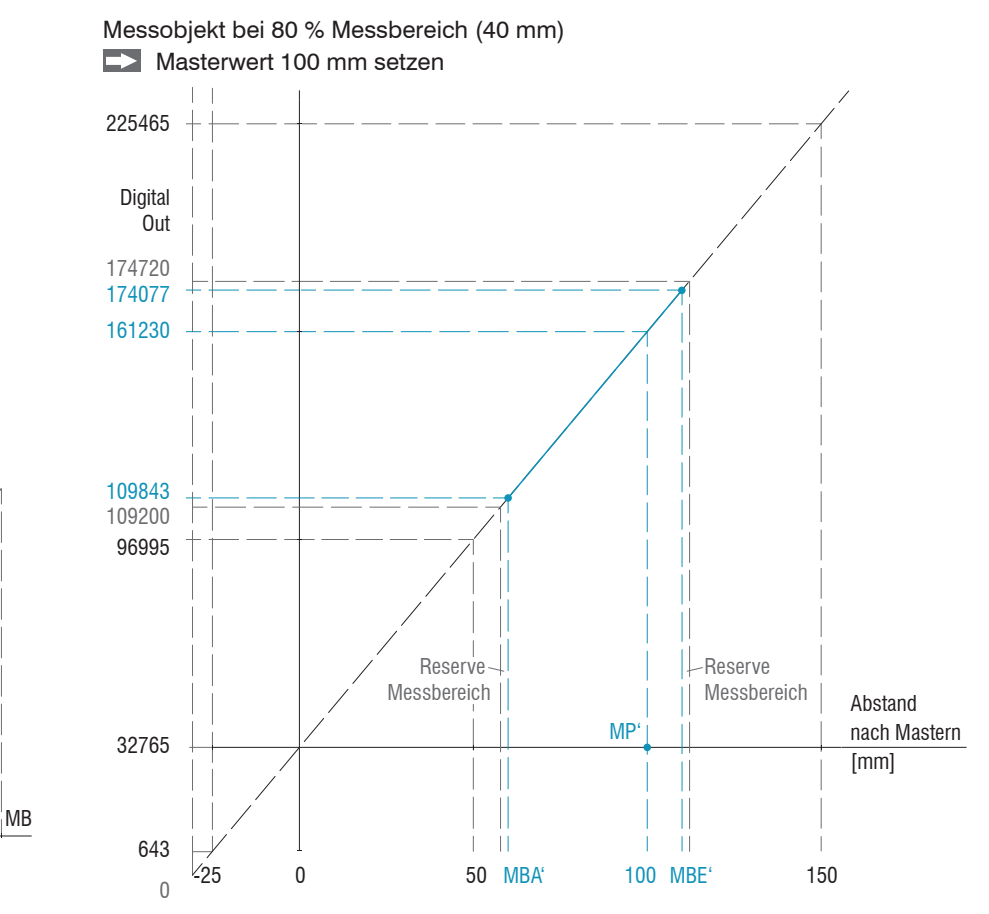

Abb. 45 Digitalwerte ohne Nullsetzung bzw. Masterung

Reserve Messbereich

50 %

548 that has supported

100/%

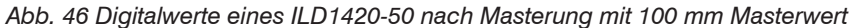

optoNCDT 1420

10%

65520

64887

52031 Dig. Out

32765

643

0

## 9. Reinigung

In regelmäßigen Abständen ist eine Reinigung der Schutzscheiben zu empfehlen.

Setzen Sie sich keiner unnötigen Laserstrahlung aus.

Schalten Sie den Sensor zur Reinigung und Wartung aus.

#### Trockenreinigung

Hierfür ist ein Optik-Antistatikpinsel geeignet oder Abblasen der Scheiben mit entfeuchteter, sauberer und ölfreier Druckluft.

#### Feuchtreinigung

Benutzen Sie zum Reinigen der Schutzscheibe ein sauberes, weiches, fusselfreies Tuch oder Linsenreinigungspapier und reinen Alkohol (Isopropanol).

Verwenden Sie auf keinen Fall handelsübliche Glasreiniger oder andere Reinigungsmittel.

## 10. Softwareunterstützung mit MEDAQLib

Mit MEDAQLib steht Ihnen eine dokumentierte Treiber-DLL zur Verfügung. Damit binden Sie optoNCDT-Lasersensoren in Verbindung

- mit dem Einkanal RS422/USB Konverter IF2001/USB oder
- mit dem 4-fach RS422/USB Konverter IF2004/USB und Anschlusskabel PCF1420-x/IF2008 (IF2008-Y) oder
- PCI-Interfacekarte IF 2008 und Anschlusskabel PCF1420-x/IF2008 und IF2008-Y-Adapterkabel

in eine bestehende oder kundeneigene PC-Software ein.

#### MEDAQLib

- enthält eine DLL, die in C, C++, VB, Delphi und viele weitere Programme importiert werden kann,
- nimmt Ihnen die Datenkonvertierung ab,
- funktioniert unabhängig vom verwendeten Schnittstellentyp,
- zeichnet sich durch gleiche Funktionen für die Kommunikation (Befehle) aus,
- bietet ein einheitliches Übertragungsformat für alle Sensoren von MICRO-EPSILON.

Für C/C++-Programmierer ist in MEDAQLib eine zusätzliche Header-Datei und eine Library-Datei integriert. Die aktuelle Treiberroutine inklusive Dokumentation finden Sie unter:

www.micro-epsilon.de/service/download www.micro-epsilon.de/link/software/medaqlib

## 11. Haftungsausschluss

Alle Komponenten des Gerätes wurden im Werk auf die Funktionsfähigkeit hin überprüft und getestet. Sollten jedoch trotz sorgfältiger Qualitätskontrolle Fehler auftreten, so sind diese umgehend an MICRO-EPSILON oder den Händler zu melden.

MICRO-EPSILON übernimmt keinerlei Haftung für Schäden, Verluste oder Kosten, die z.B. durch

- Nichtbeachtung dieser Anleitung / dieses Handbuches,
- Nicht bestimmungsgemäße Verwendung oder durch unsachgemäße Behandlung (insbesondere durch unsachgemäße Montage, Inbetriebnahme, Bedienung und Wartung) des Produktes,
- Reparaturen oder Veränderungen durch Dritte,
- Gewalteinwirkung oder sonstige Handlungen von nicht qualifizierten Personen

am Produkt entstehen, entstanden sind oder in irgendeiner Weise damit zusammenhängen, insbesondere Folgeschäden.

Diese Haftungsbeschränkung gilt auch bei Defekten, die sich aus normaler Abnutzung (z. B. an Verschleißteilen) ergeben, sowie bei Nichteinhaltung der vorgegebenen Wartungsintervalle (sofern zutreffend).

Für Reparaturen ist ausschließlich MICRO-EPSILON zuständig. Es ist nicht gestattet, eigenmächtige bauliche und/oder technische Veränderungen oder Umbauten am Produkt vorzunehmen. Im Interesse der Weiterentwicklung behält sich MICRO-EPSILON das Recht auf Konstruktionsänderungen vor.

Im Übrigen gelten die Allgemeinen Verkaufsbedingungen der MICRO-EPSILON, die unter Impressum | Micro-Epsilon https://www.micro-epsilon.de/impressum/ abgerufen werden können.

## 12. Service, Reparatur

Bei einem Defekt am Sensor oder des Sensorkabels:

- Speichern Sie nach Möglichkeit die aktuellen Sensoreinstellungen in einem Parametersatz, siehe 7.6.4, um nach der Reparatur die Einstellungen wieder in den Sensor laden zu können.
- Senden Sie bitte die betreffenden Teile zur Reparatur oder zum Austausch ein.

Bei Störungen, deren Ursachen nicht eindeutig erkennbar sind, senden Sie bitte immer das gesamte Messsystem an:

MICRO-EPSILON MESSTECHNIK GmbH & Co. KG Königbacher Str. 15 94496 Ortenburg / Deutschland

Tel. +49 (0) 8542 / 168-0 Fax +49 (0) 8542 / 168-90 info@micro-epsilon.de www.micro-epsilon.de

## 13. Außerbetriebnahme, Entsorgung

Um zu vermeiden, dass umweltschädliche Stoffe freigesetzt werden und um die Wiederverwendung von wertvollen Rohstoffen sicherzustellen, weisen wir Sie auf folgende Regelungen und Pflichten hin:

- Sämtliche Kabel am Sensor und/oder Controller sind zu entfernen.
- Der Sensor und/oder Controller, dessen Komponenten und das Zubehör sowie die Verpackungsmaterialien sind entsprechend den landesspezifischen Abfallbehandlungs- und Entsorgungsvorschriften des jeweiligen Verwendungsgebietes zu entsorgen.
- Sie sind verpflichtet, alle einschlägigen nationalen Gesetze und Vorgaben zu beachten.

Für Deutschland / die EU gelten insbesondere nachfolgende (Entsorgungs-) Hinweise:

 Altgeräte, die mit einer durchgestrichenen Mülltonne gekennzeichnet sind, dürfen nicht in den normalen Betriebsmüll (z.B. die Restmülltonne oder die gelbe Tonne) und sind getrennt zu entsorgen. Dadurch werden Gefahren für die Umwelt durch falsche Entsorgung vermieden und es wird eine fachgerechte Verwertung der Altgeräte sichergestellt.

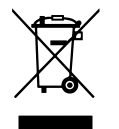

- Eine Liste der nationalen Gesetze und Ansprechpartner in den EU-Mitgliedsstaaten finden Sie unter https://environment.ec.europa.eu/topics/waste-and-recycling/waste-electrical-and-electronic-equipment-weee\_en. Hier besteht die Möglichkeit, sich über die jeweiligen nationalen Sammel- und Rücknahmestellen zu informieren.
- Altgeräte können zur Entsorgung auch an MICRO-EPSILON an die im Impressum unter https://www.micro-epsilon.de/impressum/ angegebene Anschrift zurückgeschickt werden.
- Wir weisen darauf hin, dass Sie für das Löschen der messspezifischen und personenbezogenen Daten auf den zu entsorgenden Altgeräten selbst verantwortlich sind.
- Unter der Registrierungsnummer WEEE-Reg.-Nr. DE28605721 sind wir bei der Stiftung Elektro-Altgeräte Register, Nordostpark 72, 90411 Nürnberg, als Hersteller von Elektro- und/ oder Elektronikgeräten registriert.

# Anhang

## A 1 Optionales Zubehör

| IF2001/USB      | A Constant of the second second secon | Einkanal RS422/USB Konverter von RS422 auf USB, Typ IF2001/USB, passend<br>für Kabel PCF1420-x/I oder<br>PCF1420-x/U, inklusive Treiber,<br>Anschlüsse: 1× Buchsenleiste 10-pol. (Kabelklemme) Typ Würth 691361100010,<br>1x Buchsenleiste 6-pol. (Kabelklemme) Typ Würth 691361100006 |
|-----------------|----------------------------------------------------------------------------------------------------|----------------------------------------------------------------------------------------------------|
| IF2035-PROFINET |                                                                                                    | Schnittstellenmodul zur PROFINET-Anbindung eines Micro-Epsilon Sensors mit<br>RS485 oder RS422-Schnittstelle, passend für Kabel PCF1420-x/I oder PCF1420-<br>x/U, Hutschienengehäuse, inkl. GSDML-Datei zur Softwareeinbindung in der SPS                                              |
| IF2035-EIP      |                                                                                                    | Schnittstellenbaustein für Anbindung von Micro Epsilon Sensoren mit RS422/<br>RS485 Schnittstelle auf Ethernet/IP 1-Kanal-System mit Hutschienengehäuse<br>Software-Einbindung in die SPS mit EDS Datei Zertifiziert nach Ethernet/IP CT16                                             |
| IF2035-EtherCAT | -                                                                                                    | Schnittstellenmodul zur EtherCAT-Anbindung eines Micro-Epsilon Sensors<br>mit RS485 oder RS422-Schnittstelle, passend für Kabel PCF1420-x/I oder<br>PCF1420-x/U, Hutschienengehäuse, inkl. ESI-Datei zur Softwareeinbindung in<br>der SPS                                              |
| PS2020          |                                                                                                    | Netzteil für Hutschienenmontage, Eingang 230 VAC, Ausgang 24 VDC / 2,5 A                                                                                                    |

| IF2004/USB                                | 4-Kanal RS422/USB Konverter für ein bis vier optische Sensoren mit<br>RS422-Schnittstelle<br>Ausgabe der Daten über USB-Schnittstelle<br>Für den Betrieb ist ein Netzteil 24 VDC/2 A erforderlich (nicht enthalten)                                                                                                    |
|-------------------------------------------|----------------------------------------------------------------------------------------------------|
| C-Box/2A                                  | Ansteuerung von zwei Sensoren von Micro-Epsilon mit RS422-Schnittstelle pas-<br>send für Kabel PCF1420-x/C-Box, synchrone Verrechnung der beiden Einzelsen-<br>sorsignale möglich, Umsetzer von RS422 auf USB/Ethernet, Parametrierung über<br>Webinterface oder ASCII-Kommandos                                                                                                    |
| IF2008/PCIE                               | Interfacekarte IF2008/PCIE für die synchrone Erfassung von 4 digitalen Sensor-<br>signalen Serie optoNCDT 1420 oder andere und 2 Encoder. In Verbindung mit<br>IF2008E können insgesamt 6 digitale Signale, 2 Encoder, 2 analoge Signale und<br>8 I/O Signale synchron erfasst werden.                                                                                              |
| IF2008/ETH<br>Konverter<br>RS422/Ethernet | 8-fach RS422 zu Ethernet Umsetzer mit industrial M12 Stecker/Buchse zum An-<br>schloss von bis zu 8 Stück ILD1420, ILD1750, ILD1900, ILD2300 Sensoren oder<br>IFC2451/61 Controller; zusätzlich 4 programmierbare Schaltein- und Schaltaus-<br>gänge, die über TTL und HTL Logik angesprochen werden können;<br>zulässiger Temperaturbereich Lagerung:<br>+5 +50 °C; Schutzart IP65 |
| IF2008-<br>Y-Adapterkabel                 | Für den Anschluss von zwei Sensoren mit Interfacekabel PCF1420-x/IF2008 an einem Port der IF2008.                                                                                                    |

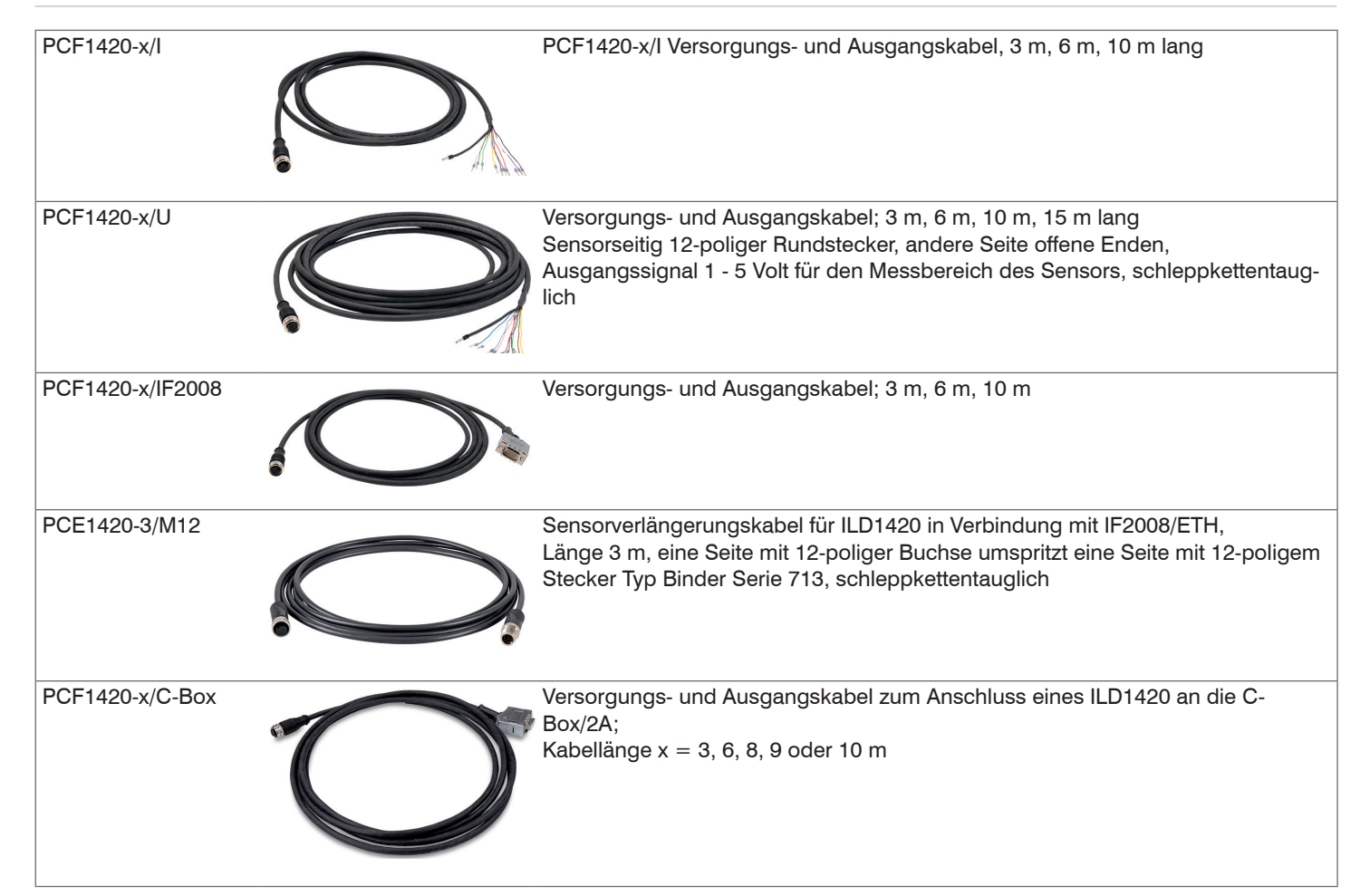

## A 2 Werkseinstellung

| Passwort         | "000"                                |  |  |
|------------------|--------------------------------------|--|--|
| Messrate         | 2 kHz                                |  |  |
| Maaabaraiab      | 100 % d.M.: I = 20 mA, digital 64887 |  |  |
| Messbereich      | 0 % d.M.: I = 4 mA, digital 643      |  |  |
| Peakauswahl      | Höchster Peak                        |  |  |
| Fehlerbehandlung | Fehlerausgabe, kein Messwert         |  |  |

| Messwertmittelung | Median 9     |
|-------------------|--------------|
| Ausgang           | Stromausgang |
| RS422             | 921,6 kBaud  |
| Triggermodus      | Kein Trigger |
| Sprache           | Deutsch      |

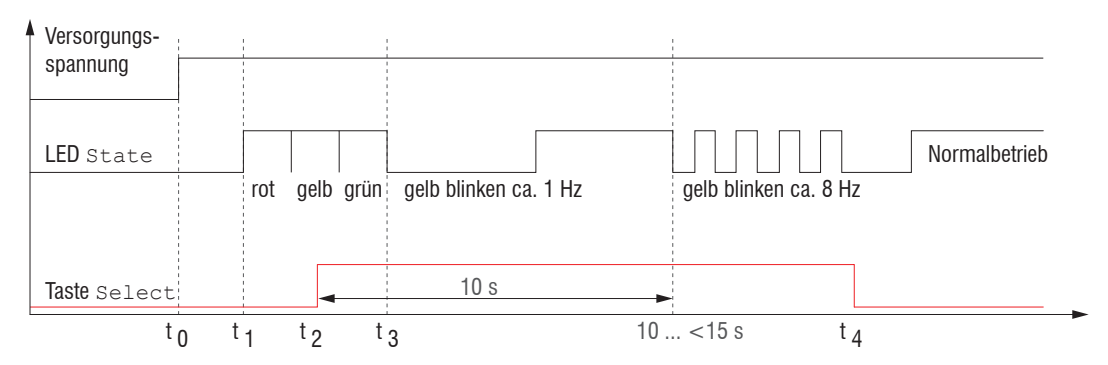

Abb. 47 Ablaufdiagramm für den Start eines Sensors mit Werkseinstellung

t<sub>0</sub>: Versorgungsspannung ist angelegt

- t<sub>1</sub>...t<sub>3</sub>: beide LED's signalisieren die Startsequenz (rot-gelb-grün für jeweils 1 Sek.)
- t2: Taste wird während der Startsequenz (t1...t3) gedrückt
- $t_{_4}\!\!:$  Taste wird losgelassen während die LED  ${\tt State}$  gelb blinkt

 $\Delta t = t_4 - t_2$ ;  $\Delta t$  (Tastendruckdauer) muss mindestens 10 Sek, max. 15 Sek betragen

## A 3 ASCII-Kommunikation mit Sensor

#### A 3.1 Allgemein

Die ASCII-Befehle können über die Schnittstelle RS422 an den Sensor gesendet werden. Alle Befehle, Eingaben und Fehlermeldungen erfolgen in Englisch. Ein Befehl besteht immer aus dem Befehlsnamen und Null oder mehreren Parametern, die durch Leerzeichen getrennt sind und mit LF abgeschlossen werden. Wenn Leerzeichen in Parametern verwendet werden, so ist der Parameter in Anführungszeichen zu setzen, z.B. "Passwort mit Leerzeichen".

Beispiel: Ausgabe über RS422 einschalten

OUTPUT RS422

Hinweis: If beinhalten, kann aber auch CR LF sein.

Erklärung: LF Zeilenvorschub (line feed, hex 0A)

- CR Wagenrücklauf (carriage return, hex 0D)
- Lenter (je nach System hex 0A oder hex 0D0A)

Der aktuell eingestellte Parameterwert wird zurückgegeben, wenn ein Befehl ohne Parameter aufgerufen wird.

Die Eingabeformate sind:

```
<Befehlsname> <Parameter1> [<Parameter2> [...]]
<Befehlsname> <Parameter1> <Parameter2> ... <Parameter...>
```

oder eine Kombinationen davon.

Parameter in []-Klammern sind optional und bedingen die Eingabe des davor stehenden Parameters. Aufeinanderfolgende Parameter ohne []-Klammern sind zwingend einzugeben, d. h. es darf kein Parameter weggelassen werden. Alternative Eingaben von Parameter-Werten werden durch "|" getrennt dargestellt,

z. B. für "a|b|c" können die Werte "a", "b" oder "c" gesetzt werden. Parameter-Werte in <>-Klammern sind wählbar aus einem Wertebereich.

Erklärungen zum Format:

| "a   b"                                                                                                    | Wert des Parameters kann auf den Wert "a" oder "b" gesetzt werden.                           |  |  |  |  |
|----------------------------------------------------------------------------------------------------|----------------------------------------------------------------------------------------------|--|--|--|--|
| " P1 P2" Es müssen beide Parameter "P1" und "P2" gesetzt werden.                                                                                                    |                                                                                              |  |  |  |  |
| ", P1 [P2 [P3]]" Es können die Parameter "P1", "P2" und "P3" gesetzt werden, wobei "P2" nur gesetzt werden da<br>gesetzt ist und "P3" nur wenn "P1" und "P2" gesetzt sind. |                                                                                              |  |  |  |  |
| " <a>"</a>                                                                                                    | Der Wert des Parameters liegt in einem Wertebereich von " bis", siehe Parameterbeschreibung. |  |  |  |  |

Parameter-Werte ohne Spitze Klammern können nur diskrete Werte annehmen, siehe Parameterbeschreibung. Runde Klammern sind als Gruppierung zu verstehen, d. h. für eine bessere Verständlichkeit wird "P1 P2 | P3" als "(P1 P2) | P3" geschrieben.

Beispiel ohne []:

"PASSWD < Altes Passwort> < Neues Passwort> < Neues Passwort>"

- Zur Änderung des Passwortes sind alle 3 Parameter einzugeben.

Das Ausgabe-Format ist:

```
<Befehlsname> <Parameter1> [<Parameter2> [...]]
```

Die Antwort kann ohne Änderungen wieder als Befehl für das Setzen des Parameters verwendet werden. Optionale Parameter werden nur dann mit zurückgegeben, wenn die Rückgabe nötig ist. Zum Beispiel werden bei dem Befehl Datenauswahl zusätzliche Werte nur die aktivierten Ausgabewerte zurückgegeben.

Nach der Verarbeitung eines Befehls wird immer ein Zeilenumbruch und ein Prompt ("->") zurückgegeben. Im Fehlerfall steht vor dem Prompt eine Fehlermeldung welche mit "Exxx" beginnt, wobei xxx für eine eindeutige Fehlernummer steht. Außerdem können anstatt von Fehlermeldungen auch Warnmeldungen ("Wxxx") ausgegeben werden. Diese sind analog zu den Fehlermeldungen aufgebaut. Bei Warnmeldungen wurde der Befehl ausgeführt.

Bei Supportanfragen zum Sensor sind die Antworten auf die Befehle GETINFO und PRINT hilfreich, da sie die Sensoreinstellungen enthalten.

## A 3.2 Übersicht Befehle

| Gruppe    | Kapitel        | Befehl       | Kurzinfo                                       |
|-----------|----------------|--------------|------------------------------------------------|
| Allgemei  | <u>י</u>       |              | ,<br>,                                         |
|           | Kap. A 3.3.1   | HELP         | Hilfe zu Befehle                               |
|           | Kap. A 3.3.2   | GETINFO      | Sensorinformation abfragen                     |
|           | Kap. A 3.3.3   | LANGUAGE     | Sprache der Website bestimmen                  |
|           | Kap. A 3.3.4   | RESET        | Sensor neu booten                              |
|           | Kap. A 3.3.5   | RESETCNT     | Zähler rücksetzen                              |
|           | Kap. A 3.3.6   | ECHO         | Umschalten Befehlsantwort, ASCII-Schnittstelle |
|           | Kap. A 3.3.7   | PRINT        | Ausgabe aller Sensoreinstellungen              |
| Benutzer  | ebene          |              |                                                |
|           | Kap. A 3.3.8.1 | LOGIN        | Wechsel der Benutzerebene                      |
|           | Kap. A 3.3.8.2 | LOGOUT       | Wechsel in die Benutzerebene Bediener (user)   |
|           | Kap. A 3.3.8.3 | GETUSERLEVEL | Abfrage der Benutzerebene                      |
|           | Kap. A 3.3.8.4 | STDUSER      | Einstellen des Standardnutzers                 |
|           | Kap. A 3.3.8.5 | PASSWD       | Kennwort ändern                                |
| Triggerun | g              |              |                                                |
|           | Kap. A 3.3.9.1 | TRIGGER      | Triggerart auswählen                           |
|           | Kap. A 3.3.9.2 | TRIGGERAT    | Wirkung des Triggereingangs                    |
|           | Kap. A 3.3.9.3 | MFILEVEL     | Pegel für Schalteingang auswählen              |
|           | Kap. A 3.3.9.4 | TRIGGERCOUNT | Anzahl der auszugebenden Messwerte             |
|           | Kap. A 3.3.9.5 | TRIGGERSW    | Software - Triggerimpuls                       |

| Schnittstellen       |                      |                                        |
|----------------------|----------------------|----------------------------------------|
| Kap. A 3.3.          | 10.1 BAUDRATE        | Übertragungsrate der RS422 einstellen  |
| Kap. A 3.3.          | 10.2 UNIT            | Maßeinheit Web-Interface auswählen     |
| Kap. A 3.3.          | 10.3 MFIFUNC         | Funktionsauswahl Multifunktionseingang |
| Kap. A 3.3.          | 10.4 ERROROUT1       | Schaltausgang aktivieren               |
| Kap. A 3.3.          | 10.5 ERRORLEVELOUT1  | Ausgangspegel Schaltausgang            |
| Kap. A 3.3.          | 10.6 ERRORLIMIT      | Schwellwert Schaltausgang              |
| Kap. A 3.3.          | 10.7 ERRORHYSTERESIS | Hysteresewert Schaltausgang            |
| Kap. A 3.3.          | 10.8 ERROROUTHOLD    | Min. Schaltzeit aktiver Schaltausgang  |
| Handling von Setups  |                      |                                        |
| Kap. A 3.3.          | 11.1 IMPORT          | Parameter laden                        |
| Kap. A 3.3.          | 11.2 EXPORT          | Sensoreinstellungen exportieren        |
| Kap. A 3.3.          | 11.3 MEASSETTINGS    | Messeinstellungen laden/speichern      |
| Kap. A 3.3.          | 11.4 BASICSETTINGS   | Geräteeinstellungen laden/speichern    |
| Kap. A 3.3.          | 11.5 SETDEFAULT      | Werkseinstellungen                     |
| Analogausgang skalie | eren                 |                                        |
| Kap. A 3.3.          | 12 ANALOGSCALE       | Analogausgang skalieren                |
| Tastenfunktion       |                      |                                        |
| Kap. A 3.3.          | 13.1 KEYFUNC         | Tastenfunktion auswählen               |
| Kap. A 3.3.          | 13.2 KEYLOCK         | Tastensperre einrichten                |

| Messun  | ıg                                  |                  |                                               |  |  |
|---------|-------------------------------------|------------------|-----------------------------------------------|--|--|
|         | Allgemein                           |                  |                                               |  |  |
|         | Kap. A 3.4.1                        | TARGETMODE       | Auswahl materialabhängiger Messalgorithmus    |  |  |
|         | Kap. A 3.4.2                        | MEASPEAK         | Auswahl des Peaks in diffuser Sensoranordnung |  |  |
|         | Kap. A 3.4.3                        | MEASRATE         | Messrate auswählen                            |  |  |
|         | Kap. A 3.4.4                        | LASERPOW         | Laserleistung auswählen                       |  |  |
|         | Kap. A 3.4.5                        | ROI              | Maskierung des Auswertebereichs               |  |  |
|         | Messwertbearbeitung                 |                  |                                               |  |  |
|         | Kap. A 3.4.6.1                      | AVERAGE          | Messwertmittelung auswählen                   |  |  |
|         | Kap. A 3.4.6.2                      | MASTERMV         | Mastern / Nullsetzen                          |  |  |
| Datenau | usgabe                              |                  |                                               |  |  |
|         | Allgemein                           |                  |                                               |  |  |
|         | Kap. A 3.5.1                        | OUTPUT           | Auswahl Messwertausgang                       |  |  |
|         | Kap. A 3.5.2                        | OUTREDUCEDEVICE  | Auswahl Messwertausgang für Reduzierung       |  |  |
|         | Kap. A 3.5.3                        | OUTREDUCECOUNT   | Reduzierung Messwertausgabe                   |  |  |
|         | Kap. A 3.5.4                        | OUTHOLD          | Fehlerbehandlung einstellen                   |  |  |
|         | Auswahl der auszugebenden Messwerte |                  |                                               |  |  |
|         | Kap. A 3.5.5.1                      | GETOUTINFO_RS422 | Abfrage Datenauswahl                          |  |  |
|         | Kap. A 3.5.5.2                      | OUTADD_RS422     | Datenauswahl zusätzliche Werte                |  |  |
|         | Kap. A 3.5.5.3                      | OUTVIDEO_RS422   | Videoausgabe einstellen                       |  |  |

#### A 3.3 Allgemeine Befehle

#### A 3.3.1 HELP

HELP [<Befehl>]

Ausgabe einer Hilfe zu jedem Befehl. Wird kein Befehl angegeben, wird eine allgemeine Hilfe ausgegeben.

#### A 3.3.2 GETINFO, Sensorinformation

GETINFO

Abfragen der Sensor-Information. Ausgabe siehe untenstehendes Beispiel:

| ->GETINFO        |            |                                 |
|------------------|------------|---------------------------------|
| Name:            | ILD1420-10 | //Modelname Sensor, Sensorreihe |
| Serial:          | 15030002   | //Seriennummer                  |
| Option:          | 000        | //Optionsnummer des Sensors     |
| Article:         | 4120212    | //Artikelnummer des Sensors     |
| Cable head:      | Wire       |                                 |
| Measuring range: | 10.00mm    | //Messbereich des Sensors       |
| Version:         | 001.010    | //Version der Software          |
| Hardware-rev:    | 00         |                                 |
| Boot-version:    | 001.000    |                                 |
| ->               |            |                                 |

#### A 3.3.3 LANGUAGE, Sprache der Webseite

LANGUAGE DE | EN | CN

Bestimmt die Sprache für das Webinterface.

- DE: Sprache auf Deutsch setzen
- EN: Sprache auf Englisch setzen
- CN: Sprache auf Chinesisch setzen

Die gewählte Spracheinstellung wird auf der Webseite wirksam.

#### A 3.3.4 RESET, Sensor booten

RESET

Der Sensor wird neu gestartet.

#### A 3.3.5 RESETCNT, Zähler Rücksetzen

RESETCNT [TIMESTAMP] [MEASCNT]

Setzt die internen Zähler im Sensor zurück.

- TIMESTAMP: setzt den Zeitstempel zurück
- MEASCNT: setzt den Messwertzähler zurück

### A 3.3.6 ECHO, Umschalten der Befehlsantwort, ASCII-Schnittstelle

ECHO ON|OFF

Einstellung der Befehlsantwort bei einem ASCII-Befehl:

- ON: Befehlsantwort ein, z. B. <Kdo> ok (oder Fehlermeldung)

->

- OFF: Befehlsantwort aus, z. B. ->

#### A 3.3.7 PRINT, Sensoreinstellungen

PRINT

Print dient der Ausgabe aller Sensoreinstellungen. Beispiel einer Antwort:

| GETUSERLEVEL PROFESSIONAL  | OUTPUT ANALOG          |
|----------------------------|------------------------|
| STDUSER PROFESSIONAL       | OUTREDUCEDEVICE NONE   |
| BAUDRATE 921600            | OUTREDUCECOUNT 2       |
| UNIT MM                    | OUTVIDEO_RS422 NONE    |
| LANGUAGE DE                | OUTADD_RS422 NONE      |
| MFIFUNC NONE               | GETOUTINFO_RS422 DIST1 |
| MFILEVEL HTL_HIGH          | OUTHOLD NONE           |
| KEYFUNC NONE               | ERROROUT1 DIST         |
| KEYLOCK AUTO 5 (IS_ACTIVE) | ERRORLEVELOUT1 NPN     |
| TARGETMODE STANDARD        | ANALOGSCALE STANDARD   |
| MEASRATE 2.000             |                        |

->

LASERPOW FULL MASTERMV NONE

MEASPEAK DISTA

AVERAGE MEDIAN 9 TRIGGERAT INPUT TRIGGER NONE

TRIGGERCOUNT INFINITE

ROI 0 511

#### A 3.3.8 Benutzerebene

#### A 3.3.8.1 LOGIN, Wechsel der Benutzerebene

LOGIN <Passwort>

Eingabe des Passwortes, um in eine andere Benutzerebene zu gelangen. Es gibt folgende Benutzerebenen:

- USER (Bediener): Lese-Zugriff auf alle Elemente und die grafische Darstellung der Ausgabewerte in der Weboberfläche
- PROFESSIONAL (Experte): Lese- und Schreib-Zugriff auf alle Elemente

#### A 3.3.8.2 LOGOUT, Wechsel in die Benutzerebene Bediener

LOGOUT

Setzen der Benutzerebene auf Bediener (USER).

#### A 3.3.8.3 GETUSERLEVEL, Abfrage der Benutzerebene

GETUSERLEVEL

Abfragen der aktuellen Benutzerebene.

#### A 3.3.8.4 STDUSER, Einstellen des Standardnutzers

STDUSER USER | PROFESSIONAL

Einstellen des Standardbenutzers, der nach dem Systemstart angemeldet ist. Mit LOGOUT wird der Standardnutzer nicht verändert, d. h. nach dem Befehl RESET oder Einschalten der Versorgungsspannung am Sensor erfolgt automatisch die Anmeldung als Standardnutzer.

#### A 3.3.8.5 PASSWD, Kennwort ändern

PASSWD <Altes Passwort> <Neues Passwort> <Neues Passwort>

Ändern des Passwortes für die Benutzerebene PROFESSIONAL.

Es muss dafür das Alte und zweimal das neue Passwort angegeben werden. Stimmen die neuen Passwörter nicht überein, wird eine Fehlermeldung ausgegeben.

Das Passwort darf nur Buchstaben von A bis Z ohne Umlaute und Zahlen enthalten. Groß-/Kleinschreibung wird unterschieden. Die maximale Länge ist auf 31 Zeichen beschränkt.

### A 3.3.9 Triggerung

Der Multifunktionseingang dient auch als Triggereingang.

#### A 3.3.9.1 TRIGGER, Triggerauswahl

TRIGGER NONE | EDGE | PULSE | SOFTWARE

- NONE: Keine Triggerung
- PULSE: Pegeltriggerung
- EDGE: Flankentriggerung
- SOFTWARE: Softwaretriggerung

## A 3.3.9.2 TRIGGERAT, Wirkung des Triggereingangs

TRIGGERAT INPUT | OUTPUT

- INPUT: Triggerung der Messwertaufnahme. In die Mittelwertberechnung gehen unmittelbar vor dem Triggerereignis gemessene Werte nicht ein, stattdessen aber ältere Messwerte, die bei vorhergehenden Triggerereignissen ausgegeben wurden.
- OUTPUT: Triggerung der Messwertausgabe. In die Mittelwertberechnung gehen unmittelbar vor dem Triggerereignis gemessene Werte ein.

### A 3.3.9.3 MFILEVEL, Eingangspegel Multifunktionseingang

#### MFILEVEL HTL\_HIGH|HTL\_LOW

Auswahl des Schalt- oder Triggerpegels für den Multifunktionseingang.

- HTL\_HIGH: High-Aktiv (Flankentriggerung: Steigende Flanke, Pegeltriggerung: High-Aktiv)
- HTL\_LOW: Low-Aktiv (Flankentriggerung: Fallende Flanke, Pegeltriggerung: Low-Aktiv)

#### A 3.3.9.4 TRIGGERCOUNT, Anzahl der auszugebenden Messwerte

```
TRIGGERCOUNT NONE | INFINITE | <n>
```

```
<1...16382>
```

Anzahl der auszugebenden Messwerte beim Triggern

- NONE: Triggern beenden und Beginn der kontinuierlichen Ausgabe
- INFINITE: Start der kontinuierlichen Ausgabe nach dem ersten Triggerereignis
- <n>: Anzahl der auszugebenden Werte nach jedem Triggerereignis n = 1 ... 16382.

#### A 3.3.9.5 TRIGGERSW, Software-Triggerimpuls

TRIGGERSW

Erzeugen eines Software-Triggerimpulses. Ist in der Triggerauswahl nicht "SOFTWARE" ausgewählt, erfolgt eine Fehlerausgabe.

A 3.3.10 Schnittstellen

#### A 3.3.10.1 BAUDRATE, RS422

BAUDRATE 9600|19200|56000|115200|128000|230400|256000|460800|691200|921600| 1000000

Einstellen der Baudrate für die RS422-Schnittstelle.

#### A 3.3.10.2 UNIT, Maßeinheit Web-Interface

UNIT MM|INCH

Wechsel der Messwertdarstellung auf den Webseiten. Der Befehl hat keinen Einfluss auf das ASCII-Interface.

- MM Darstellung in mm
- INCH Darstellung in Zoll

#### A 3.3.10.3 MFIFUNC, Funktionsauswahl Multifunktionseingang

MFIFUNC NONE | MASTER | TEACH | TRIGGER

Funktion des Multifunktionseinganges auswählen.

- NONE: Multifunktionseingang hat keine Funktion
- MASTER: Multifunktionseingang ist Masterimpulseingang
- TEACH: Multifunktionseingang ist Teach-Eingang für Analogausgang
- TRIGGER: Multifunktionseingang ist Triggereingang

#### A 3.3.10.4 ERROROUT1, Schaltausgang aktivieren

#### ERROROUT1 NONE | DIST | TEACH | LI1

Fehlersignal des Schaltausgangs ERROR auswählen.

- NONE: Schaltausgang deaktiviert
- DIST: Kein Peak gefunden oder außerhalb Messbereich (Out of range)
- TEACH: Abstand befindet sich außerhalb des skalierten Analogbereiches
- LI1: Abstand ist größer als der Grenzwert (ERRORLIMIT)
### A 3.3.10.5 ERRORLEVELOUT1, Ausgangspegel Schaltausgang

ERRORLEVELOUT1 NPN | PNP | PUSHPULL | PUSHPULLNEG

Auswahl des Ausgangspegels für ERROROUT1.

- NPN: Schaltausgang ist aktiv bei Fehler.
- PNP: Schaltausgang ist aktiv bei Fehler.
- PUSHPULL: Schaltausgang ist high bei Fehler.
- PUSHPULLNEG: Schaltausgang ist low bei Fehler.

Beschaltung des Schaltausganges ERROR1, siehe 5.4.8.

# A 3.3.10.6 ERRORLIMIT

ERRORLIMIT DIST1 <upper threshold>

Messwert, bei dessen Überschreitung der Schaltausgang aktiviert wird. Wertebereich: 0 ... 2 \* Messbereich [mm].

### A 3.3.10.7 ERRORHYSTERESIS

```
ERRORHYSTERESIS <hysteresis>
```

Wert, um den der Messwert unter den Grenzwert fallen muss, damit der Schaltausgang deaktiviert wird. Wertebereich: 0 ... 2 \* Messbereich [mm].

# A 3.3.10.8 ERROROUTHOLD

```
ERROROUTHOLD <hold period>
```

Angabe der Zeitdauer in ms, die der Schaltausgang bei Grenzwertüberschreitung mindestens aktiv bleiben soll. Die Zeitdauer beginnt mit Überschreiten des Grenzwerts. Wertebereich: 0 ... 1000 [ms].

#### A 3.3.11 Handling von Setups

#### A 3.3.11.1 IMPORT

IMPORT [FORCE] [APPLY] <Daten>

Importieren von Daten im JSON-Format<sup>1</sup> in den Sensor.

Das Import-Kommando gibt zuerst ein Prompt (->) zurück. Danach können die Daten gesendet werden. Nach dem Importieren wird ein Prompt (->) zurückgegeben.

- FORCE: Überschreiben von Messeinstellungen (= MEASSETTINGS) mit dem gleichen Namen (ansonsten wird bei gleichen Namen eine Fehlermeldung zurückgegeben). Beim Import aller Messeinstellungen oder der Geräteeinstellungen (= BASICSETTINGS) muss immer FORCE angegeben werden.
- APPLY: Übernehmen der Einstellungen nach dem Importieren / Lesen der Initial Settings.

#### A 3.3.11.2 EXPORT

EXPORT ALL | MEASSETTINGS ALL | (MEASSETTINGS <SetupName>) | BASICSETTINGS

Exportieren der Sensor-Settings. Als Antwort werden die Daten im JSON-Format übertragen. Zum Abschluss kommt wieder ein Prompt.

#### A 3.3.11.3 MEASSETTINGS, Messeinstellungen laden / speichern

MEASSETTINGS <Unterkommando> [<Name>]

Einstellungen der Messaufgabe.

Lädt herstellereigene Presets bzw. nutzerspezifische Setups vom Sensor oder speichert nutzerspezifische Setups im Sensor.

Unterkommandos:

- CURRENT Ausgabe des Namens der aktuellen Messeinstellung.
- PRESETLIST: Auflisten aller vorhandenen Presets (Namen): "Standard", "Multi-Surface", "Light Penetration"
- LIST: Auflisten aller gespeicherten Messeinstellungen (Namen) "Name1" "Name2" "…"
- READ <Name>: Laden eines Presets oder einer Messeinstellung vom Sensor.
- STORE <Name>: Speichern der aktuellen Messeinstellung im Sensor.
- DELETE <Name>: Löschen einer Messeinstellung.
- RENAME <NameOld> <NameNew> [FORCE]: Umbenennen einer Messeinstellung. Mit FORCE kann eine vorhandene Messeinstellung überschrieben werden.

1) JSON-Format, siehe https://de.wikipedia.org/wiki/JavaScript\_Object\_Notation

- INITIAL <Name> | AUTO: Laden einer benannten oder zuletzt gespeicherten Messeinstellung beim Start des Sensors. Presets können nicht angegeben werden.
- PRESETMODE: Rückgabe der eingestellten Signalqualität.
- PRESETMODE <mode>: Einstellen der Signalqualität. Das Einstellen der Signalqualität ist nur möglich, wenn ein Preset (TAR-GETMODE) geladen wurde.
  - <mode> = STATIC|BALANCED|DYNAMIC|NOAVERAGING|NONE

### A 3.3.11.4 BASICSETTINGS, Geräteeinstellungen laden / speichern

```
BASICSETTINGS READ | STORE
```

- READ: Lädt die gespeicherten Geräteeinstellungen vom Sensor.
- STORE: Speichert die aktuellen Geräteeinstellungen im Sensor.

### A 3.3.11.5 SETDEFAULT, Werkseinstellungen

SETDEFAULT ALL | MEASSETTINGS | BASICSETTINGS

Setzt den Sensor in die Werkseinstellung zurück.

- ALL: Löschen der Mess- bzw. Geräteeinstellungen und Laden des Standard-Presets für die Messeinstellungen bzw. der Default-Parameter für die Geräteeinstellungen.
- MEASSETTINGS: Löschen der Messeinstellungen und Laden des Standard Presets.
- BASICSETTINGS: Löschen der Geräteeinstellungen und Laden der Default-Parameter.

# A 3.3.12 ANALOGSCALE, Skalieren des Analogausgangs

ANALOGSCALE STANDARD (TWOPOINT <Minimalwert> <Maximalwert>)

Setzen der Zweipunkt-Skalierung des Analogausganges.

- STANDARD: Messbereich des Sensors ausnutzen
- TWOPOINT: Zweipunktskalierung innerhalb des Analogbereiches (4 20 mA)
- Minimalwert: Messwert in mm, der dem unteren Analogwert (4 mA) zugeordnet ist,
- Maximalwert: Messwert in mm, der dem oberen Analogwert (20 mA) zugeordnet ist.
- Der Minimalwert (in mm) kann größer als der Maximalwert (in mm) sein, siehe 7.5.3.

#### A 3.3.13 Tastenfunktion

#### A 3.3.13.1 KEYFUNC, Tastenfunktion auswählen

KEYFUNC NONE | MASTER | TEACH

Auswahl der Tastenfunktion.

- NONE: Taste hat keine Funktion
- MASTER: Taste zum Mastern nutzen
- TEACH: Taste zum Teachen nutzen

# A 3.3.13.2 KEYLOCK, Tastensperre einrichten

KEYLOCK NONE | ACTIVE | AUTO <Zeit>

Auswahl der Tastensperre.

- NONE: Taste funktioniert ständig, keine Tastensperre
- ACTIVE: Tastensperre wird sofort nach Neustart aktiviert
- AUTO: Tastensperre wird erst <Zeit> Minuten nach einem Neustart aktiviert

### A 3.4 Messung

#### A 3.4.1 TARGETMODE, Messaufgabe

TARGETMODE STANDARD | MULTISURFACE | PENETRATION <sup>1</sup>

Auswahl materialabhängiger Presets, siehe 7.4.2.

- STANDARD: Geeignet für Materialien z. B. aus Keramik, Metall, Kunststoff oder Holz
- MULTISURFACE: Geeignet für Materialien mit wechselnden Oberflächen, z. B. PCB oder Hybridmaterialien
- PENETRATION: Geeignet für Materialien mit starker Eindringtiefe des Laserlichtes

# A 3.4.2 MEASPEAK, Auswahl des Peaks im Videosignal

MEASPEAK DISTA | DIST1 | DISTL

- DISTA: Ausgabe des Peaks mit der größten Amplitude (Standard)
- DIST1: Ausgabe des ersten Peaks
- DISTL: Ausgabe des letzten Peaks

1) Verfügbar für die Sensormodelle ILD1420-10/25/50.

#### A 3.4.3 MEASRATE, Messrate

MEASRATE 0.25|0.5|1|2|4|8

Auswahl der Messrate in kHz.

A 3.4.4 LASERPOW, Laserleistung

LASERPOW FULL | OFF

- FULL: Laserleistung wird auf 100 % geschaltet
- OFF: Laser wird ausgeschaltet.

# A 3.4.5 ROI, Videosignal, Maskierung des Auswertebereichs

ROI <Anfang> <Ende>

Setzen des Auswertebereichs für "Region of interest". Der Wertebereich für Anfang und Ende liegt zwischen 0 und 511. Der Wert "Anfang" ist kleiner als der Wert "Ende". Für den Messbereich 500 mm ist dieser sensortypische Wert < 511.

# A 3.4.6 Messwertbearbeitung

### A 3.4.6.1 AVERAGE, Messwertmittelung

AVERAGE NONE | (MOVING | RECURSIVE | MEDIAN [<Mittelwerttiefe>])

Der Mittelwert wirkt auf den auszugebenden Abstandswert.

- MOVING: Gleitender Mittelwert (Mittelwerttiefe 2, 4, 8, 16, 32, 64 und 128 möglich)
- RECURSIVE: Rekursiver Mittelwert (Mittelwerttiefe 2 bis 32767 möglich)
- MEDIAN: Median (Mittelwerttiefe 3, 5, 7 und 9 möglich)

# A 3.4.6.2 MASTERMV, Mastern / Nullsetzen

MASTERMV NONE | MASTER <MV>

- NONE: Beendet das Mastern.
- MASTER: Setzen des aktuellen Messwertes als Masterwert.
- MV: Masterwert in Millimeter; MV = (0 ... 2) \* Messbereich, d. h. der Masterwert muss innerhalb des Messbereichs liegen.

Ist der Masterwert 0, so hat das Mastern die gleiche Funktionalität wie das Nullsetzen. Beim Mastern des Analogausgangs wirkt der Parameter MV unabhängig von der Eingabe immer als 0 (Nullsetzen).

Das Master-Kommando wartet maximal 2 Sekunden auf den nächsten Messwert und mastert ihn. Wenn, z. B. bei externer Triggerung, innerhalb dieser Zeit kein Messwert aufgenommen wird, kehrt das Kommando mit dem Fehler "E220 Timeout" zurück.

Der Masterwert wird mit sechs Nachkommastellen verarbeitet.

Es ist zu beachten, dass der Ausgabewert auf 18 Bit beschränkt ist.

#### A 3.5 Datenausgabe

#### A 3.5.1 OUTPUT, Auswahl Messwertausgang

OUTPUT NONE | RS422 | ANALOG

- NONE: Keine Messwertausgabe
- RS422: Ausgabe der Messwerte über RS422
- ANALOG: Ausgabe der Messwerte über Analogausgang

# A 3.5.2 OUTREDUCEDEVICE, Ausgabe-Reduzierung Messwertausgang

OUTREDUCEDEVICE NONE | ([RS422] [ANALOG])

Auswahl der Schnittstelle für die Datenreduzierung.

- NONE: Keine Datenreduzierung
- RS422: Ausgabereduzierung für RS422
- ANALOG: Ausgabereduzierung für Analogausgang

# A 3.5.3 OUTREDUCECOUNT, Ausgabe-Datenrate

#### OUTREDUCECOUNT <n>

Reduziert die Messwertausgabe der ausgewählten Schnittstellen.

- 1: Gibt jeden Messwert aus
- 2 ... 3000000: Ausgabe jedes n-ten Messwertes

### A 3.5.4 OUTHOLD, Fehlerbehandlung

#### OUTHOLD NONE | INFINITE | <n>

Einstellen des Verhaltens der Messwertausgabe im Fehlerfall.

- NONE: Kein Halten des letzten Messwertes, Ausgabe des Fehlerwertes.
- INFINITE: Unendliches Halten des letzten Messwertes.
- <n>: Halten des letzten Messwertes über n Messzyklen hinweg; danach wird ein Fehlerwert ausgegeben. n = (1 ... 1024).

#### A 3.5.5 Auswahl der auszugebenden Messwerte

# A 3.5.5.1 GETOUTINFO\_RS422, Abfrage Datenauswahl

GETOUTINFO\_RS422

Der Befehl listet alle für die Schnittstelle RS422 gewählten Ausgabedaten auf. Die dargestellte Reihenfolge entspricht der Ausgabereihenfolge.

# A 3.5.5.2 OUTADD\_RS422, Datenauswahl zusätzliche Werte

```
OUTADD_RS422 NONE | ([SHUTTER] [COUNTER] [TIMESTAMP] [INTENSITY] [STATE] [DIST RAW])
```

Auswahl von zusätzlich zu übertragenden Werten.

- NONE: Keine weiteren Werte ausgeben
- SHUTTER: Ausgabe der Belichtungszeit
- COUNTER: Ausgabe des Messwertzählers
- TIMESTAMP: Ausgabe des Zeitstempels
- INTENSITY: Ausgabe der Intensität parallel zu jedem Abstandswert
- STATE: Ausgabe des Statuswortes
- DIST\_RAW: Ausgabe des unkalibrierten Abstandswertes (Rohwert)

# A 3.5.5.3 OUTVIDEO\_RS422, Videoausgabe einstellen

#### OUTVIDEO\_RS422 NONE|VIDEO\_RAW

Legt die zu übertragenden Daten bei einer Videobilder-Übertragung über RS422 fest.

- NONE: Keine Videobilder
- VIDEO\_RAW: Ausgabe des unkorrigierten Videosignals (Rohsignal)

# A 3.6 Beispiel Befehlsabfolge bei Messwertauswahl

| Kommando        | Inhalt                                                                                           |
|-----------------|--------------------------------------------------------------------------------------------------|
| MEASPEAK        | Peakauswahl bei Abstandsmessung                                                                  |
| MEASRATE        | Messrate (unter Beachtung von Reflektivität und Bewegung des Messobjektes)                       |
| AVERAGE         | Messwertmittelung (unter Beachtung von Reflektivität,<br>Struktur und Bewegung des Messobjektes) |
| OUTPUT          | Wahl des Ausgabekanals                                                                           |
| OUTREDUCEDEVICE | Reduktion der Ausgabe-Datenrate (unter Beachtung des gewählten Ausgabekanals                     |
| OUTREDUCECOUNT  | und dessen Einstellungen sowie der Verarbeitungsbandbreite des Zielsystems)                      |
| OUTHOLD         | Ausgabeverhalten bei Messfehlern                                                                 |
| OUTADD_RS422    | Auswahl der auszugebenden Zusatzwerte für die RS422-Schnittstelle                                |
| BAUDRATE        | Baudraten Einstellung RS422-Schnittstelle                                                        |
| h               |                                                                                                  |

### A 3.7 Fehlermeldungen

Tritt bei einem Befehl ein Fehler auf, so wird die Fehlermeldung mit gelistet.

| Fehlermeldung                          | Beschreibung                                            |
|----------------------------------------|---------------------------------------------------------|
| E100 Internal error                    | Interner Fehlercode                                     |
| E104 Timeout                           | Timeout beim Mastern.                                   |
| E200 I/O operation failed              | Kann keine Daten auf Ausgabe-Kanal schreiben.           |
| E202 Access denied                     | Zugriff verweigert; Anmeldung als Experte erforderlich. |
| E204 Received unsupported character    | Ein nicht unterstütztes Zeichen wurde empfangen.        |
| E210 Unknown command                   | Unbekanntes Kommando (Rechte zu klein zum Lesen).       |
| E214 Entered command is too long to be | Das angegebene Kommando mit den Parametern ist zu       |
| processed                              | lang (größer als 255 Bytes).                            |
| E220 Timeout, command aborted          | Timeout beim Mastern.                                   |
| E232 Wrong parameter count             | Zu hohe oder zu kleine Anzahl an Parametern.            |

| E234 Wrong or unknown parameter type                                                                                                    | Ein übergebener Parameter hat einen falschen Typ oder es wurde die falsche Anzahl an Parametern übergeben.                                                                                                    |
|----------------------------------------------------------------------------------------------------|----------------------------------------------------------------------------------------------------|
| E236 Value is out of range or the format is invalid                                                                                                    | Der Parameterwert liegt außerhalb des Wertebereiches.                                                                                                    |
| E262 Active signal transfer, please stop before                                                                                                    | Eine Messwertübertragung ist aktiv. Beenden Sie die Mess-<br>wertübertragung, um den Befehl ausführen zu können.                                                                                                    |
| E320 Wrong info-data of the update                                                                                                    | Nur bei Update: Im Header der Update-Daten ist ein Fehler.                                                                                                    |
| E321 Update file is too large                                                                                                    | Nur bei Update: Die Update-Daten sind zu groß.                                                                                                    |
| E322 Error during data transmission of the update                                                                                                    | Nur bei Update: Fehler bei der Übertragung der Update-<br>Daten.                                                                                                    |
| E323 Timeout during the update                                                                                                    | Nur bei Update: Timeout bei der Übertragung der Update-<br>Daten.                                                                                                    |
| E331 Validation of import file failed                                                                                                    | Import-Datei ist ungültig                                                                                                    |
| E332 Error during import                                                                                                    | Fehler beim Verarbeiten der Import-Daten                                                                                                    |
| Fehlermeldung                                                                                                    | Beschreibung                                                                                                    |
|                                                                                                    |                                                                                                    |
| E333 No overwrite during import allowed                                                                                                    | Kein Überschreiben der Messeinstellungen bzw. der Gerä-<br>teeinstellungen durch das Import erlaubt. Checkbox setzen.                                                                                                    |
| E333 No overwrite during import allowed<br>E350 The new passwords are not identical                                                                                                    | Kein Überschreiben der Messeinstellungen bzw. der Gerä-<br>teeinstellungen durch das Import erlaubt. Checkbox setzen.<br>Fehler bei der wiederholten Eingabe des neuen Passwor-<br>tes.                                                                                                    |
| E333 No overwrite during import allowed<br>E350 The new passwords are not identical<br>E360 Name already exists or not allowed                                                                                                    | Kein Überschreiben der Messeinstellungen bzw. der Gerä-<br>teeinstellungen durch das Import erlaubt. Checkbox setzen.<br>Fehler bei der wiederholten Eingabe des neuen Passwor-<br>tes.<br>Name für die Messeinstellung schon vorhanden oder nicht<br>erlaubt                                                                                                    |
| E333 No overwrite during import allowed<br>E350 The new passwords are not identical<br>E360 Name already exists or not allowed<br>E361 Name begins or ends with spaces or is<br>empty                                                                                                    | Kein Überschreiben der Messeinstellungen bzw. der Gerä-<br>teeinstellungen durch das Import erlaubt. Checkbox setzen.<br>Fehler bei der wiederholten Eingabe des neuen Passwor-<br>tes.<br>Name für die Messeinstellung schon vorhanden oder nicht<br>erlaubt<br>Name für die Messeinstellung beginnt oder endet mit<br>Leerzeichen oder ist leer                                                                                                    |
| E333 No overwrite during import allowed<br>E350 The new passwords are not identical<br>E360 Name already exists or not allowed<br>E361 Name begins or ends with spaces or is<br>empty<br>E362 Storage region is full                                                                                                    | Kein Überschreiben der Messeinstellungen bzw. der Gerä-<br>teeinstellungen durch das Import erlaubt. Checkbox setzen.<br>Fehler bei der wiederholten Eingabe des neuen Passwor-<br>tes.<br>Name für die Messeinstellung schon vorhanden oder nicht<br>erlaubt<br>Name für die Messeinstellung beginnt oder endet mit<br>Leerzeichen oder ist leer<br>Anzahl der speicherbaren Messeinstellungen erreicht                                                                                                    |
| E333 No overwrite during import allowed<br>E350 The new passwords are not identical<br>E360 Name already exists or not allowed<br>E361 Name begins or ends with spaces or is<br>empty<br>E362 Storage region is full<br>E363 Setting name not found                                                                                                    | Kein Überschreiben der Messeinstellungen bzw. der Gerä-<br>teeinstellungen durch das Import erlaubt. Checkbox setzen.<br>Fehler bei der wiederholten Eingabe des neuen Passwor-<br>tes.<br>Name für die Messeinstellung schon vorhanden oder nicht<br>erlaubt<br>Name für die Messeinstellung beginnt oder endet mit<br>Leerzeichen oder ist leer<br>Anzahl der speicherbaren Messeinstellungen erreicht<br>Name der zu ladenden Messeinstellung nicht gefunden                                                                                                    |
| E333 No overwrite during import allowed<br>E350 The new passwords are not identical<br>E360 Name already exists or not allowed<br>E361 Name begins or ends with spaces or is<br>empty<br>E362 Storage region is full<br>E363 Setting name not found<br>E364 Setting is invalid                                                                                                    | Kein Überschreiben der Messeinstellungen bzw. der Gerä-<br>teeinstellungen durch das Import erlaubt. Checkbox setzen.<br>Fehler bei der wiederholten Eingabe des neuen Passwor-<br>tes.<br>Name für die Messeinstellung schon vorhanden oder nicht<br>erlaubt<br>Name für die Messeinstellung beginnt oder endet mit<br>Leerzeichen oder ist leer<br>Anzahl der speicherbaren Messeinstellungen erreicht<br>Name der zu ladenden Messeinstellung nicht gefunden<br>Messeinstellung bzw. Geräteeinstellung ist ungültig                                                                                                    |
| E333 No overwrite during import allowed<br>E350 The new passwords are not identical<br>E360 Name already exists or not allowed<br>E361 Name begins or ends with spaces or is<br>empty<br>E362 Storage region is full<br>E363 Setting name not found<br>E364 Setting is invalid<br>E600 ROI begin is greater than ROI end                                                                                | Kein Überschreiben der Messeinstellungen bzw. der Gerä-<br>teeinstellungen durch das Import erlaubt. Checkbox setzen.<br>Fehler bei der wiederholten Eingabe des neuen Passwor-<br>tes.<br>Name für die Messeinstellung schon vorhanden oder nicht<br>erlaubt<br>Name für die Messeinstellung beginnt oder endet mit<br>Leerzeichen oder ist leer<br>Anzahl der speicherbaren Messeinstellungen erreicht<br>Name der zu ladenden Messeinstellung nicht gefunden<br>Messeinstellung bzw. Geräteeinstellung ist ungültig<br>Anfang Auswertebereich ist größer als das Ende.                                                                                             |
| E333 No overwrite during import allowed<br>E350 The new passwords are not identical<br>E360 Name already exists or not allowed<br>E361 Name begins or ends with spaces or is<br>empty<br>E362 Storage region is full<br>E363 Setting name not found<br>E364 Setting is invalid<br>E600 ROI begin is greater than ROI end<br>E602 Master value is out of range                                           | Kein Überschreiben der Messeinstellungen bzw. der Gerä-<br>teeinstellungen durch das Import erlaubt. Checkbox setzen.<br>Fehler bei der wiederholten Eingabe des neuen Passwor-<br>tes.<br>Name für die Messeinstellung schon vorhanden oder nicht<br>erlaubt<br>Name für die Messeinstellung beginnt oder endet mit<br>Leerzeichen oder ist leer<br>Anzahl der speicherbaren Messeinstellungen erreicht<br>Name der zu ladenden Messeinstellung nicht gefunden<br>Messeinstellung bzw. Geräteeinstellung ist ungültig<br>Anfang Auswertebereich ist größer als das Ende.<br>Der Masterwert ist außerhalb des gültigen Bereiches.                                     |
| E333 No overwrite during import allowed<br>E350 The new passwords are not identical<br>E360 Name already exists or not allowed<br>E361 Name begins or ends with spaces or is<br>empty<br>E362 Storage region is full<br>E363 Setting name not found<br>E364 Setting is invalid<br>E600 ROI begin is greater than ROI end<br>E602 Master value is out of range<br>E616 Software triggering is not active | Kein Überschreiben der Messeinstellungen bzw. der Gerä-<br>teeinstellungen durch das Import erlaubt. Checkbox setzen.<br>Fehler bei der wiederholten Eingabe des neuen Passwor-<br>tes.<br>Name für die Messeinstellung schon vorhanden oder nicht<br>erlaubt<br>Name für die Messeinstellung beginnt oder endet mit<br>Leerzeichen oder ist leer<br>Anzahl der speicherbaren Messeinstellungen erreicht<br>Name der zu ladenden Messeinstellung nicht gefunden<br>Messeinstellung bzw. Geräteeinstellung ist ungültig<br>Anfang Auswertebereich ist größer als das Ende.<br>Der Masterwert ist außerhalb des gültigen Bereiches.<br>Software-Trigger ist nicht aktiv |

optoNCDT 1420

| Warnung                                                                | Beschreibung                                                                  |
|------------------------------------------------------------------------|-------------------------------------------------------------------------------|
| W320 The measuring output has been adapted automatically.              | Die Messwertausgabe wurde automatisch angepasst                               |
| W570 The input has been adapted automati-<br>cally to a limited range. | Die Eingabe wurde automatisch auf einen eingeschränkten<br>Bereich angepasst. |

# A 4 Bedienmenü

### A 4.1 Reiter Home

| Messkonfigu-<br>ration | Presets             | Standard                                   | Geeignet für Materialien aus Keramik, Metall oder gefüllte Kunst-<br>stoffe                                                    |
|------------------------|---------------------|--------------------------------------------|----------------------------------------------------------------------------------------------------|
|                        |                     | wechselnde Oberfläche <sup>1</sup>         | Geeignet z. B. für Leiterplatten (PCB) oder Hybridmaterialien                                                                  |
|                        |                     | Material mit Eindringen <sup>1</sup>       | Geeignet für Kunststoffe (POM, Teflon), Materialien mit starker<br>Eindringtiefe des Lasers                                    |
|                        | Setups <sup>2</sup> | Setup 1 Setup 8                            | Setups enthalten benutzerspezifische Messeinstellungen. Im Ge-<br>gensatz zu den Presets können sie jederzeit geändert werden. |
| Signalqualität         |                     | Statisch / Ausgewogen /<br>Dynamisch / Off | Die Signalqualität beeinflusst die Mittelung der Messwerte.                                                                    |

# A 4.2 Reiter Einstellungen

#### A 4.2.1 Eingänge

| Laser on/off                                                  | On / Off                       |            | Laser on/off ist nur wirksam, wenn Pin 8 mit GND verbunden ist.                                             |
|---------------------------------------------------------------|--------------------------------|------------|----------------------------------------------------------------------------------------------------|
| Aultifunktionseingang     Nullsetzen (Mastern)     High / Low |                                | High / Low | Legt die Funktion des Schalteingangs fest. Der Trigger be-                                                  |
|                                                               | Trigger In                     | High / Low | Nullsetzen/Mastern setzt den aktuellen Messwert auf den einge-                                              |
| Teachen<br>Inaktiv                                            |                                |            | gebenen Masterwert. Das Teachen skaliert den Analogausgang.<br>Als aktiver Eingangspegel ist HTL definiert. |
|                                                               |                                |            |                                                                                                    |
| Tastenfunktion                                                | nfunktion Nullsetzen (Mastern) |            | Legt die Funktion der Sensortaste fest. Inaktiv bedeutet Taster                                             |
| Teachen<br>Inaktiv                                            |                                |            | sperre.                                                                                                    |
|                                                               |                                |            |                                                                                                    |

1) Verfügbar für die Sensormodelle ILD1420-10/25/50.

2) Menüpunkt zugänglich, wenn mindestens ein Setup abgespeichert wurde.

#### optoNCDT 1420

# A 4.2.2 Signalverarbeitung

| Messaufgabe                                                                | jabe Standard                                      |           |                                                                                                    | Geeignet für Materialien aus Keramik, Metall oder gefüllte Kunststoffe |                                                                                                    |
|----------------------------------------------------------------------------|----------------------------------------------------|-----------|----------------------------------------------------------------------------------------------------|------------------------------------------------------------------------|----------------------------------------------------------------------------------------------------|
|                                                                            | wechselnde Oberfläche <sup>1</sup>                 |           |                                                                                                    |                                                                        | Geeignet z. B. für Leiterplatten (PCB) oder Hybridmaterialien                                                                                                    |
|                                                                            | Material mit Eindringen <sup>1</sup>               |           |                                                                                                    |                                                                        | Geeignet für Kunststoffe (POM, Teflon), Materialien mit starker Eindring-<br>tiefe des Lasers                                                                                                    |
| Messrate                                                                   | 250 Hz   500 Hz   1 kHz  <br>2 kHz   4 kHz   8 kHz |           |                                                                                                    |                                                                        | Verwenden Sie eine hohe Messrate bei hellen und matten Messobjek-<br>ten. Verwenden Sie eine niedrige Messrate bei dunklen oder glänzenden<br>Messobjekten (z. B. schwarz lackierte Flächen), um das Messergebnis<br>zu verbessern.               |
| Aufnahme-Trigger / Pegel<br>Ausgabe-Trigger                                |                                                    |           |                                                                                                    |                                                                        | Es erfolgt eine kontinuierliche Messwertausgabe, solange der gewählte<br>Pegel anliegt. Pegelauswahl, siehe 7.3. Die Pulsdauer muss mindestens<br>eine Zykluszeit betragen. Die darauffolgende Pause muss mindestens<br>eine Zykluszeit betragen. |
|                                                                            | Flanke                                             | unendlich |                                                                                                    |                                                                        | Flankenauswah, siehe 7.3. "0" Trigger beenden, "1 16382" Werte pro                                                                                                    |
|                                                                            |                                                    | manuell   | Anzahl                                                                                                    | Wert                                                                   | Trigger, "16383" Endlostrigger                                                                                                    |
|                                                                            | Software                                           | unendlich |                                                                                                    |                                                                        | Eine Software-Triggerung wird mit Betätigen der Schaltfläche Trigger                                                                                                    |
|                                                                            |                                                    | manuell   | Anzahl                                                                                                    | Wert                                                                   | auslösen gestartet. "0" Trigger beenden<br>"1 16382" Werte pro Trigger, "16383" Endlostrigger                                                                                                    |
| Inaktiv                                                                    |                                                    |           | Keine Triggerung                                                                                                    |                                                                        |                                                                                                    |
| Auswertebereich Bereichsanfang 0 99 % Wert S   Bereichsende 1 100 % Wert " |                                                    | Wert      | Setzen des Auswertebereichs für "Region of interest", d.h., dass nur die-<br>ser Bereich für die Messwerterfassung verwendet wird. Der Wert für den<br>"Bereichsanfang" muss kleiner sein als der Wert für das "Bereichsende". |                                                                        |                                                                                                    |
|                                                                            |                                                    | Wert      | Für den Sensor ILD1420-500 ist das Bereichsende (< 100 %) individuell gesetzt.                                                                                                    |                                                                        |                                                                                                    |

1) Verfügbar für die Sensormodelle ILD1420-10/25/50.

| Peakauswahl | Erster Peak /<br>höchster Peak / | Definiert, welches Signal im<br>Zeilensignal für die Auswer-                                                                                                    | 100-           | nah 🔫          | — Sensor —                 | → fern                          |
|-------------|----------------------------------|----------------------------------------------------------------------------------------------------|----------------|----------------|----------------------------|---------------------------------|
|             | letzter Peak                     | tung verwendet wird.<br>Erster Peak: Nächstliegender<br>Peak (Spitze) zum Sensor.<br>Höchster Peak: Standard,<br>Peak mit der höchsten Inten-<br>sität.<br>Letzter Peak: Entferntest lie-<br>gender Peak zum Sensor. | Intensität [%] | Erster<br>Peak | Höchster<br>Peak<br>50 Ber | Letzter<br>Peak<br>eich [%] 100 |

| Fehlerbehand-<br>lung | Fehlerausgabe, kein Messwert  | Der Analogausgang liefert 3 mA anstatt Messwerts. Die RS422-Schnitt-<br>stelle gibt einen Fehlerwert aus. |      |  |  |  |
|-----------------------|-------------------------------|----------------------------------------------------------------------------------------------------|------|--|--|--|
|                       | Letzten Wert unendlich halten | Analogausgang und RS422-Schnittstelle bleiben auf dem letzten gültigen Wert stehen.                       |      |  |  |  |
|                       | Letzen Wert halten            | 1 1024                                                                                                    | Wert |  |  |  |

| Messwert- | keine Mittelung  |               |      | Messwerte werden nicht gemittelt.                                      |
|-----------|------------------|---------------|------|------------------------------------------------------------------------|
| mittelung | Gleitend N Werte | 2 / 4 / 8 128 | Wert | Angabe der Mittelungsart. Die Mittelungszahl N gibt an, über wie viele |
|           | Rekursiv N Werte | 2 32767       | Wert | fortlaufende Messwerte im Sensor gemittelt werden soll.                |
|           | Median N Werte   | 3/5/7/9       | Wert |                                                                        |

| Nullsetzen/ | Inaktiv    |  | Normaler Messwert, bzw. Nullsetzen/Mastern wird rückgängig gemacht. |  |
|-------------|------------|--|---------------------------------------------------------------------|--|
| Mastern     | Aktiv Wert |  | Angabe, z.B. der Dicke eines Masterstückes.                         |  |
|             |            |  | Wertebereich 0 bis max. + 2 x Messbereich                           |  |

| Datenreduktion          | Wert           | Weist den Sensor an, welche Daten von der Ausgabe ausgeschlossen werden und somit die zu übertragende Datenmenge reduziert wird. |
|-------------------------|----------------|----------------------------------------------------------------------------------------------------|
| Reduzierung gilt<br>für | RS422 / Analog | Die für die Unterabtastung vorgesehenen Schnittstellen sind mit der<br>Checkbox auszuwählen.                                     |

# A 4.2.3 Ausgänge

| RS422         | Baudrate                       | 9,6 / 19,2 / 56,0 / 115,2 / 230,4 / 1000 kBps                                                                                                  |      |      | Übertragungsgeschwindigkeit, binäres Datenfor-<br>mat                                                                                                    |
|---------------|--------------------------------|----------------------------------------------------------------------------------------------------|------|------|----------------------------------------------------------------------------------------------------|
|               | Ausgabedaten                   | Abstand / Belichtungszeit / Intensität /<br>Sensorstatus / Messwertzähler /<br>unlinearisierter Schwerpunkt /<br>Zeitstempel / Video-Rohsignal |      |      | Die für die Übertragung vorgesehenen Daten sind mit der Checkbox zu aktivieren.                                                                                                    |
| Analogausgang | Standardskalierur              | lg                                                                                                    |      |      | Messbereichsanfang 4 mA,<br>bei Messbereichsende 20 mA                                                                                                    |
|               | Zweipunktskalie-<br>rung       | Bereichsanfang                                                                                                    |      | Wert | Es werden immer 2 Punkte geteacht, die den<br>Anfang und das Ende des neuen Messbereichs                                                                                                    |
|               |                                | Bereichsende                                                                                                    |      | Wert | kennzeichnen. Mit der Zweipunktskalierung ist<br>eine Umkehrung des Ausgangssignals möglich.                                                                                                    |
| Schaltausgang | Inaktiv                        |                                                                                                    |      |      | Regelt das Schaltverhalten des Schaltausgangs                                                                                                    |
|               | Analogbereich /<br>Messbereich | NPN / PNP / PushPull / PushPullNeg                                                                                                    |      |      | (Error), siehe 5.4.8.<br>Analogbereich: Der Schaltausgang schaltet bei<br>Überschreitung des skalierten Analogbereiches.<br>Messbereich: Schaltausgang schaltet, wenn sich                                                                                                  |
|               | Grenzwert                      | NPN / PNP / PushPull / PushPullNeg                                                                                                    |      |      |                                                                                                    |
|               |                                | Grenzwert                                                                                                    | Wert |      | der Peak nicht (vollständig) im Auswertebereich                                                                                                    |
|               |                                | Hysterese                                                                                                    | Wert |      | (ROI) befindet.<br>Grenzwert: Der Schaltausgang schaltet bei Über-                                                                                                    |
|               |                                | Mindesthaltezeit                                                                                                    | Wert |      | schreitung des Grenzwertes.                                                                                                    |
| Datenausgabe  | Webinterface / Ar              | alog / RS422                                                                                                    |      |      | Entscheidet über die genutzte Schnittstelle für<br>die Messwertausgabe. Eine parallele physikali-<br>sche Messwertausgabe über RS422 und Analog<br>ist nicht möglich. Bei der Auswahl Webinterface<br>werden keine Messwerte über RS422 oder den<br>Stromausgang ausgegeben |

|                          |               |      | Web-In         | terface         | <b>BC</b> 400 | Stromausgang |
|--------------------------|---------------|------|----------------|-----------------|---------------|--------------|
|                          |               |      | Parametrierung | Messwertanzeige | n3422         |              |
| Gewählte<br>Datenausgabe | Web-Interface | gelb | •              | •               |               |              |
|                          | RS422         | grün | •              |                 | •             |              |
|                          | Analog        | rot  | •              | •               |               | •            |

# A 4.2.4 Systemeinstellungen

| Einheit auf Webseite | eite mm / Zoll |                        |                                                        | Maßeinheit in der Messwertdarstellung                                                                     |  |
|----------------------|----------------|------------------------|--------------------------------------------------------|----------------------------------------------------------------------------------------------------|--|
|                      |                |                        |                                                        |                                                                                                    |  |
| Tastensperre         | Automatisch    | Bereich von 1 60 [min] | Wert                                                   | Die Tastensperre setzt nach Ablauf der definierten Zeit                                                   |  |
|                      |                | Refresh                |                                                        | ein. Ein Klick auf die Schaltflache Refresh verlangert die Zeitspanne bis zum Einsetzen der Tastensperre. |  |
| Aktiv                |                |                        | Die Taste Select reagiert nicht auf Eingaben, unabhän- |                                                                                                    |  |
|                      |                |                        |                                                        | gig von der Benutzerebene.                                                                                |  |
|                      | Inaktiv        |                        |                                                        | Die Taste Select ist aktiv, unabhängig von der Benutzer-                                                  |  |
|                      |                |                        |                                                        | ebene.                                                                                                    |  |

| Laden & Speichern | Messeinstel-<br>lungen   | Setup erstellen /<br>Setup 1 / / Setup 8 | Laden       | Aktiviert ein gespeichertes Messeinstellungs-Setup.                           |  |
|-------------------|--------------------------|------------------------------------------|-------------|-------------------------------------------------------------------------------|--|
|                   |                          |                                          | Speichern   | Speichert geänderte Messeinstellungen in ein bestehen-<br>des Setup.          |  |
|                   |                          |                                          | Favorit     | Wählt ein Setup aus, das nach einem Neustart des Sen-<br>sors verwendet wird. |  |
|                   |                          |                                          | Löschen     | Löscht ein Setup.                                                             |  |
|                   |                          |                                          | Durchsuchen | Mit beiden Schaltflächen laden Sie ein bestehendes                            |  |
|                   |                          |                                          | Importieren | Setup von einem PC o. ä. in den ILD1420.                                      |  |
|                   |                          |                                          | Exportieren | Speichert das Setup auf einem angeschlossenen PC o. ä.                        |  |
|                   | Geräteein-<br>stellungen | Setup erstellen                          | Laden       | Aktiviert die gespeicherten Geräteeinstellungen.                              |  |
|                   |                          |                                          | Speichern   | Speichert geänderte Geräteeinstellungen                                       |  |
|                   |                          |                                          | Durchsuchen | Mit beiden Schaltflächen laden Sie die Geräteeinstellun-                      |  |
|                   |                          |                                          | Importieren | gen von einem PC o. a. in den ILD1420.                                        |  |
|                   |                          |                                          | Exportieren | Speichert die Geräteeinstellungen auf einem angeschlos-<br>senen PC o. ä.     |  |

| Import & Export           | Datei erstellen                                                   | Messeinstellungen<br>Boot-Setup<br>Geräteeinstellungen |                                                                                 | Die Messeinstellungs-Setups, die Datei mit den Gerä-<br>teeinstellungen und die Boot-Datei können in einem<br>Parametersatz zusammengefasst und so mit einem PC<br>o. ä. ausgetauscht werden. |  |
|---------------------------|-------------------------------------------------------------------|--------------------------------------------------------|---------------------------------------------------------------------------------|----------------------------------------------------------------------------------------------------|--|
|                           | Durchsuchen                                                       | I                                                      | Schaltfläche startet den Dateimanager für die Auswahl<br>eines Parametersatzes. |                                                                                                    |  |
|                           | Datei überprüfen                                                  | Vorhandene Setups<br>(mit gleichem Namen) übersc       | hreiben                                                                         | Dialog hilft gegen unbeabsichtigtes Überschreiben<br>bestehender Einstellungen.                                                                                                    |  |
|                           |                                                                   | Einstellungen des importierter<br>Setups übernehmen    | n Boot-                                                                         | -                                                                                                    |  |
|                           |                                                                   | Datei übertragen                                       |                                                                                 |                                                                                                    |  |
| Zugriffsberechti-<br>gung | Lugriffsberechti-<br>gung Aktuelle Zugriffsbe-<br>rechtigung Wert |                                                        | nur lesen                                                                       |                                                                                                    |  |
|                           | Logout / Login                                                    |                                                        | Schaltfläche startet den Wechsel der Zugriffsberech-<br>tigung.                 |                                                                                                    |  |
|                           | Benutzer-Ebene bei<br>Neustart                                    | Experte / Bediener                                     |                                                                                 | Legt die Benutzerebene fest, mit der der Sensor nach<br>dem Wiedereinschalten startet.<br>MICRO-EPSILON empfiehlt hier die Auswahl Bediener.                                                  |  |
|                           | Passwort ändern                                                   | Altes Passwort                                         | Wert                                                                            | Bei allen Passwörtern wird die Groß/Kleinschreibung                                                                                                    |  |
|                           |                                                                   | Neues Passwort                                         | Wert                                                                            | beachtet, Zahlen sind erlaubt. Sonderzeichen sind<br>nicht zugelassen. Die maximale Länge ist auf 31 Zei-                                                                                     |  |
|                           |                                                                   | Neues Passwort wiederholen                             | Wert                                                                            | chen beschränkt.                                                                                                    |  |
|                           |                                                                   | Passwort ändern                                        |                                                                                 | Schaltfläche löst ein Ändern des Passwortes aus.                                                                                                    |  |

| Sensor rücksetzen | Messeinstellung     | Es werden die Einstellungen für Messrate, Trigger, Auswertebereich, Peakauswahl,<br>Fehlerbehandlung, Mittelung, Nullsetzen/Mastern, Datenreduktion und die Setups<br>gelöscht. Das 1. Preset wird geladen. |  |  |  |  |
|-------------------|---------------------|----------------------------------------------------------------------------------------------------|--|--|--|--|
|                   | Geräteeinstellungen | Es werden die Einstellungen Baudrate, Sprache, Einheit, Tastensperre und Echo-<br>Mode gelöscht und die Default-Parameter geladen.                                                                          |  |  |  |  |
|                   | Alles zurücksetzen  | Beim Betätigen der Schaltfläche werden die Einstellungen für den Sensor, die Mes-<br>seinstellungen, die Zugriffsberechtigung, Passwort und die Setups gelöscht. Das<br>1. Preset wird geladen.             |  |  |  |  |
|                   | Sensor neu starten  | Beim Betätigen der Schaltfläche wird der Sensor mit den Einstellungen aus dem Favoritensetup neu gebootet, siehe 7.6.4.                                                                                     |  |  |  |  |

٠

Auswahl erforderlich oder Checkbox

*Wert* Angabe eines Wertes erforderlich

Mit einem Klick auf die Schaltfläche "Übernehmen" werden die Einstellungen 1 wirksam. Nach der Programmierung sind alle Einstellungen in einem Parametersatz dauerhaft zu speichern, damit sie beim nächsten Einschalten des Sensors wieder zur Verfügung stehen.

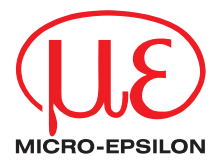

MICRO-EPSILON MESSTECHNIK GmbH & Co. KG Königbacher Str. 15 · 94496 Ortenburg / Deutschland Tel. +49 (0) 8542/168-0 · Fax +49 (0) 8542/168-90 info@micro-epsilon.de · www.micro-epsilon.de Your local contact: www.micro-epsilon.com/contact/worldwide/

X9750351-B082094TSw © MICRO-EPSILON MESSTECHNIK